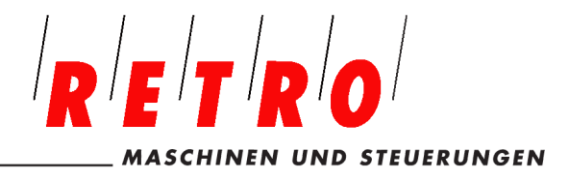

Telefon 056 493 40 03 Telefax 056 493 40 54 www.retro.ch

# ProtoTRAK – RMX – CNC

# Kurzanleitung

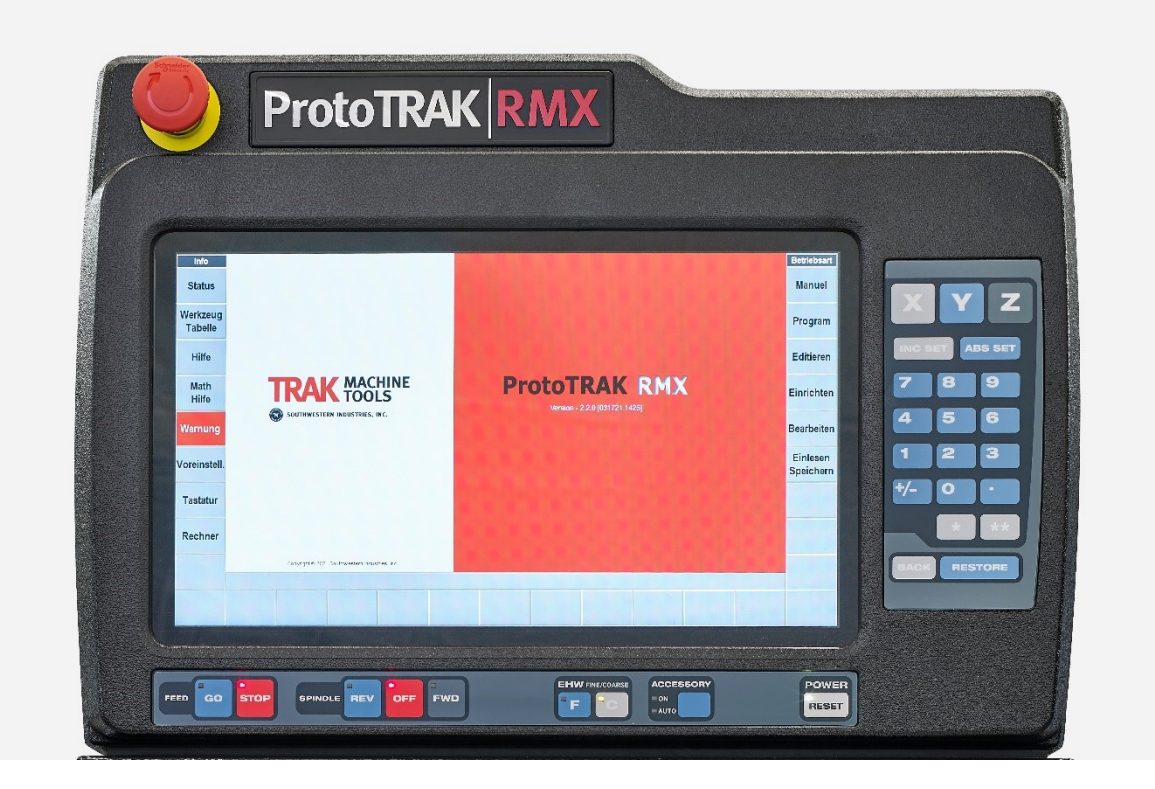

RETRO AG Bernardastrasse 20 CH 5442 Fislisbach Telefon: \*\*41–56–4934003 Telefax: \*\*41–56–4934054

Email: info@retro.ch WEB: www.retro.ch

# Inhaltsverzeichnis

| Kapitel | Titel                                                     | Seite |
|---------|-----------------------------------------------------------|-------|
| 1.0     | Einleitung                                                | 3     |
|         |                                                           |       |
| 2.0     | Sicherheitshinweise                                       | 3     |
| 2.1     | Folgende Überprüfungen vor Benutzung sind durchzuführen   | 3     |
| 2.2     | Sicherheitsprüfungen vor Arbeitsbeginn                    | 3     |
| 2.3     | Überwachung der Geschwindigkeitsabschaltung               | 4     |
| 2.4     | Überprüfung der Schutzvorrichtungen                       | 4     |
|         |                                                           |       |
| 3.0     | Allgemeine Sicherheitsvorkehrungen                        | 4     |
|         |                                                           |       |
| 4.0     | Befreiung eingeklemmter Personen                          | 5     |
|         |                                                           |       |
| 5.0     | Hinweise, Gefahren-, Warn- und Hinweisschilder            | 5     |
|         |                                                           |       |
| 6.0     | Bedienelemente der ProtoTRAK RMX                          | 6     |
|         |                                                           |       |
| 7.0     | ProtoTRAK RMX / System einschalten                        | 9     |
|         |                                                           |       |
| 8.0     | ProtoTRAK RMX / INFO – Menü / MODES – Menü                | 10    |
| 8.1     | ProtoTRAK RMX / INFO – STATUS / Grundeinstellungen        | 11    |
| 8.2     | ProtoTRAK RMX / INFO – Werkzeugliste – Werkzeugbibliothek | 12    |
| 8.3     | ProtoTRAK RMX / INFO – EPA / Nachschlags-Verzeichnisse    | 13    |
| 8.4     | ProtoTRAK RMX / INFO – MATH HELP / Mathematische Hilfen   | 14    |
| 8.5     | ProtoTRAK RMX / INFO – DEFAULTS / Voreinstellungen        | 15    |
| 8.6     | ProtoTRAK RMX / INFO – KEY BOARD / Bildschirmtastatur     | 16    |
| 8.7     | ProtoTRAK RMX / INFO – CALC / Bildschirmtaschenrechner    | 16    |
|         |                                                           |       |
| 9.0     | MODUS - DRO / Manuelle Bedienung                          | 17    |
|         |                                                           |       |
| 10.0    | MODUS – PGM / Programmerstellung                          | 19    |
| 10.1    | Programmstart                                             | 19    |
| 10.2    | Bearbeitungszyklus programmieren                          | 20    |
| 10.3    | Grafische Programmdarstellung                             | 23    |
| 10.4    | Grafische Programmsimulation                              | 24    |
| 10.5    | Grafischer Programmablauf                                 | 24    |
|         |                                                           |       |
| 11.0    | MODUS - Editieren / Programmdaten im Speicher ändern      | 25    |
|         |                                                           |       |
| 12.0    | MODUS – Einrichten / Programmablauf einrichten            | 27    |
|         |                                                           |       |
| 13.0    | MODUS – Bearbeitung / Werkstück bearbeiten                | 30    |
| 13.1    | Programmstart auf zwei Arten                              | 31    |
| 13.2    | Bildschirmanzeige im Hand- und CNC-Betrieb                | 32    |
| 13.3    | Bildschirmanzeige "Zeige Wkz. Bahn"                       | 33    |
| 13.4    | Bildschirmanzeige "Zeige Program"                         | 33    |
| 13.5    | Bildschirmanzeige GO-Start / Bearbeitungs-Start           | 34    |
| 13.6    | Bildschirmanzeige CNC-Bearbeitung                         | 35    |
| 13.7    | Bildschirmanzeige Bearbeitungsende                        | 36    |
|         |                                                           |       |
| 14.0    | MODUS – Einlesen und Speichern                            | 37    |
|         |                                                           |       |
| 15.0    | Programmbeispiel                                          |       |

# 1.0 Einführung

Dieser Leitfaden enthält wichtige Sicherheitsinformationen und eine kurze Beschreibung der Funktionsweise des CNC-Steuerung ProtoTRAK RMX. Die Vollständige Sicherheits- und Betriebsinformationen finden Sie in der ProtoTRAK RMX-CNC Sicherheit, Programmier-, Bedienungs- und Pflegeanleitung. Bitte nehmen Sie sich Zeit, um diese Handbücher zu lesen und zu verstehen, bevor die Maschinen eingeschaltet und bedient werden.

#### 2.0 Sicherheitshinweise

Diese Maschine ist für die Bearbeitung von kaltem Metall, innerhalb der angegebenen Kapazität der Maschine ausgelegt.

Die Bewegung der Achsen erfolgt durch manuelle Bedienung von mechanischen und elektronischen Handrädern oder per Programmierung durch die ProtoTRAK-CNC-Steuerung. Diese Maschine darf nicht zur Bearbeitung von brennbarem, leicht entzündlichen, heißen und glühenden Materialien verwendet werden.

Die Durchführung einer Risikobewertung erfolgt unter Einbeziehung aller ermittelten zusätzlichen Sicherheitsmaßnahmen.

Der Einsatz ist nur für die Nutzung in Werkstatt- und Produktionsräumen vorgesehen. Es liegt in der Verantwortung des Betreibers und Maschinenbedieners dies sicherzustellen. Die Maschine wird gemäß den Bestimmungen und der Verwendung von Arbeiten eingesetzt, betrieben und gewartet gemäß den gesetzlichen Ausrüstungsvorschriften oder gleichwertiger örtlicher Vorschriften.

## 2.1 Folgende Überprüfungen vor Benutzung sind durchzuführen

- a. Führen Sie eine Risikobewertung für die Verwendung der Maschine und der Sicherheitseinrichtungen durch. Überprüfen Sie, ob alle Parameter des Prototrak-Steuerungssystems richtig eingestellt sind.
- b. Überprüfen Sie, ob alle eingesetzten Werkzeuge und Vorrichtungen den vorgegebenen Arbeitsschutz- und Sicherheitsbestimmungen entsprechen.
- c. Durchführung von zusätzlicher Schulungen, Schutzmaßnahmen und Arbeitsschutzunterweisungen, die durch die Risikobewertung ermittelt wurden. Diese Maschine darf nur von geschulten und erfahrenen Bedienern bedient werden.

## 2.2 Sicherheitsprüfungen vor Arbeitsbeginn

#### • NOT-AUS

a. Drücken Sie die Not-Aus-Taste und stellen Sie sicher, dass die Steuerung die Fehler 261 (Not-Aus aktiv) und 0055 (Maschine deaktiviert) anzeigt und dass die Achsen und die Werkzeugspindel nicht gestartet werden können.

b. Die verschiebbaren Schutzvorrichtungen können überprüfen werden, indem Sie auf jeden der Sicherheitsschalter drücken und so die Funktion überprüfen. Die Maschinen müssen automatisch in den Not-Aus-Zustand gehen.

#### • Schutzverriegelungen

Die Tischschutzverriegelung (RMX Fräsmaschinen) wird überprüft, in dem Sie die Werkzeugspindel mit maximaler Drehzahl starten und dann die Türen öffnen. Die Werkzeugspindel muss schnell abbremsen und stehen bleiben (ca. 1 Sekunde) und darf sich nicht wieder starten lassen.

Der maximale Achsvorschub muss automatisch auf 2 m/min begrenzt werden.

Auf dem Monitor muss immer ein Warnhinweis angezeigt werden.

# 2.3 Überprüfung der Geschwindigkeitsabschaltung

Schließen Sie die Tisch- und Spindelschutzvorrichtungen der Maschinen und öffnen Sie die Schutzvorrichtungen, während Sie mit maximaler Vorschubgeschwindigkeit verfahren. Auf dem ProtoTRAK-Monitor sollten die Fehler 247, 248 oder 249 angezeigt werden, abhängig davon, welche Achsen verfahren werden.

## 2.4 Überprüfung der Schutzvorrichtungen

Überprüfen Sie die Schutzvorrichtungen auf Beschädigungen und ersetzen Sie die defekten Teile kurzfristig möglich. Ersetzen Sie Verschleißteile gemäß den angegebenen Zeitplan, unabhängig von ihrem offensichtlichen Zustand.

# 3.0 Allgemeine Sicherheitsvorkehrungen

- Betreiben Sie diese Maschine nicht, ohne die Funktionen der einzelnen Steuertasten und Bedienelemente zu kennen.
- Tragen Sie immer die entsprechende persönliche Schutzbekleidung, einschließlich Schutzbrille und Sicherheitsschuhe.
- Tragen Sie während des Betreibens der Maschine keine locker sitzenden Handschuhe, da diese Sich leicht in beweglichen Teilen verfangen können.
- Tragen Sie keine Ringe, Uhren, lange Ärmel, Krawatten, Schmuck oder andere lose Gegenstände, wenn Sie die Maschine bedienen.
- Halten Sie Ihre Haare von beweglichen Teilen fern. Tragen Sie eine Sicherheitskopfbedeckung.
- Betreiben Sie niemals eine Werkzeugmaschine, nachdem Sie alkoholische Getränke konsumiert, starke Medikamente eingenommen oder nicht verschreibungspflichtige Medikamente verwendet haben.
- Führen Sie eine Gesundheits-Risikobewertung durch und verwenden Sie die richtige Schutzausrüstung, z. B. Schutzcreme / Latexhandschuhe, um Schäden durch Lösungsmittel, wie Schneidflüssigkeit, Schmieröl und andere an der Maschine verwendete Substanzen, zu vermeiden.
- Verwenden Sie keine Druckluft, um Späne zu entfernen oder die Maschine zu reinigen.
   Dies kann die Dichtungen beschädigen und Kühlmittelnebel erzeugen, der schädlich sein kann.
- Stellen Sie sicher, dass f
  ür den Maschinenbetrieb die entsprechende Schutzvorrichtung Vorhanden sind. Greifen Sie niemals um eine Schutzeinrichtung herum, um Zugang zu Teilen, Werkzeug oder der Vorrichtung zu erhalten.
- Heben Sie das Schneidwerkzeug nicht ohne zusätzliche Schutzvorrichtungen, wie einen Schneidschutz, über den Tischschutz.
- Beachten Sie die Warn- und Sicherheitsinformationen, die an der Maschine angebracht sind.
- Versuchen Sie nicht, die an der Maschine angebrachte Schutz- / Sicherheitsvorrichtungen zu manipulieren oder zu überbrücken.
- Halten Sie den Arbeitsbereich frei losen Gegenständen und entfernen Sie alle nicht benötigten Werkzeuge von der Maschine, bevor Sie die Maschine in Betrieb nehmen.
   Lose Gegenstände können zu gefährlichen Fluggeschossen werden.
- Stoppen Sie die Maschinenspindel, öffnen Sie die Tischschutz und schalten Sie die CNC-Steuerung aus dem aktiven Modus ab: (z. B. DRO, RUN, TOOL SETUP):
  - vor dem Werkzeugwechsel.
  - vor dem Austausch von Teilen.
  - vor dem Entfernen von Späne, Öl oder Kühlmittel
  - vor dem Einrichten von Werkstücken, Spannvorrichtungen oder Messungen vornehmen.
- Leuchten Sie den Arbeitsbereich gut aus
- Achten Sie darauf, dass sich die Maschine unerwartet bewegen kann.
- Halten Sie den Arbeitsbereich um die Maschine herum trocken und sauber, um ein Ausrutschen und Verletzungen zu vermeiden. Stellen Sie sicher, dass sich keine Hindernisse in der Nähe der Maschine befinden.
- Um Verletzungen, während der Bewegung der angetriebenen Achsen, zu vermeiden, lassen Sie den Griff der manuellen Handrad eingeklappt.

- Das Werkstück sicher im Schraubstock oder Spannvorrichtung spannen und richtig ausrichten. Verwenden Sie eine geeignete Werkzeughalterung.
- Verwenden Sie keine beschädigten oder abgenutzten Werkzeuge. Stellen Sie sicher, dass die richtigen Schnittparameter verwendet werden, um einen Werkzeugbruch zu vermeiden.
- Starten Sie die Maschine niemals, wenn das Werkzeug Kontakt mit dem Werkstück hat.
- Wählen Sie immer die richtigen Werkzeugabmessungen aus.
- Brennbare Materialien und Flüssigkeiten von der Maschine fern halten.
- Drehen Sie die Spindel nicht von Hand, es sei denn, der Tischschutz ist geöffnet.
- Halten Sie die Maschine an und trennen Sie diese vom der Stromversorgung, bevor Sie eine Reinigung oder Wartung der Maschine durchführen.

#### 4.0 Befreiung eingeklemmter Personen

Im Falle von Personen, die in der Maschine eingeklemmt sind:

- Drücken Sie die EIN-Taste, um die Spindel und die Achsen vollständig mit Strom zu versorgen.
- Öffnen Sie die Tischschutz
- Wenn Sie von der Frässpindel oder einem Werkzeug erfasst wurden, drehen Sie die Frässpindel von Hand, um das eingeklemmte Körperteil zu befreien.
- Wenn Sie von einem Achsvorschub erfasst wurden, bewegen Sie die Achse mit dem manuellen oder elektronischen Handrad von dem eingeklemmten Körperteil weg.
- Wenn keine manuellen Handräder eingebaut sind, entfernen Sie die entsprechende Antriebsabdeckung der Achsen und bewegen Sie die Kugelumlaufspindel von Hand, um die eingeklemmte Personen zu befreien.

Alternativ können Sie den NOT-AUS zurücksetzen (aber den Tischschutz offen lassen) und Die Steuerung in den DRO-Modus (manuell) versetzen. Wählen Sie auf der Steuerung

"Feinvorschub" und bewegen Sie die Achsen mit den elektronischen Handrädern langsam von der eingeklemmten Person weg.

#### 5.0 Hinweise, Gefahren-, Warn- und Hinweisschilder

- **GEFAHR:** Sofortige Gefahren, *die* zu schweren oder tödlichen Verletzungen führen können. Gefahrenschilder an der Maschine sind rot.
- **WARNUNG:** Gefahren *die* zu schweren Verletzungen und / oder Schäden an der Maschine führen können. Warnschilder an der Maschine sind gelb gefärbt.
- **VORSICHT:** Gefahren *die* zu leichten Verletzungen oder Schäden an Maschinen / Produkten führen können. Warnschilder an der Maschine haben eine gelbe Farbe.
- **HINWEIS:** Machen auf bestimmte Probleme aufmerksam, die besondere Aufmerksamkeit oder Verständnis erfordern.

#### Es ist gesetzlich verboten, diese Etiketten zu verunstalten, zu zerstören oder zu entfernen!

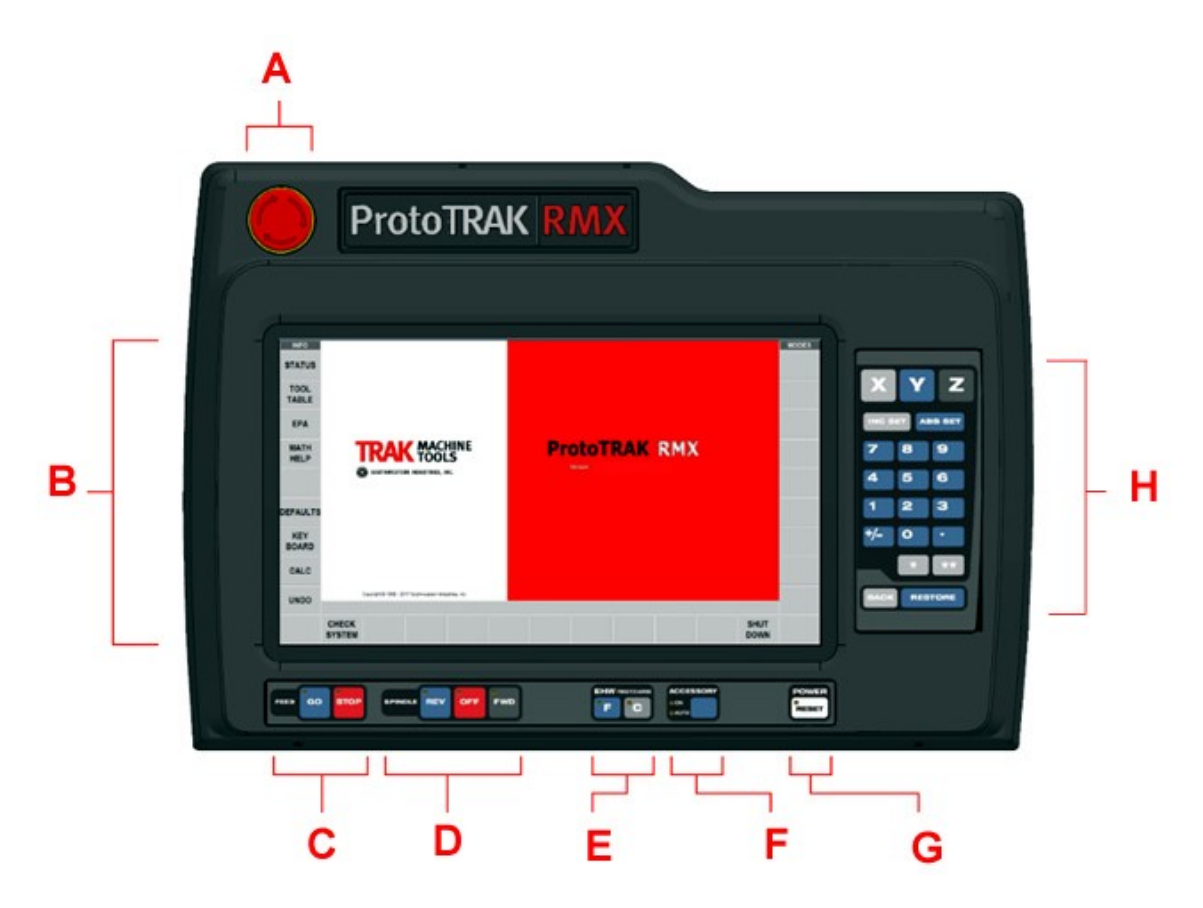

Abbildung 3.2.1 Vorderseite des Bedienpaneel

| Α | Schlagknopf NOT– AUS                                                             |
|---|----------------------------------------------------------------------------------|
| В | LCD – Bildschirm mit Touchscreen-Funktion                                        |
| С | FEED / GO / STOP = VORSCHUB / START / STOPP                                      |
| D | SPINDLE / REV / OFF / FWD = SPINDEL / RECHTS / AUS / LINKS                       |
| E | EHW / F / C = Elektronische Handräder / Vorschub FEIN / Vorschub GROB            |
| F | ACCESORY / ON / AUTO = Zusatzgerät / AN (manuell) / Gesteuert (Kühlmittelanlage) |
| G | POWER / RESET = Leistung / Rücksetzen                                            |
| Н | Eingabefeld für Programmdaten                                                    |

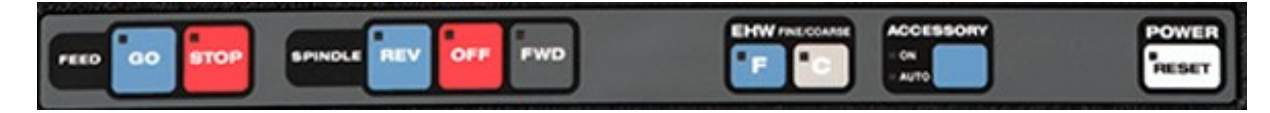

Funktionsleiste Maschine

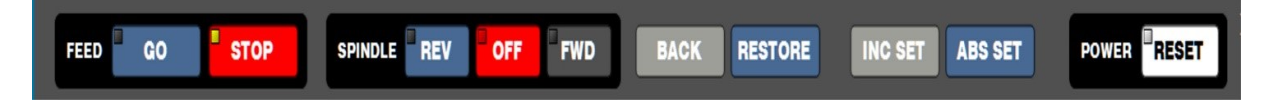

Funktionsleiste Offline-Programm

#### C / FEED / Vorschubtasten:

- **GO:** Startet die Bewegungen im Programm. Die grüne LED an der GO-Taste leuchtet, wenn die Servomotoren eingeschaltet sind. Bewegen der Maschine oder wenn der Programmlauf mit der GO-Taste gestartet wurde.
- **STOP:** Hält die Bewegung während des Laufs an. Die rote LED an der STOP-Taste leuchtet bei den Servomotoren bewegen die Maschine nicht.

#### D / SPINDLE / Spindeltasten:

- **REV:** Spindelstart in Drehrichtung rückwärts bzw. nach rechts.
- **OFF:** Spindelstopp, die Spindel schaltet sich aus.
- FWD: Spindelstart in Drehrichtung vorwärts bzw. nach links.
- E / EHW Tasten: Wählt die Auflösung für die elektronischen Handräder aus (falls vorhanden).
  - C: Vorschub grob
  - F: Vorschub fein

F / ASSESSORY: Schalter für Zusatzgeräte z. B. Kühlmittelpumpe

ON: manuelle Bedienung EIN / AUS

AUTO: Automatikschalter für Programmsteuerung EIN / AUS

G / POWER / RESET:

Die LED zeigt an, dass das Servosystem (Achsen und Spindel) bereit ist. Diese Schaltfläche muss beim ersten Einschalten gedrückt werden und jedes Mal, wenn die Steuerung in einen kritischen Fehlerzustand gerät. Zum Beispiel, wenn der Benutzer die Not-Aus-Taste drückt.

- BACK: schrittweise Bedienschritte zurücksetzen
- **RESTORE:** alles auf 0 zurücksetzen
- **INC SET:** Bemaßung erfolgt in Inkremental-Schritten INC
- ABS SET: Bemaßung erfolgt in Absolut-Schritten ABS

#### Tastatur / Funktionsschalter

Die Funktionsschalter werden aktiv geschaltet, sowie die Steuerung RMX hochgefahren ist und über den Touchscreen bedient werden kann.

#### Fly Out Windows / Menü- bzw. Kontext-Fenster

Durch Berühren eines der INFO-Taster wird ein dazugehöriges Menü-Fenster geöffnet. Ist das entsprechende Menü-Fenster aktiv, leuchtet die gelbe LED im Info-Taster. Drücken Sie den INFO-Taster erneut, wird das Menü-Fenster geschlossen und Sie können in ein anderes Menü-Fenster wechseln.

#### WARNUNG

Im Menü-Fenster werden auch Warnhinweise zu falschen Funktionseinstellungen und Programmfehlern angezeigt. Um die Warnanzeige zu schließen, müssen Sie den Funktionstaster Löschen drücken.

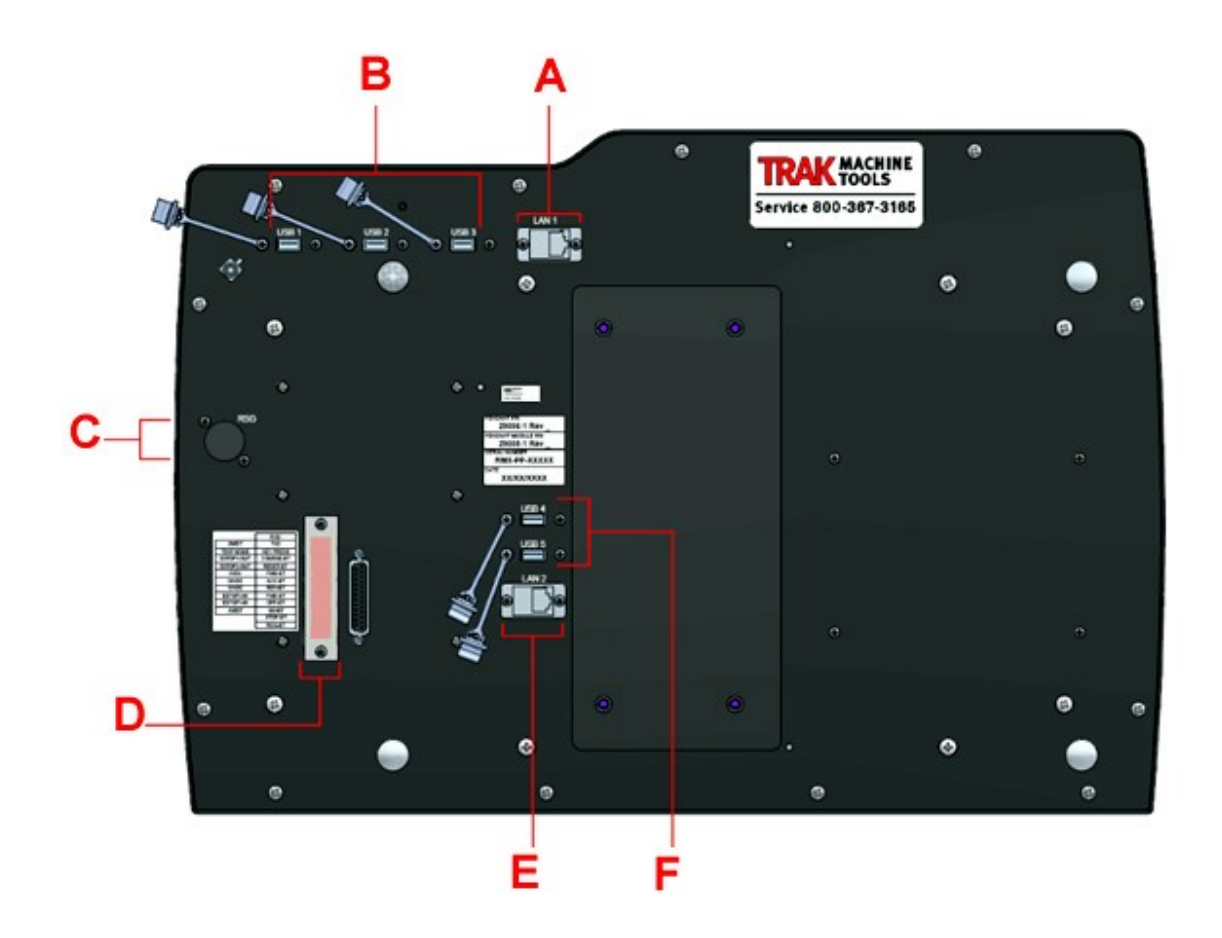

Abbildung 3.2.2 Rückseite des Bedienpaneel

| Α | 1x Ethernet Port = 1x Netzwerkschnittstelle LAN 1               |
|---|-----------------------------------------------------------------|
| В | 3x USB-Port = 3x USB-Schnittstelle                              |
| С | RSG = Lautsprecher                                              |
| D | LED STAUS LIGHTS = LED Statusanzeige                            |
| E | 1x Ethernet Port = 1x Netzwerkschnittstelle LAN 2 (für Service) |
| F | 2x USB-Port = 2x USB-Schnittstelle (für Service)                |

#### Installieren und Verwenden des Flash-Speichers und des USB-Sticks

Wenn Sie das USB-Stick zum ersten Mal installieren, empfehlen wir, es nach dem Start des ProtoTRAK RMX zu installieren. Nach der Installation ist der Speicher auf Laufwerk D verfügbar. Für zusätzliche USB-Sticks wird die Marke SanDisk®, 2 GB oder höher empfohlen. Andere Marken erfordern möglicherweise die Installation separater Treiber.

#### RMX-Optionsschlüssel (USB-Schlüssel)

Jedes ProtoTRAK-Gerät wird mit einer USB-Option geliefert. Diese wird über den USB-Anschluss oder über den unteren Ethernet-Anschluss angeschlossen. Dieser Software-Schlüssel muss eingesteckt sein, damit bestimmte Standardsoftwarefunktionen funktionieren und optionale Softwarefunktionen aktiviert werden können.

#### Fly Out Windows / Menü-Fenster

Durch Berühren einer der INFO-Tasten wird ein Menü-Fenster geöffnet. Ist das Menü-Fenster aktiviert, wird die zugehörige INFO-Taste gelb unterlegt. Um zwischen den einzelnen Menüfenstern zu wechseln, muss die jeweilige Funktionstaste gedrückt werden oder durch die Wischfunktion auf dem Monitor.

**Hinweis:** In den einzelnen Menüfenstern werden auch zusätzlich Hinweis- und Warnfenster angezeigt.

# 7.0 ProtoTRAK RMX / System einschalten

Drehen Sie zum Einschalten der Maschine den Netzschalter am Schaltschrank in die Position ON. Das Steuerelement durchläuft seine Startsequenz. Wenn diese fertig ist, wird der folgende Bildschirm angezeigt erscheinen.

| INFO<br>Status<br>Werkzeug-<br>liste<br>EPA<br>MATH<br>HELP<br>DEFAULTS<br>KEY<br>BOARD<br>CALC |                 | SOUTHWESTE      | K MAC                | HINE<br>LS<br>NC. | Pr | <b>otoT</b><br>Version - 2.0.0 I | <b>RAK</b><br>RC15 [060220 | <b>RM)</b> | K | MODES |
|-------------------------------------------------------------------------------------------------|-----------------|-----------------|----------------------|-------------------|----|----------------------------------|----------------------------|------------|---|-------|
|                                                                                                 |                 | Copyright © 202 | 0 Southwestern Indus | tries, Inc.       |    |                                  |                            |            |   |       |
|                                                                                                 | Prüfe<br>System |                 |                      |                   |    |                                  |                            |            |   |       |

#### Abbildung: Startbildschirm ProtoTRAK RMX

Tippen Sie auf die Funktionstaste "Prüfe System" um die Steuerung zu aktivieren.

|            |             |         | EHW PHECOARSE | ACCESSORY      | POWER |
|------------|-------------|---------|---------------|----------------|-------|
| <br>O STOP | SPINOLE REV | OFF FWD |               | - 0N<br>- AUTO | RESET |

Abbildung: Startbildschirm ProtoTRAK RMX / Funktionstasten – Maschine

Die Maschine schaltet sich immer in einem Estop-Zustand ein.

Drücken Sie die Taste POWER / RESET und halten Sie diese einige Sekunden gedrückt, bis die weiße LED aufleuchtet. Damit ist die Maschinen dann bereit, um bewegt zu werden.

#### ProtoTRAK RX herunterfahren und ausschalten:

**Wichtig:** Das System muss ordnungsgemäß heruntergefahren und ausgeschaltet sein. Geschieht dies nicht, können gespeicherte Dateien, Programmen und Maschinenkonfigurationen verloren gehen.

Schließen Sie zuerst alle geöffneten Programme und Menü-Fenster. Drücken Sie wiederholt die Taste ZURÜCK, bis der Start-Bildschirm angezeigt wird.

Die ProtoTRAK-Steuerung sollte mindestens alle paar Tage ausgeschaltet werden. Ein fehlgeschlagener Neustart kann dazu führen die Steuerung langsam läuft. Verwenden Sie die Funktion TEMP SPEICHERN vor dem Herunterfahren, um die aktuellen Wert, Positionen, Werkzeuginformationen und Programm zu speichern.

Wenn der Bildschirm nach dem Schließen der RX-Software nicht leer wird, verwenden Sie die Bildschirmtastatur oder eine externe Tastatur zum normalen Herunterfahren von Windows. Wenn der Bildschirm leer ist, drehen Sie den Netzschalter am Schaltschrank in die Position OFF.

#### 8.0 ProtoTRAK RMX / INFO – Menü / MODES – Menü

**INFO-Menü** beinhaltet alle Menüs die für die Voreinstellungen, Aktivierung von Funktionen die für die Bedienung und Programmierung notwendig sind.

**MODES-Menü** beinhaltet das Menü für die manuelle Bedienung der Maschine. Des weiteren beinhaltet der MODES-Bereich die Menüs für die CNC-Programmierung, Programmverwaltung, Speicherung, Bearbeitung etc.

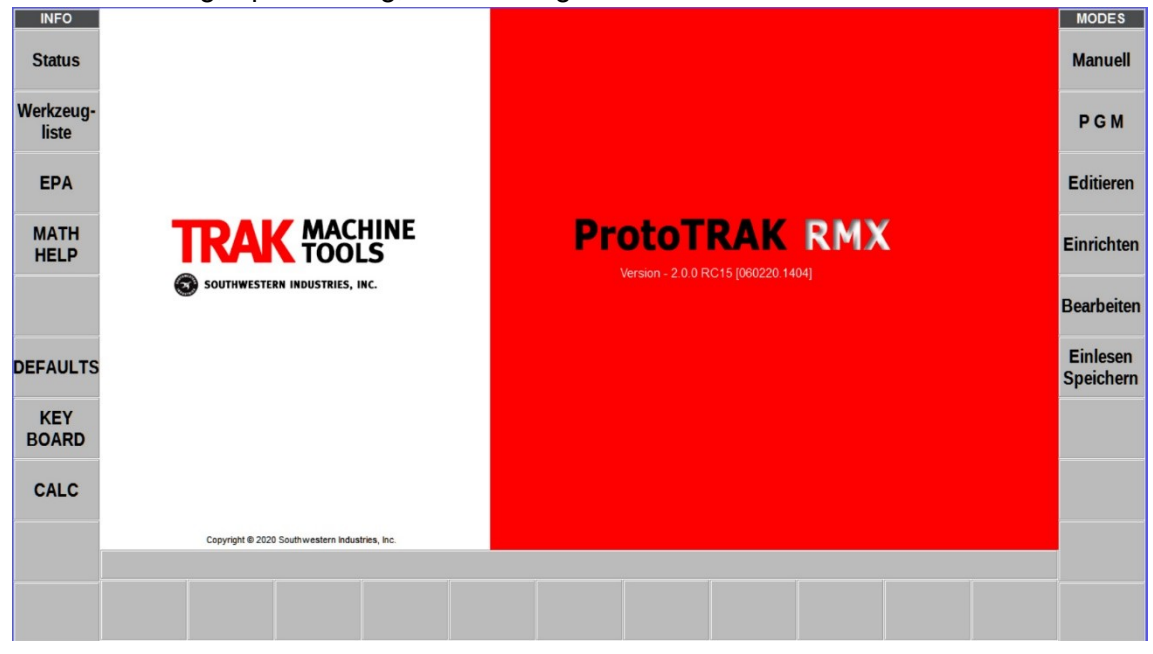

Abbildung: Bildschirm mit aktivierter ProtoTRAK RMX

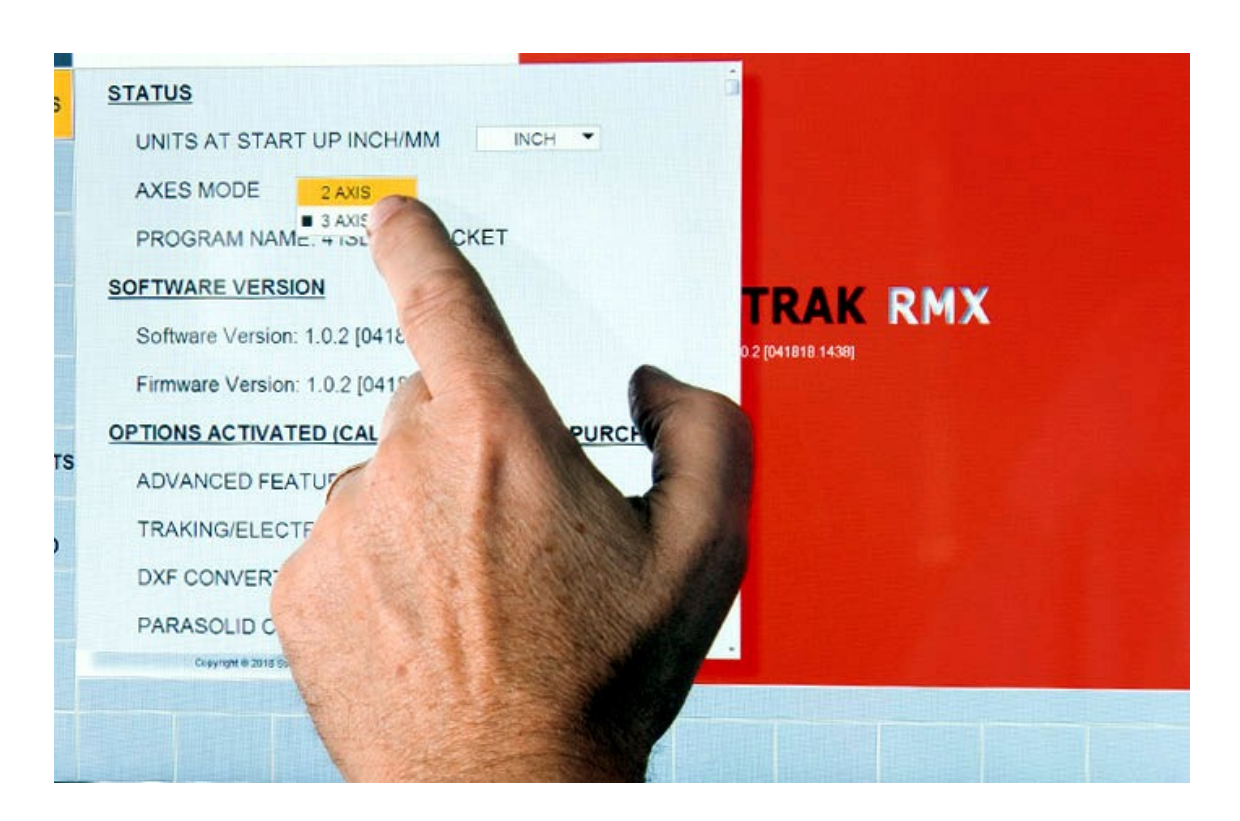

Abbildung: ProtoTRAK RX / Aktivierung von Funktionen und Eingabefeldern Die Aktivierung von Menüs, Funktionen und Eingabefeldern erfolgt durch das Antippen von Hand.

## 8.1 ProtoTRAK RMX / INFO – STATUS / Grundeinstellungen

Im Status-Menü werden Parameter angezeigt und eingestellt, sowie Zusatzeinrichtungen aktiviert.

| INFO         |                                     |            |     |            |                        | MODES      |
|--------------|-------------------------------------|------------|-----|------------|------------------------|------------|
| Status       | STATUS                              |            |     | Î          |                        | Manuell    |
| Workzoug     | UNITS AT START UP INCH/MM           | Zoll       | •   |            |                        |            |
| liste        | AXES MODE 3 Achs.                   |            |     |            |                        | PGM        |
| EPA          | PROGRAM NAME:                       |            |     |            |                        | Editieren  |
| МАТН         | USER PROFILE: DEFAULT USER          |            |     |            | TDAK DMY               |            |
| HELP         | SOFTWARE VERSION                    |            |     |            | 0 0 RC15 [060220.1404] | Einrichten |
|              | Software Version: 2.0.0 RC15 [06022 | 0.1404]    |     | Bearbeiten |                        |            |
|              | Firmware Version: 2.0.0 RC15 [06022 | 0.1405]    |     |            |                        | Finlesen   |
| DEFAULTS     | OPTIONS ACTIVATED (CALL 800-367-    | 3165 TO    | PUR | CHASE)     |                        | Speichern  |
| KEY<br>BOARD | ADVANCED FEATURES WITH VER          | IFY: Nein  |     |            |                        |            |
|              | SELECTABLE FEATURES                 |            |     |            |                        |            |
| CALC         | ADVANCED FEATURES WITH VERIFY       |            | Ein |            |                        |            |
|              | Server/Speicher                     |            | Ein |            |                        |            |
|              | TRAKING / E HANDWHEELS              |            | Ein |            |                        |            |
|              | M Funktionen                        | $\bigcirc$ | aus |            |                        |            |

Abbildung: Bildschirm ProtoTRAK RMX / Status-Menü

#### **Einstellungen:**

- UITS AT START UP INCH/MM: Auswahl der Bemaßung in Zoll oder mm
- AXES MODE: Auswahl der programmierbaren Fahrachsen X,Y (2 Achs.) oder X,Y.Z (3 Achs.)

#### SELECTABLE FEATURES / Zusatzfunktionen:

| <ul> <li>ADVANCED FEATURES WITH VERIFT<br/>Erweiterte Funktionen aktivieren/deaktivieren:</li> </ul> | EIN / AUS |
|----------------------------------------------------------------------------------------------------|-----------|
| <ul> <li>Server / Speicher (Netzwerk, externer Speicher):</li> </ul>                                 | EIN / AUS |
| <ul> <li>TRAKING / E HANDWHEELS<br/>TRAKING / Elektronische Handräder:</li> </ul>                    | EIN / AUS |
| <ul> <li>M Funktionen (z.B. Kühlmittelanlage, etc.):</li> </ul>                                      | EIN / AUS |

Alle anderen Zustandsanzeigen können im Menü STATUS nicht geändert werden.

## 8.2 ProtoTRAK RMX / INFO – Werkzeugliste – Werkzeugbibliothek

In diesem Menü werden alle notwendigen Angaben zu den eingesetzten Werkzeugen eingetragen und können archiviert und geändert werden.

| INFO      |                     |       |                  |                |                |                  |                  | Sat         | 7 1              | linear          |          | MODES      |
|-----------|---------------------|-------|------------------|----------------|----------------|------------------|------------------|-------------|------------------|-----------------|----------|------------|
| Status    | TOOL TABLE          |       |                  |                |                |                  |                  |             |                  |                 |          | Manuell    |
| Child     |                     |       |                  |                |                |                  | Basis Nullp.     | Gesetzt     |                  |                 | ABS      |            |
| Werkzeug- | LIB #               | Wkz # | Werkzeug         | Тур            | MATERIAL       | # OF FLUTES      | 5 Durchmesser    | Z Versatz   | DIA MOD          | Z Korrektu      | IT ABS   | DOM        |
| liste     | A PROGRAM TOOLS     |       |                  |                |                |                  |                  |             |                  |                 | ABS      | PGM        |
|           |                     | 6     | Schlichtfrä      | iser 🔻         | INSERT -       | 3                | 5.000            | 0.000       | 0.000            | 0.000           | ABS      |            |
| EPA       | 4                   |       |                  |                | т              | OOL LIBRAR       | RY               |             |                  |                 | ABS      | Editieren  |
|           | 102                 | [     | Bohrer           | •              | CARBIDE        | 2                | 5.000            | 0.000       | 0.000            | 0.000           | ABS      |            |
|           | 103                 |       | Bohrer           | •              | CARBIDE -      | 2                | 8.000            | 0.000       | 0.000            | 0.000           |          | Einrichten |
|           | 104                 |       | Bohrer           | -              | CARBIDE        | 2                | 10.000           | 0.000       | 0.000            | 0.000           | -        |            |
| OPTIONS   | 105                 |       | Gewind           | e 🔻            | INSERT -       | 1                | 10.000           | 0.000       | 0.000            | 0.000           |          | Bearbeiten |
|           | 107                 |       | Schlichtfrä      | iser 🔻         | INSERT -       | 3                | 5.000            | 0.000       | 0.000            | 0.000           |          |            |
|           | 109                 |       | Schlichtfrä      | iser 🔻         | INSERT -       | 3                | 10.000           | 0.000       | 0.000            | 0.000           |          | Einlesen   |
| DEFAULIS  | 106                 |       | Schruppfräser    |                | INSERT -       | 3                | 5.000            | .000 0.000  |                  | 0.000           |          | Speichern  |
| KEY       | 108                 |       | Schruppfrä       | iser 🔻         | INSERT -       | 3                | 10.000           | 0.000       | 0.000            | 0.000           |          |            |
| BOARD     | 101                 |       | Zentrierbo       | hrer 🔻         | CARBIDE        | 2                | 2.000            | 0.000       | 0.000            | 0.000           |          |            |
|           |                     |       |                  | •              | •              |                  |                  |             |                  |                 | ~        |            |
| CALC      |                     |       | ERASE<br>LIBRARY | CLEAR<br>LIB # | DELETE<br>TOOL | DELETE<br>OFFSET |                  | ADI<br>LIBF | ARY Eilg         | ang             |          |            |
|           |                     |       |                  |                |                |                  |                  |             |                  |                 |          |            |
|           | Zeichng<br>anpassen | ХҮ    | YZ               | xz             | 3D             |                  | Liste<br>Schritt |             | Satz<br>einfügen | Satz<br>löschen | u Satz # |            |

Abbildung: Bildschirm ProtoTRAK RMX / Menü Werkzeugliste

| TOOL TABLE     | Werkzeugliste                                                                      |
|----------------|------------------------------------------------------------------------------------|
| Basis Nullp.   | Referenz bzw. Nullpunkt für das referenzwerkzeug                                   |
| LIB #          | Werkzeugnummer in der Werkzeugbibliothek                                           |
| Wkz: #         | Werkzeugnummer im aktuellen CNC-Programm                                           |
| Werkzeug Typ   | Auswahl an Bearbeitungswerkzeugen                                                  |
| MATERIAL       | Material aus dem die Werkzeugschneide besteht                                      |
| # FLUTES       | Anzahl der Werkzeugschneiden                                                       |
| Durchmesser    | Werkzeugdurchmesser an der Werkzeugschneide                                        |
| Z Versatz      | Z-Werkzeugversatz aller Werkzeuge gegenüber<br>dem Referenzwerkzeug (Basis Nullp.) |
| DIA MOD        | Korrekturmaßeingabe für den Werkzeugdurchmesser                                    |
| Z Korrektur    | Korrekturmaßeingabe für die Werkzeuglänge                                          |
| ERASE LIBRARY  | gesamte Werkzeugbibliothek löschen                                                 |
| CLEAR LIB #    | einzelnes Werkzeug aus Bibliothek löschen                                          |
| DELETE TOOL    | Werkzeug aus der aktuellen Werkzeugliste löschen                                   |
| DELETE OFFSET  | Werkzeugversatz- oder Werkzeugkorrekturdaten löschen                               |
| ADD TO LIBRARY | Werkzeugdaten in die Werkzeugbibliothek kopieren                                   |
| JOG / Eilgang  | Eilgangzustelle in Z-Achse auf den Programmstartpunkt                              |

#### **Option / Zusatzfunktionen**

Diese Funktionstaste bezieht sich auf die Werkzeugbibliothek und wird im Menü PGM aktiviert. Die erweiterte Funktion muss aktiviert sein, damit die Werkzeugbibliothek verfügbar ist. Wenn die Taste grau unterlegt ist, sind die Zusatz-Funktionen nicht aktiviert.

# 8.3 ProtoTRAK RMX / INFO – EPA / Nachschlags-Verzeichnisse

Dieses Menü ist ein Nachschlag- und Hilfeverzeichnis zu Fragen der Bedienung, Handhabung und Programmierung der ProtoTRAK RX.

Das Hauptverzeichnis besteht aus Hauptgruppen mit jeweils diversen Unterverzeichnissen.

| Gruppe A | Allgemeine Informationen zu den notwendigen Grundeinstellungen        |
|----------|-----------------------------------------------------------------------|
| Gruppe B | Funktionsinformationen zu den einzelnen INFO-Hauptmenüs               |
| Gruppe C | Informationen und Hilfen für die manuelle Bedienung der Maschine      |
| Gruppe D | Informationen für die Programmierung der einzelnen Bearbeitungszyklen |
| Gruppe E | Informationen zu den einzelnen möglichen Softwareerweiterung          |
| Gruppe F | Informationen für die Bearbeitung bestehender CNC-Programme           |
| Gruppe G | Informationen für die Einrichtung der CNC-Programme                   |
| Gruppe H | Informationen zur Handhabung der CNC-Programme                        |
| Gruppe I | Informationen zur Speicherung, Im- und Export von CNC-Programmen      |

| INFO         |                                  |                                                                                          |                              |                                                                                     | MODES                                                      |            |
|--------------|----------------------------------|------------------------------------------------------------------------------------------|------------------------------|-------------------------------------------------------------------------------------|------------------------------------------------------------|------------|
| Status       |                                  | EPA Index (All Topics)                                                                   | Search Text                  |                                                                                     | ▲ Manuell                                                  |            |
| Werkzeug-    | Group A - Gene<br>A-1 ProtoTR    | eral<br>RAK RMX Organization                                                             | Featured Tenics              |                                                                                     | PGM                                                        |            |
| EPA          | A-2 Gesture<br>A-3 Modes of      | es of Operation                                                                          | CHECK SYST                   | EM ^                                                                                | Editieren                                                  |            |
| MATH<br>HELP | A-4 Spindle<br>A-5 Absolute      | Speed and Feedrate<br>e and Incremental                                                  | SHUT DOWN     STATUS     FPA |                                                                                     | Einrichten                                                 |            |
|              | A-6 Toolroom<br>Group B - Infor  | m and Production Ops<br>mation Functions                                                 | TOOL TABLE     KEY BOARD     |                                                                                     | Bearbeiten                                                 |            |
| DEFAULTS     | B-1 Status                       | Des                                                                                      |                              |                                                                                     | Einlesen                                                   | MODES      |
| KEY<br>BOARD | B Status<br>Werkzeug-<br>B liste | Program Name 39421 REV 2                                                                 | MODES                        | D-1 General Program                                                                 | n Mode                                                     | P G M      |
| CALC         | EPA                              | STATUS Scale 1.000<br>Multiple Fixtures NO<br>TABLE Dimension Definition PART GEOMETRY • | DRO<br>PROG<br>EDIT          | Step 1 - Evert 0 or H • When you enter Pro                                          | eader Event                                                | Editieren  |
|              | MATH<br>HELP                     | MATH<br>HELP                                                                             | SET-UP<br>RUN                | Name. Tap Keyboa<br>you want to use lette<br>characters                             | rd in the Info keys if<br>ers or special                   | Einrichten |
|              |                                  | DEFAULTS<br>KEY<br>BOARD                                                                 | PROG                         | the part to be bigger<br>input dimensions<br>• Activate Multiple Fix                | tures if applicable to                                     | Bearbeiten |
|              | DEFAULTS                         | CALC                                                                                     | _                            | <ul> <li>Select Part Geomet<br/>programming event<br/>complex contouring</li> </ul> | ry if you are<br>s or Tool Path for<br>(see the manual for | Speichern  |
|              | BOARD                            | BEGIN END EVENT                                                                          |                              |                                                                                     |                                                            |            |
|              |                                  | Program Program zu Satz #                                                                |                              |                                                                                     |                                                            |            |

Abbildung: Bildschirm ProtoTRAK RMX / Menü EPA–Verzeichnis

In den Verzeichnissen kann auf zwei verschiedenen Arten navigiert werden.

- Eine Möglichkeit besteht darin, man gibt einen Suchbegriff (Search Text) ein und lässt in allen Hauptgruppen und Unterverzeichnissen danach suchen.
- Eine weitere Möglichkeit besteht darin, dass die Hauptgruppe und das entsprechende Unterverzeichnis ausgewählt wird.

Damit alle Hauptgruppen mit den dazugehörigen Unterverzeichnissen angezeigt werden, muss im Feld "All Tropics" ein Hacken gesetzt werden.

Das EPA-Menü kann auch während der Programmerstellung aufgerufen werden.

## 8.4 ProtoTRAK RMX / INFO – MATH HELP / Mathematische Hilfen

Die Mathematikhilfen sind Routine-Programme, mit denen fehlende Daten von X-, Y-Anfänge und Enden, sowie Mittelpunkte berechnet werden können. Im Hauptmenü werden verschiedene geometrische Hauptgruppen angezeigt. In jeder Hautgruppe werden verschiedene Lösungswege dargestellt.

| INFO               |                 |              |                      |                                    |                                      |                                      |                        |                             |                          |                  |          |                  | MODES                   |             |                       |
|--------------------|-----------------|--------------|----------------------|------------------------------------|--------------------------------------|--------------------------------------|------------------------|-----------------------------|--------------------------|------------------|----------|------------------|-------------------------|-------------|-----------------------|
| Status             | A               | Sch          | nittpunl             | kt Linie-l                         | inie                                 |                                      |                        |                             |                          |                  |          |                  | Manue                   | I           |                       |
| Werkzeug-<br>liste | B<br>C          | Sch<br>Sch   | nittpunl<br>nittpunl | kt Linie-k<br>kt Boger             | oogen<br>n-Bogen                     |                                      |                        |                             |                          |                  |          |                  | PGM                     |             |                       |
| EPA                | D<br>E          | Tang<br>Zent | gente L<br>tren, Ρι  | inie-Bog<br>unkte, Ra              | en<br>adien, V                       | Vinkel                               |                        |                             |                          |                  |          |                  | Editiere                | n           |                       |
| MATH<br>HELP       | F               | Pola         | r-Karte              | sisch Ur                           | nrechne                              | en                                   |                        |                             |                          |                  |          |                  | Einricht                | en          |                       |
|                    |                 |              |                      |                                    |                                      |                                      |                        |                             |                          |                  |          |                  | Bearbeit                | en          |                       |
|                    | INFO            | C            |                      |                                    |                                      |                                      |                        |                             |                          |                  |          |                  |                         | MODES       |                       |
| KEY<br>BOARD       | Statu<br>Werkze | us<br>eug-   | Type 16:             | Finde Sc<br>die Zentr<br>nicht die | hnittpunkt<br>en und Ra<br>Zentren k | einer Gera<br>adien beide<br>reuzen. | aden tang<br>er bekann | ent zu 2 Bö<br>t sind.      | ögen, wenr               | 1                |          |                  |                         | Manuel      | 1                     |
| CALC               | liste           | e .          | Type 17:             | : Finde Sc                         | hnittpunkt                           | einer Gera                           | aden tang              | ent zu eine                 | em Bogen,                | wenn             |          |                  |                         | PGW         |                       |
|                    | EPA             | 4            |                      | ein Punkt<br>der Radiu             | auf der Cus bekanr                   | Serade, da<br>nt sind                | s Bogenz               | entrum und                  | 1                        |                  |          |                  |                         | Editiere    | n                     |
|                    | MAT<br>HEL      | H.<br>P      | Type 18:             | Finde Sc<br>die Zentr              | hnittpunkt<br>en und Ra              | einer Gera<br>adien beide            | aden tang<br>er bekann | ent zu 2 Bö<br>t sind. Gera | ögen, wenr<br>ade kreuzt |                  |          |                  |                         | Einrichte   | en                    |
|                    |                 |              |                      | die Zentr                          | en.                                  |                                      |                        |                             |                          |                  |          |                  |                         | Bearbeit    | en                    |
|                    |                 |              | INFO                 |                                    |                                      |                                      |                        | - ·                         |                          |                  |          | Satz 1           | Drofilrahr              | non         | MODES                 |
|                    | DEFAU           | ILT          | Status               |                                    |                                      |                                      |                        | $\bigcirc$                  |                          | X1               |          | Type 17:         | 100.0                   | ABS         | Manuell               |
|                    | BOAR            | r<br>RD W    | erkzeug-<br>liste    |                                    |                                      |                                      |                        | RI                          |                          | Y1<br>X2<br>Y2   |          |                  | 100.0<br>250.0<br>250.0 | 000 ABS     | PGM                   |
|                    | CAL             | C            | EPA                  |                                    |                                      | /                                    | /                      | ¥2.Y2                       | )                        | R1<br>Lö         | sung1Von | 2                | 50.0                    | • • • • • • | Editieren             |
| r                  |                 | _            | MATH<br>HELP         |                                    |                                      |                                      |                        |                             |                          | X<br>Y           |          |                  | 207.3<br>276.0          | 075<br>259  | Einrichten            |
|                    |                 | 0            | PTIONS               |                                    |                                      |                                      |                        |                             |                          |                  |          |                  |                         |             | Bearbeiten            |
|                    |                 | DE           | FAULTS               |                                    | ×.                                   |                                      |                        |                             |                          |                  |          |                  |                         |             | Einlesen<br>Speichern |
|                    |                 | E            | KEY<br>BOARD         |                                    |                                      |                                      |                        |                             |                          |                  |          |                  |                         |             |                       |
|                    |                 |              | CALC                 |                                    |                                      | Anfangp.<br>einlesen                 | Endp.<br>einlesen      | Mittelp.<br>einlesen        | Nächste<br>Lösung        | Editieren        | Zurück   |                  |                         |             |                       |
|                    |                 |              |                      |                                    |                                      |                                      |                        |                             |                          |                  |          |                  |                         |             |                       |
|                    |                 |              |                      | Zeichng<br>anpassen                | ХҮ                                   | YZ                                   | xz                     | 3D                          |                          | Liste<br>Schritt |          | Satz<br>einfügen | Satz<br>löschen         | zu Satz #   |                       |

Abbildung: Bildschirm ProtoTRAK RMX / Menü MATH HELP

# 8.5 ProtoTRAK RMX / INFO – DEFAULTS / Voreinstellungen

Im Menü "Voreinstellungen" können technische Parameter und Programmdaten im Vorfeld für die manuelle Bedienung und CNC-Programmierung festgelegt werden.

Diese Einstellungen können während der Bedienung und Programmierung geändert werden, indem man das Menü "DEFAULTS / Voreinstellungen" zusätzlich aktiviert.

| INFO               |                                                                  | MODES                 |
|--------------------|------------------------------------------------------------------|-----------------------|
| Status             | DEFAULTS USER PROFILE: DEFAULT USER                              | Manuell               |
| Werkzeug-<br>liste | 1. FEED MOVES Vorschub mm/min ▼                                  | PGM                   |
| EPA                | 3. PECK TYPE ON DRILL AND BOLT HOLE EVENTS Variabel              | Editieren             |
| MATH<br>HELP       | 4. PROFILE, POCKET AND ISLAND EVENTS                             | Einrichten            |
|                    | DEPTH PER PASS 0.2500                                            | Bearbeiten            |
| DEFAULTS           | NUMBER OF PASSES/DEPTH PER PASS DEPTH PER PASS V                 | Einlesen<br>Speichern |
| KEY<br>BOARD       | NUMBER OF REST PASSES     2       DEPTH PER REST PASS     0.1250 |                       |
| CALC               | NUMBER OF REST PASSES/DEPTH PER REST PASS DEPTH REST PASS        |                       |
|                    | Copyright @ 2020 Southwestern Industries, Inc.                   |                       |
|                    |                                                                  |                       |

Abbildung: Bildschirm ProtoTRAK RMX / Menü DEFAULT

Voreinstellmöglichkeiten für Fertigungsparameter und Fertigungsabläufe

- 1. Vorschubeinstellungen
- 2. Spindeldrehzahl
- 3. Bohrerzustellung
- 4. Zyklus: Profil-, Taschen-, Inselfräsen
- 5. Schritte zum Taschen- und Inselfräsen
- 6. Zyklus: Planfräsen
- 7. Zyklus: Taschen- / Inselfräsen
- 8. Zyklus: Kreistasche Fräsen
- 9. Unterprogramm: Gravieren
- 10. Unterprogramm: Kopieren
- 10. Unterprogramm: Spiegeln
- 11. Vorrichtungsnummern
- 12. Begrenzungen
- 13. Umschalter inch / mm
- 14. Betriebsart 2-, oder 3-Achsen-CNC
- 15. Eilvorschub in mm/min
- 16. Funktionsschalter für Zusatzgeräte
- 17. Werkzeugkompensation
- 18. Parasolid-Satz / Z-Verschiebung
- 10. Z Eilgang

Vorschubgeschwindigkeit in mm/min oder mm/U Drehzahl in U/min oder in m/min Schnittgeschwindigkeit Zustellungsart variabel, fest oder als Spanbruch Parametereingabe der Fertigungsdaten Parametereingabe der Werkzeugdaten Parametereingabe zum Plan- bzw. Überfräsen Parametereingabe für das Taschen- und Inselfräsen Parametereingabe für das Fräsen von Kreistaschen Beschriftungen fräsen in der XY-Ebene Unterprogramm: Kopieren von Datensätzen Spiegeln von Datensätzen in 2 Richtung Parameter für den Einsatz von Zusatzvorrichtungen frei wählbare Begrenzungspunkte in X-, Y-, Z-Achse Auswahl der Maßeinheit Zoll oder metrisch Wahl für 2-Achs- (XY) oder 3-Achs-Programmierung (XYZ) Festlegung der max. Eilgangsgeschwindigkeit z. B. Kühlmittelablage, Sprühnebelanlage Parameter für Werkzeugversatz von der Schnittlinie Parametereingabe für 3D- und CAD-Programme Zustellweg vom Referenzpunkt zum Programmstartpunkt

# 8.6 ProtoTRAK RMX / INFO – KEY BOARD / Bildschirmtastatur

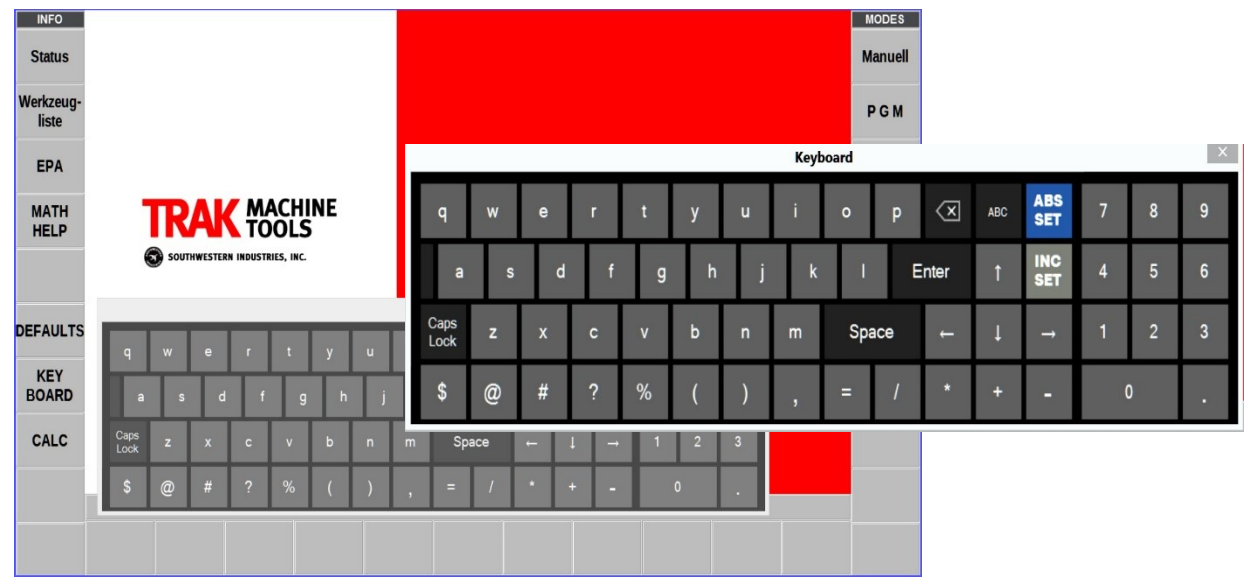

Die Bildschirmtastatur wird aktiviert über die Funktionstaste "KEY BOARD"

Abbildung: Bildschirm ProtoTRAK RMX / Menü – KEY BOARD

Die Tastatur ist kein Menü-Fenster, sondern ein separates Fenster. Zur Vereinfachung kann die Tastatur auf dem Bildschirm verschoben werden kann. Tippen Sie nach dem Öffnen der Tastatur auf das Eingabefeld, in das Sie Text oder Zahlen eingeben möchten. Die Eingabebestätigung erfolgt über ABS- oder INC-SET.

#### 8.7 ProtoTRAK RMX / INFO – CALC / Bildschirmtaschenrechner

Mit der Funktionstaste "CALC" kann das Taschenrechner-Fenster geöffnet werden.

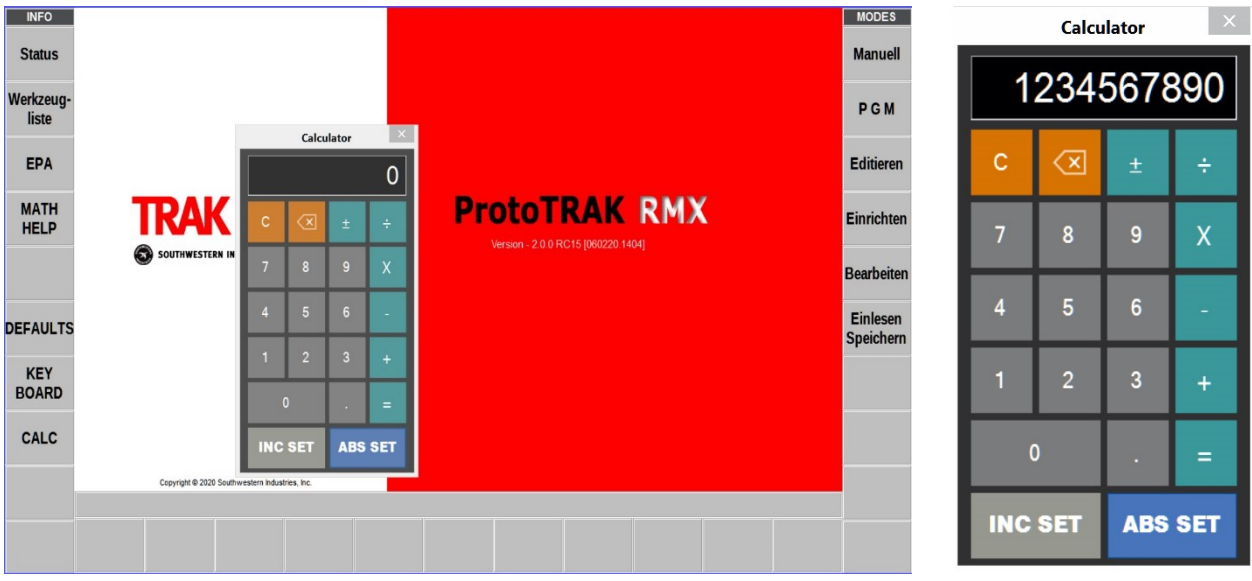

Abbildung: Bildschirm ProtoTRAK RMX / Menü – CALC

Der Taschenrechner ist ein separates Fenster, das auf dem Bildschirm verschoben werden kann. Wenn während der Programmierung eine numerische Eingabe erforderlich ist, kann mit ABS- oder INC-SET der berechnete Wert in das entsprechende Eingabefeld eingefügt werden.

## 9.0 MODUS – DRO / Manuelle Bedienung

Die ProtoTRAK RMX CNC arbeitet im Manuell-Modus als 3-Achsen-Digitalanzeige, mit einigen zusätzlichen Funktionen für die manuelle Bedienung der Maschine.

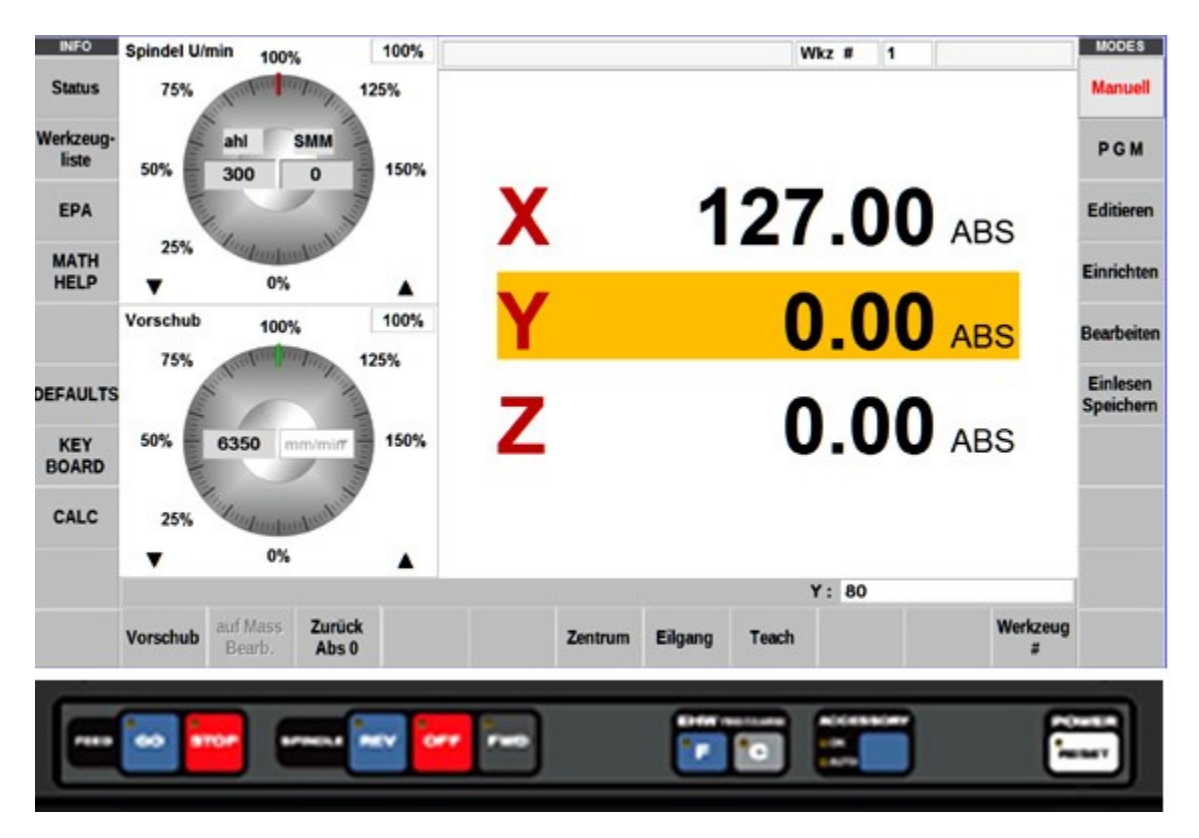

Abbildung: Bildschirm ProtoTRAK RMX / Manuell – Modus

| X/Y/Z                | Die einzelnen Fahrachsen werden durch Antippen oder über die Tastatur (X,Y, Z) aktiviert.                                                                                                    |
|----------------------|----------------------------------------------------------------------------------------------------|
| Eingabefeld (Y : )   | Im Eingabefeld werden die Maße oder Parameter eingegeben                                                                                                    |
| Handräder            | Mit dem jeweiligen Handrad kann der Maschinentisch und Fräskopf<br>manuell verfahren werden. Der zurückgelegte Weg wird je Achse<br>angezeigt.                                                                                                |
| Spindel U/min        | Eingabe der Basisdrehzahl über die Tastatur im U/min.<br>Manuell regelbar durch Antippen der Drehscheibe oder über die<br>Pfeiltasten AUF / AB. Der Regelbereich ist von 0% bis 150%.                                                         |
| Vorschub mm/min      | Eingabe der Basisvorschubgeschwindigkeit für die einzelnen<br>Fahrachsen (X,Y,Z) über die Tastatur im mm/min.<br>Manuell regelbar durch Antippen der Drehscheibe oder über die<br>Pfeiltasten AUF / AB. Der Regelbereich ist von 0% bis 150%. |
| INFO – Status        | Hier müssen die Parameter eingestellt und Funktionen aktiviert werden.                                                                                                    |
| INFO – Werkzeugliste | Hier muss der "BASIS Nullp." und die aktuellen Werkzeugdaten<br>eingegeben werden. Es kann auch ein Werkzeug aus der<br>Bibliothek aktiviert werden.                                                                                          |
| INFO – EPA           | Aktivierung des Nachschlag- und Hilfeverzeichnis.                                                                                                    |
| INFO- MATH HELP      | Aktivierung der Berechnungshilfe                                                                                                    |
| INFO – DEFAULT       | Aktivierung des Voreinstellungsmenüs                                                                                                    |
| INFO – KEY BOARD     | Aktivierung der Bildschirmtastatur                                                                                                    |
| INFO – CALC          | Aktivierung der Bildschirm-Taschenrechners                                                                                                    |

| INFO               | Spindel U/ | min 100%                   | 100%       | Wkz # 1                                          | ODES              |
|--------------------|------------|----------------------------|------------|--------------------------------------------------|-------------------|
| Status             | 75%        | unding unding              | 125%       | Ma                                               | anuell            |
| Werkzeug-<br>liste | 50%        | ahl SMM<br>300 0           | 150%       | P                                                | GM                |
| EPA                |            | illen N                    | Multi      | X 0.00 ABS                                       | itieren           |
| MATH<br>HELP       | 25%        | 0%                         |            | Einr                                             | richten           |
|                    | Vorschub   | 100%                       | 100%       | Y O.OO ABS Beau                                  | rbeiten           |
| DEFAULTS<br>KEY    | 50%        | 254 mm/mi                  | 150%       | <b>Z 0.00</b> ABS                                | ilesen<br>eichern |
| BOARD              | 25%        | Rent and and and and and a | autom. ver | erfahren : X 50.00 INC Y = 0.00 INC Z = 0.00 INC |                   |
|                    | V          | 0%                         |            |                                                  |                   |
|                    |            |                            |            |                                                  |                   |
|                    |            |                            |            | Zurück                                           |                   |

Abbildung: Bildschirm ProtoTRAK RMX / Manuell – Modus / Vorschub

| Vorschub        | Eingabe des Fahrweges in X, Y oder Z-Achse per Tastatur         |  |  |  |  |  |
|-----------------|-----------------------------------------------------------------|--|--|--|--|--|
|                 | Aktivierung der X- oder Y-Fahrachse.                            |  |  |  |  |  |
| auf Mass Boarb  | Eingabe des Fahrweges in ABS.                                   |  |  |  |  |  |
| aul Mass Deald. | Mit GO starten oder per Handrad verfahren.                      |  |  |  |  |  |
|                 | Der Maschinentisch fährt nur bis zum Eingabemaß.                |  |  |  |  |  |
| Zurück Abs 0    | Mit dieser Funktion kann der Maschinentisch automatisch auf die |  |  |  |  |  |
|                 | absolute Nullposition in X- und Y-Achse gefahren werden.        |  |  |  |  |  |
| Zontrum         | Mit dieser Funktion der Mittelpunkt einer Strecke oder eines    |  |  |  |  |  |
| Zentrum         | Bogens in der XY-Ebene angefahren werden.                       |  |  |  |  |  |
|                 | Durch Antippen der entsprechenden Fahrachse kann diese im       |  |  |  |  |  |
| LIEGANG         | Eilgang verfahren werden. Warnhinweis beachten!                 |  |  |  |  |  |
|                 | Mit dieser Funktion können manuell verfahrene Strecken in der   |  |  |  |  |  |
| TEACH           | X- und Y-Achse abgespeichert werden.                            |  |  |  |  |  |
| TLACIT          | Die Speicherdaten können dann im PGM-Modus zu einem             |  |  |  |  |  |
|                 | Bearbeitungsprogramm verarbeitet werden.                        |  |  |  |  |  |
| Workzoug #      | Mit dieser Funktion kann das benötigte Werkzeug aus der         |  |  |  |  |  |
| WEINZEUG #      | Werkzeugliste aktiviert werden.                                 |  |  |  |  |  |

Der Start für das automatische Verfahren des Maschinentisches in X- oder Y-Achse erfolgt mit GO.

## 10.0 MODUS – PGM / Programmerstellung

Im PGM-Modus können CNC-Bearbeitungsprogramme erstellt werden. Diese können aus einzelnen oder einer Folge von Bearbeitungszyklen bestehen. Jeder Bearbeitungszyklus hat einen festen Grundaufbau in dem Parameter eingetragen und Funktionen aktiviert werden.

#### 10.1 Programmstart

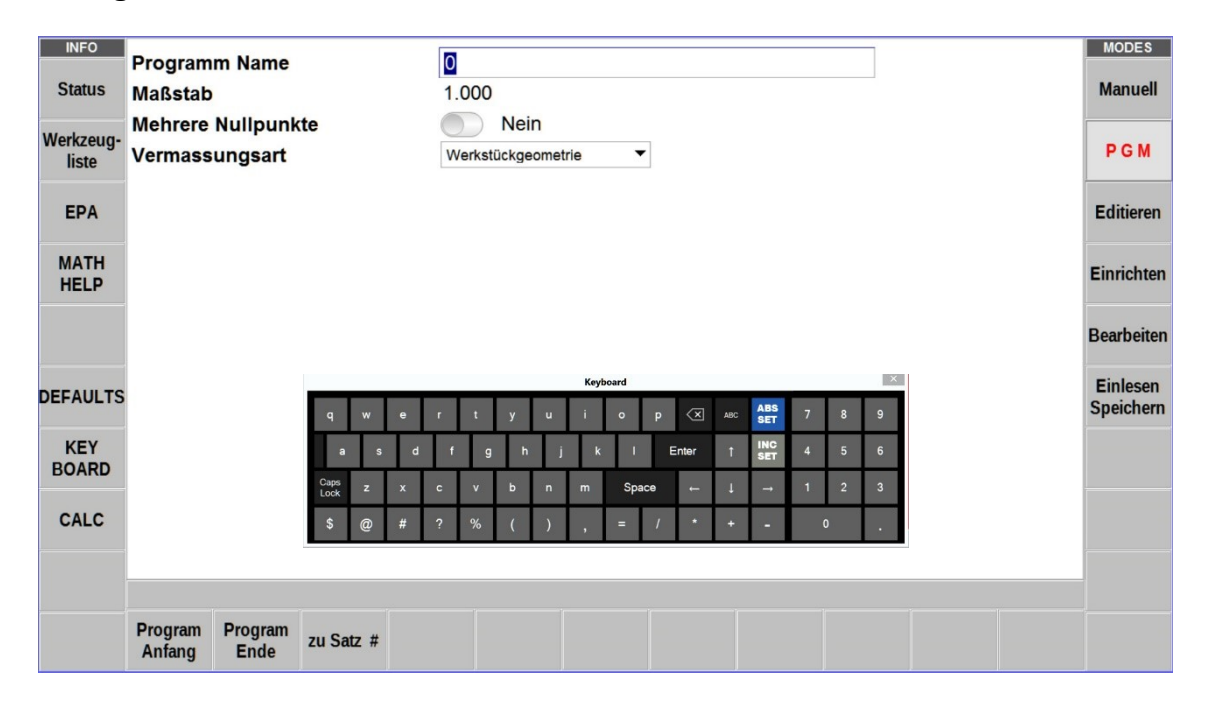

Abbildung: Bildschirm ProtoTRAK RMX / PGM – Modus / Startbildschirm + Tastatur

Im Startmodus werden alle Einstellungen und Funktionen für die Programmierung festgelegt.

| Programm Name        | Bezeichnung des Programms (Zahlen oder Text)                                                                                                    |
|----------------------|----------------------------------------------------------------------------------------------------|
| Maßstab              | Übersetzungsverhältnis Programmmaß zu Fertigungsmaß                                                                                                    |
| Mehrere Nullpunkte   | Funktionsschalter bei einem Einsatz mehrerer Spannvorrichtungen                                                                                                    |
| Vermassungsart       | ob Werkstückgeometrie oder Werkzeugbahn                                                                                                    |
| Program Anfang       | der erste Bearbeitungssatz wird aufgerufen                                                                                                    |
| Program Ende         | der letzte Bearbeitungssatz wird aufgerufen                                                                                                    |
| zu Satz #            | bei einem bestehenden Programm wird der eingegebene<br>Satz mit der entsprechenden Satznummer aktiviert.                                                                         |
|                      |                                                                                                    |
| INFO – Status        | Hier müssen die Parameter eingestellt und Funktionen aktiviert werden.                                                                                                    |
| INFO – Werkzeugliste | Hier muss der "BASIS Nullp." und die aktuellen Werkzeugdaten<br>eingegeben werden. Es kann auch ein Werkzeug aus der<br>Bibliothek aktiviert werden.                             |
| INFO – EPA           | Aktivierung des Nachschlag- und Hilfeverzeichnis.                                                                                                    |
| INFO - MATH HELP     | Aktivierung der Berechnungshilfe                                                                                                    |
| INFO – OOTIONS°      | Über diese Funktion können Voreinstellungen zu den einzelnen<br>Bearbeitungszyklen vorgenommen werden. Diese Funktion kann<br>nur über die Satz-Programmierung aktiviert werden. |
| INFO – DEFAULT       | Aktivierung des Voreinstellungsmenüs                                                                                                    |
| INFO – KEY BOARD     | Aktivierung der Bildschirmtastatur                                                                                                    |
| INFO – CALC          | Aktivierung der Bildschirm-Taschenrechners                                                                                                    |

## 10.2 Bearbeitungszyklus programmieren

MODES INFO Satz 1 Status Manuell Werkzeug-PGM liste EPA Editieren MATH HELP Einrichten X Bearbeiten Einlesen DEFAULTS Speichern KEY BOARD CALC Wähle Zyklus Fläche DRILL Loch-Unterpro-Eilg. Wdf Linear Bogen Rahmen Taschen Kopieren weitere TAP Planen kreis gramme

Am Programmanfang wird festgelegt, mit welchem Bearbeitungszyklus begonnen wird.

Abbildung: Bildschirm ProtoTRAK RMX / PGM – Modus / Programmanfang Teil 1

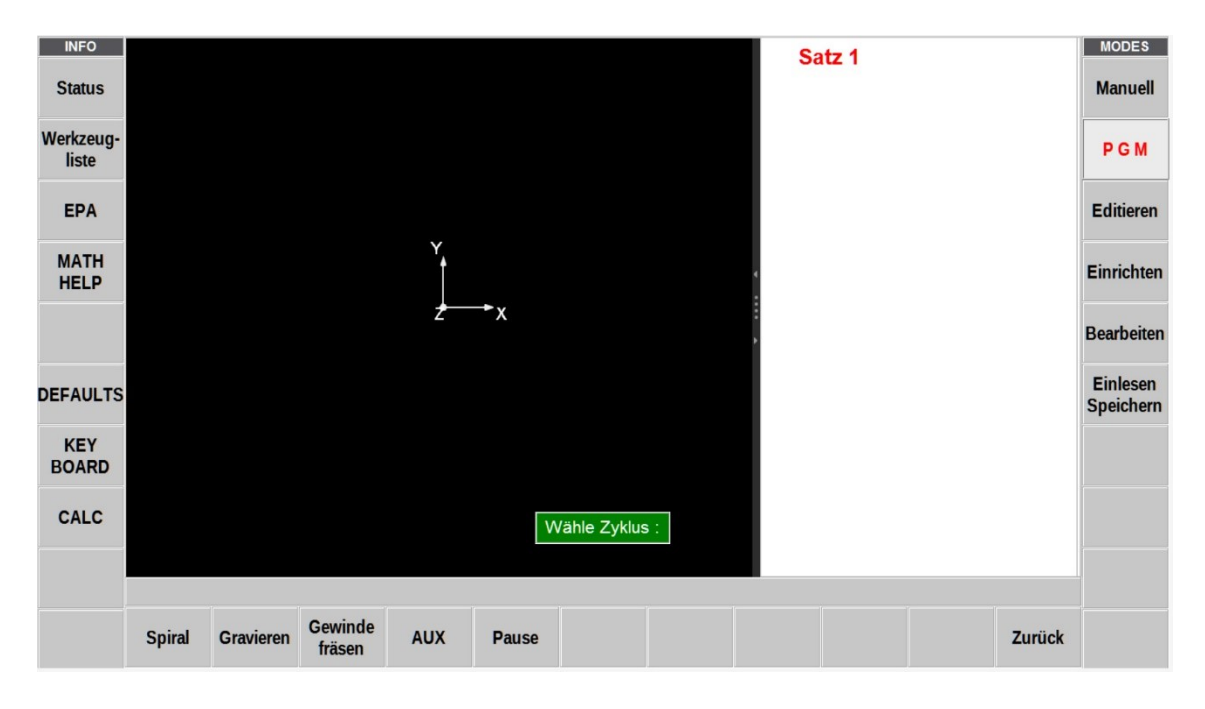

Abbildung: Bildschirm ProtoTRAK RMX / PGM – Modus / Programmanfang Teil 2

Alle weiter erforderlichen Bearbeitungszyklen werden gemäß dem festgelegten Programmablauf aufgerufen. Die Programmierung kann im 2-Achs oder 3-Achs-Modus erfolgen.

| Eilg. Wdf.     | Positionierung von Tisch und Fräskopf im Eilgang                                                                                                    | Y X              |
|----------------|----------------------------------------------------------------------------------------------------|------------------|
| DRILL TAP      | Zyklus Bohren: eine Bohrung in XY-Position bohren<br>Zyklusarten: Bohren, Gewinde, Ausdrehen, Spirale<br>Option: Wiederholungen für Lochbilder                                                                                                    | Y                |
| Lochkreis      | Löcher bohren um einen Mittelpunkt und festgelegtem<br>Radius                                                                                                    | Y<br>Y<br>X      |
| Linear         | Fräsen einer geraden Strecke mit Anfangs- und<br>Endpunkt.                                                                                                    | Y X              |
| Bogen          | Fräsen eines Kreisbogens um einen festgelegten<br>Mittelpunkt.                                                                                                    | Y X              |
| Rahmen         | Fräsen einer festgelegten Kontur.<br>Die Ausführung kann erfolgen als:<br>Kreis-, Rechteck- oder Profilrahmen                                                                                                    |                  |
| Fläche Planen  | Überfräsen einer Werkstückoberfläche                                                                                                    | Y<br>A           |
| Taschen        | Fräsen einer Aussparung ohne Durchbruch<br>Die Ausführung kann erfolgen als:<br>• Kreis-, Rechteck- und Profiltasche<br>• alle Taschen mit innen liegenden Inseln<br>• in den Inseln zusätzliche Taschen                                                                                                    |                  |
| Unterprogramme | Die ProtoTRAK RX hat Funktions-Unterprogramme.<br>Wiederholen: ein Satz kann mehrfach versetzt<br>wiederholt werden, z.B. Bohrlochbild<br>Spiegeln: ein Satz kann um Vertikal- oder Horizontal-<br>achse gespiegelt werden<br>Rotieren: ein Satz kann versetzt um einen Mittelpunkt<br>mehrfach wiederholt werden. |                  |
| Kopieren       | Kopieren von Zyklen und versetzt Wiederholen                                                                                                    |                  |
| Spirale        | Große Bohrungen spiralförmig ausfräsen                                                                                                    |                  |
| Gravieren      | Werkstückbeschriftung per Stichelfräser                                                                                                    | . Langer and the |
| Gewinde fräsen | Gewindeschneiden mit einem Gewindefräser                                                                                                    |                  |
| AUX            | Aktivierungsschalter für Zusatzgeräte                                                                                                    |                  |
| Pause          | Verweilzeit am Ende eines Satzes, bis das Werkzeug in die Ausgangsposition zurück fährt.                                                                                                    |                  |

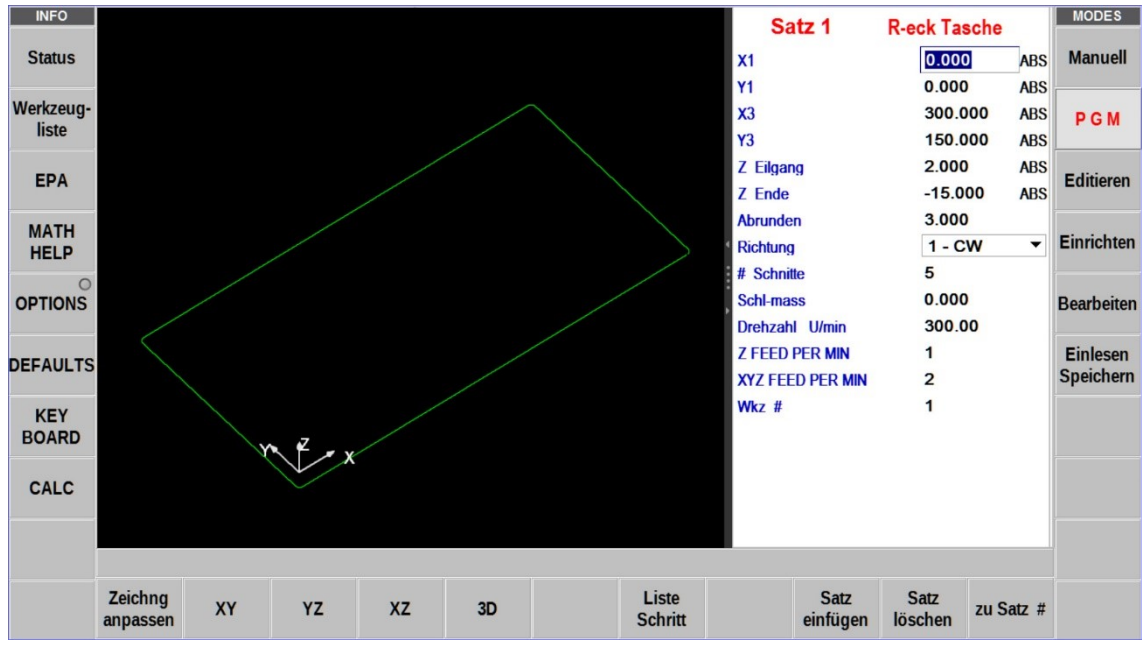

Abbildung: Bildschirm ProtoTRAK RMX / PGM – Modus / Programmsatz

Während auf der rechten Seite des Bildschirms, im Programmsatz "R-eck Tasche" die Bearbeitungsdaten eingetragen werden, wird auf der linken Seite des Bildschirms der Programmsatz grafisch dargestellt.

| Zeichng<br>anpassen | XY | YZ | xz | 3D | Liste<br>Schritt | Satz<br>einfügen | Satz<br>löschen | zu Satz # |
|---------------------|----|----|----|----|------------------|------------------|-----------------|-----------|
|---------------------|----|----|----|----|------------------|------------------|-----------------|-----------|

| Zeichnung anpassen | die Zeichnung wird der Bildschirmgröße angepasst           |
|--------------------|------------------------------------------------------------|
| XY / YZ / XZ       | die Zeichnung wird in XY-, YZ-, XZ-Ebene dargestellt       |
| 3D                 | im 3-Achs-Modus wird er Zeichnung in 3D-Format dargestellt |

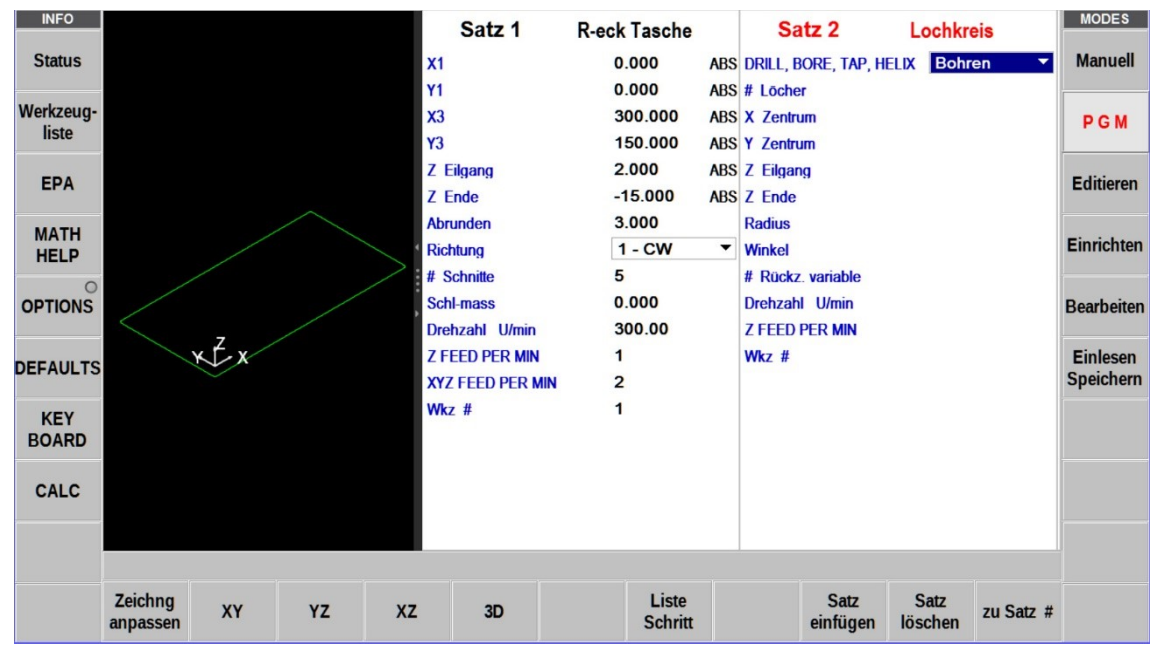

Abbildung: Bildschirm ProtoTRAK RMX / PGM – Modus / 3-teiliger Bildschirm

Die Bildschirmaufteilung kann über die Pfeiltasten, auf der Trennlinie zwischen Grafikteil und Satzteil, variiert werden.

# 10.3 Grafische Programmdarstellung

Um die grafischen Darstellungen in den verschiedenen Ansichten betrachten zu können, muss man diese mit dem Finger berühren. Anschließend den Finger über den Monitor in die Richtung bewegen, aus der man die Grafik betrachten will.

Um die Darstellung vergrößern oder verkleinern zu können, muss diese mit zwei Finger gleichzeitig berührt werden, Durch spreizen und zusammenschieben der Finger kann die Grafik vergrößert oder verkleinert werden.

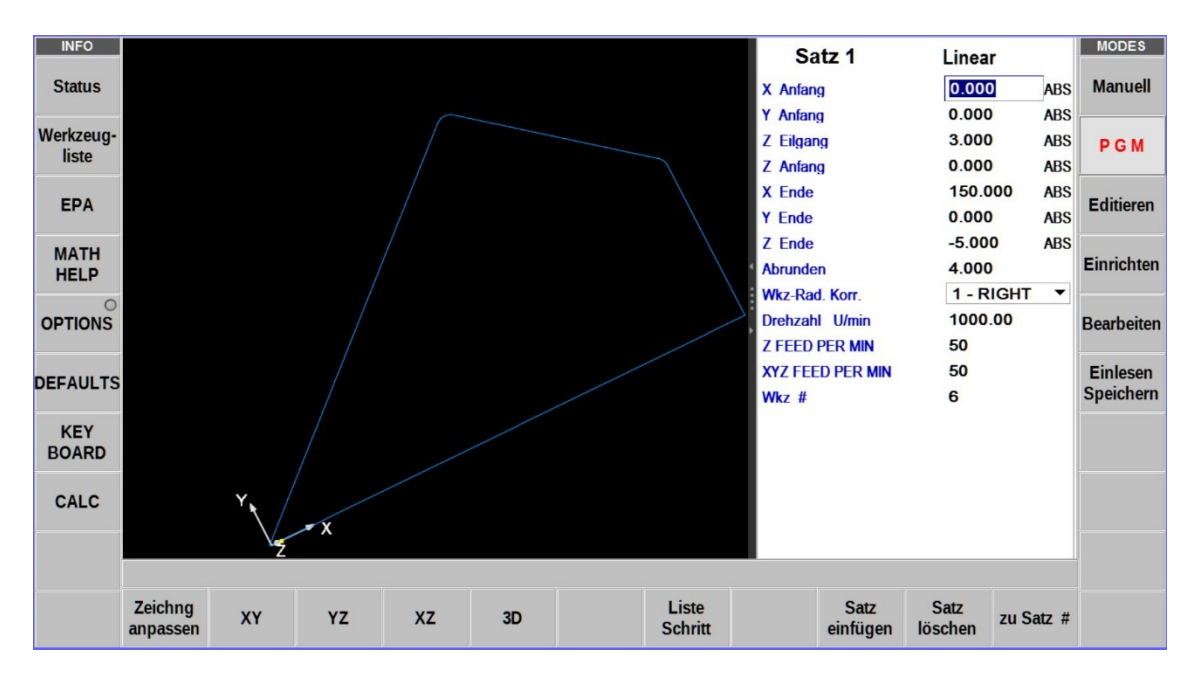

Abbildung: Bildschirm ProtoTRAK RMX / PGM – Modus / 2D-Grafik

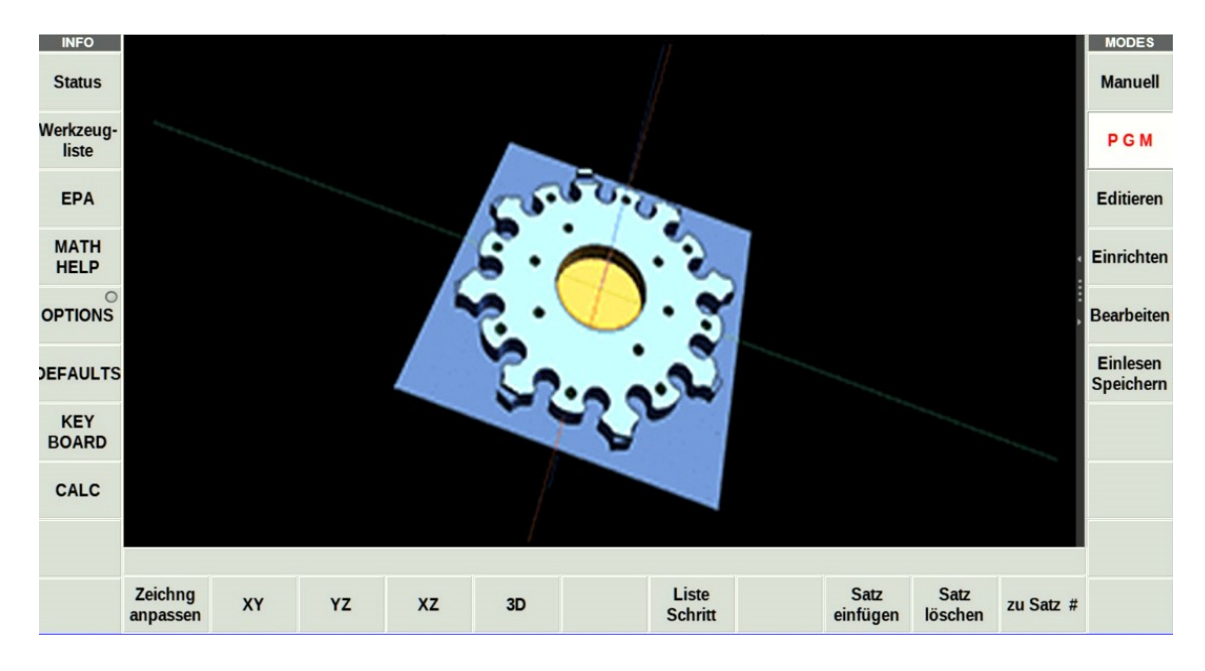

Abbildung: Bildschirm ProtoTRAK RMX / PGM – Modus / 3D-Grafik

# 10.4 Grafische Programmsimulation

Um ein CNC-Programm auf Programmierfehler zu überprüfen, kann der Bearbeitungsablauf grafisch simuliert werden. Im Simulationslauf können kritische Bereiche sichtbar gemacht werden.

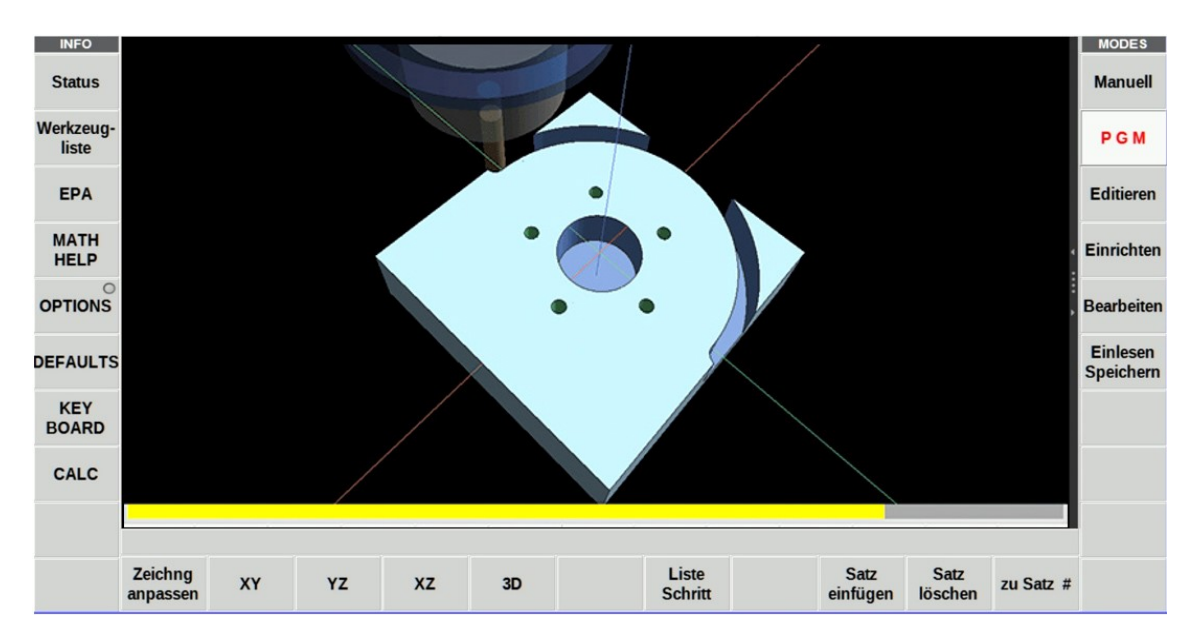

Abbildung: Bildschirm ProtoTRAK RMX / PGM – Modus / Simulation

## 10.5 Grafischer Programmablauf

Ist das Bearbeitungsprogramm gestartet, kann die schrittweise Abarbeitung über die Anzeigen des aktuellen Bearbeitungssatzes und der grafischen Darstellung überwacht werden.

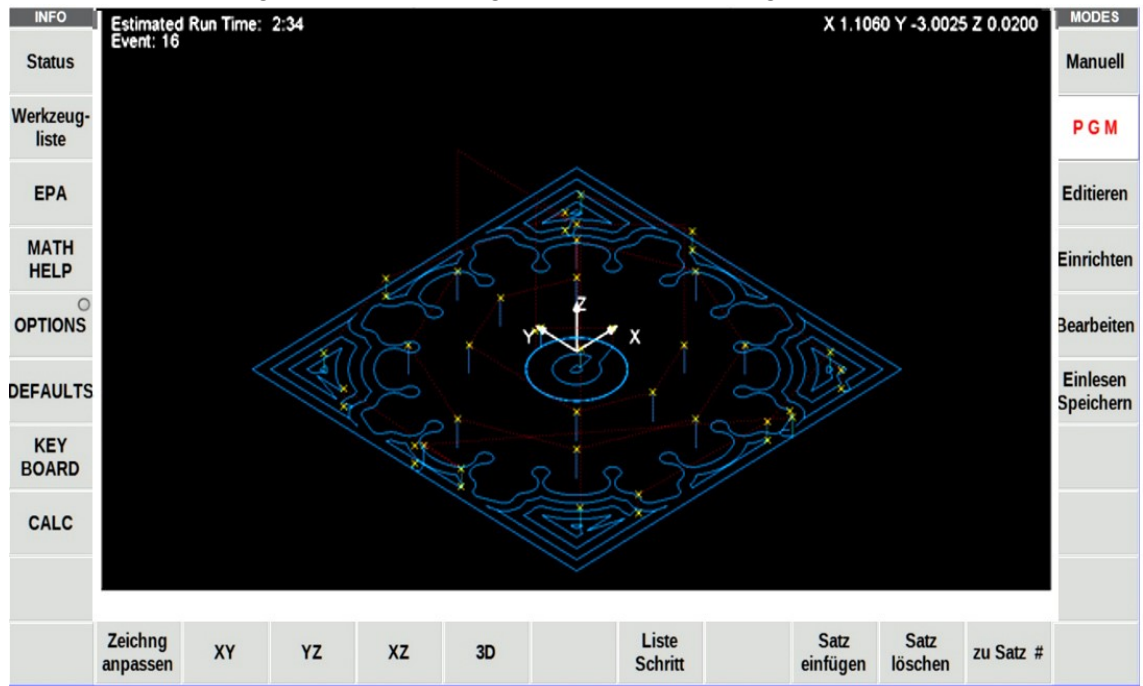

Abbildung: Bildschirm ProtoTRAK RMX / PGM – Modus / Programmablauf

| Blaue Linien: | Schnittlinien des Werkzeuges                                    |
|---------------|-----------------------------------------------------------------|
| Rote Linien:  | Positionierwege des Werkzeuges im Eilgang                       |
| Gelbe Kreuze: | Werkzeugstartpunkt je Bearbeitungssatz                          |
| Links oben:   | Anzeige der Fertigungszeit und des aktuellen Bearbeitungssatzes |
| Rechts oben:  | Aktuelle Werkzeugposition in der X-, Y- und Z-Achse             |

# 11.0 MODUS - Editieren / Programmdaten im Speicher ändern

Im Programm-Modus EDITIEREN können Sie die Daten in gespeicherten Programmen abrufen, korrigieren, erneuern und abspeichern.

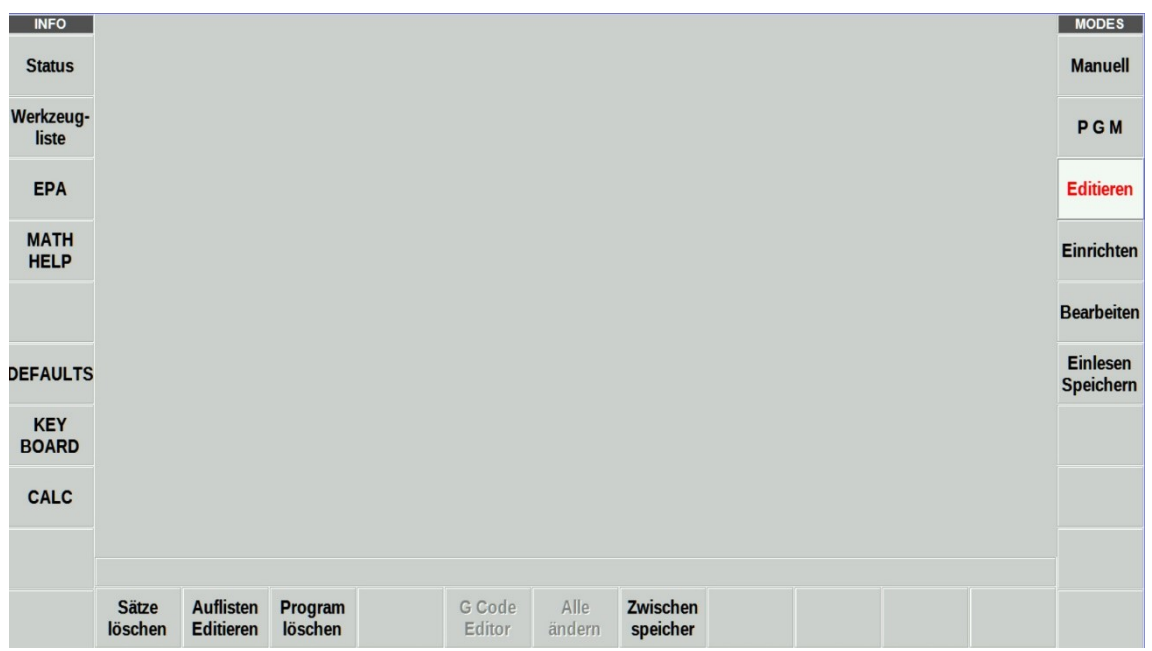

Abbildung: Bildschirm ProtoTRAK RMX / EDIT – Modus / Startbildschirm

Mit der Funktion "Auflisten – Editieren" können die Programmdaten aktiver und gespeicherte CNC-Programme aufgerufen werden. Die angezeigte Liste enthält den Programmnamen, alle Bearbeitungssätze mit den dazugehörigen Bearbeitungsdaten.

Über die Navigationstasten kann man sich in der Liste bewegen, Daten ändern und löschen. Nach der Bearbeitung mit SET beendet und gespeichert.

| INFO               | EV # ▲       | Typ             | Wkz #           | Drehzah           | Schl    | icht-          | z     | Vorschub | Schlicht- | Z Eilgang | Z Ende    | ^ MODES               |
|--------------------|--------------|-----------------|-----------------|-------------------|---------|----------------|-------|----------|-----------|-----------|-----------|-----------------------|
| Status             | 1            | Filgang Wdf     | 1 (5 000)       | 10.00 8           | dreh    | zahi vo        | schud | XYZ      | vorschub  | 0.000 ABS |           | Manuell               |
|                    | 2            | l inear         | 1 (5 000)       | 10.00 8           |         |                | 762   | 762      |           | 0.000 ABS | 0.000 ABS | 1                     |
| Werkzeug-<br>liste | 3            | Bogen           | 1 (5.000)       | 10.00 R           |         |                | 762   | 762      |           | 0.000 ABS | 0.000 ABS | PGM                   |
|                    | 4            | Bogen           | 1 (5.000)       | 10.00 R           | L.      |                | 762   | 762      |           | 0.000 ABS | 0.000 ABS |                       |
| EPA                | 5            | Linear          | 1 (5.000)       | 10.00 R           |         |                | 762   | 762      |           | 0.000 ABS | 0.000 ABS | Editieren             |
|                    | 6            | Pause           |                 |                   |         |                |       |          | 1         |           |           |                       |
| MATH               | 7            | Linear          | 1 (5.000)       | 10.00 R           |         |                | 762   | 762      |           | 0.000 ABS | 0.000 ABS | Einrichten            |
| HEEF               | 8            | Bogen           | 1 (5.000)       | 10.00 R           |         |                | 762   | 762      |           | 0.000 ABS | 0.000 ABS |                       |
| OPTIONS            | 9            | Bogen           | 1 (5.000)       | 10.00 R           |         |                | 762   | 762      |           | 0.000 ABS | 0.000 ABS | Bearbeiten            |
|                    | 10           | Linear          | 1 (5.000)       | 10.00 R           |         |                | 762   | 762      |           | 0.000 ABS | 0.000 ABS |                       |
| DEFAULTS           |              |                 |                 |                   |         |                |       |          |           |           |           | Einlesen<br>Speichern |
| KEY<br>BOARD       |              |                 |                 |                   |         |                |       |          |           |           |           |                       |
| CALC               |              |                 |                 |                   |         |                |       |          |           |           |           |                       |
|                    |              |                 |                 |                   |         |                |       |          |           |           |           | v                     |
|                    |              | v               | Vkz #:          |                   |         |                |       |          | 1         |           |           |                       |
|                    | Seite<br>vor | Seite<br>zurück | Daten z<br>oben | zu Satz<br>Ende z | u Satz# | Alle<br>ändern |       |          |           |           | Zurück    |                       |

Abbildung: Bildschirm ProtoTRAK RMX / EDIT – Modus / Auflisten Editieren

Um die in der Tabelle ausgewählten Daten zu ändern, tippen Sie auf die Info-Taste "Optionens". Sie können wählen, welche Daten, die Reihenfolge der Spalten und wie diese angezeigt werden sollen, indem Sie den Schieberegler öffnen oder schließen. Tippen Sie auf Zurücksetzen, um alle Markierungen zu löschen. Tippen Sie zum Schließen auf "Options", und die neu gewählten Eingabeaufforderungen werden in der Tabelle angezeigt.

| INFO     |                                | w                 |                                                        | Deshaahl   | Schlicht- | Z           | Vorschub       | Schlicht-  | 7 Fileson  | de       | MODES      |
|----------|--------------------------------|-------------------|--------------------------------------------------------|------------|-----------|-------------|----------------|------------|------------|----------|------------|
| Status   | SEARCH EDIT C                  | PTIONS            | RESET                                                  | т          |           |             |                |            |            | Nuc.     | Manuell    |
|          | Wkz #                          |                   | 1                                                      | Y Zentrum  | 1         | $\bigcirc$  | X3 d           | er Insel   |            | ABS      |            |
| liste    | Drehzahl                       |                   | 2                                                      | Z Zentrum  | 1         | $\bigcirc$  | Y3 d           | er Insel   | $\bigcirc$ | ABS      | PGM        |
|          | Schlicht-                      |                   | 3                                                      | # Rückzüg  | ge        | $\bigcirc$  | Abrur          | nden (I)   | 0          | ABS      |            |
| EPA      | Z Vorschub                     |                   | 4                                                      | X1         |           |             | Wkz-           | Rad. Korr. | $\bigcirc$ | ABS      | Editieren  |
|          | XYZ Vorschub                   |                   | 5                                                      | Y1         |           | 0           | # Lö           | cher       | $\bigcirc$ |          |            |
| MATH     | Schlichtvorschu                | b 🌔               | 6                                                      | X3         |           |             | Richt          | ung        |            | ABS      | Einrichten |
| TELP     | Z Eilgang                      |                   | 7                                                      | Y3         |           | 0           | Nullp          | unkt #     |            | ABS      |            |
| OPTIONS  | Abrunden                       |                   |                                                        | # Schnitte |           | 0           | Schlicht Wkz # |            | $\bigcirc$ | ABS      | Bearbeiten |
|          | X Anfang                       | Anfang 🛛 # REST F |                                                        | # REST P   | ASSES     | 0           | Radiu          | JS         |            | ABS      |            |
| DEFAULTS | Y Anfang                       | Sci               |                                                        | Schl-mass  | mass      |             | X ST           | X START    |            | Einlesen |            |
|          | Z Anfang                       | Z Anfang          |                                                        | Х          |           |             | Y ST.          | Y START    |            |          | Speichern  |
| KEY      | X Ende                         |                   |                                                        | Y          |           | 0           | Z SA           | FETY       |            |          |            |
| BOARD    | Y Ende                         |                   |                                                        | Steigung   |           |             | Z Sc           | hlichtmass |            |          |            |
| CALC     | Z Ende                         |                   | 8                                                      | X1 der Ins | el        | $\bigcirc$  |                |            |            |          |            |
| OALO     | X Zentrum                      |                   | Zentrum Y1 der Insel                                   |            | el        |             |                |            |            |          |            |
|          |                                |                   |                                                        |            |           |             |                |            |            |          |            |
|          |                                | Wkz #             | :                                                      |            |           |             |                | 1          |            | 1        |            |
|          | Seite Seite Da<br>vor zurück o |                   | Seite Seite Daten zu Satz<br>vor zurück oben Ende zu S |            |           | lle<br>Iern |                |            |            | Zurück   |            |

Abbildung: Bildschirm ProtoTRAK RMX / EDIT – Modus / OPTIONS

Werden Änderungen durchgeführt werden, die nicht korrekt sind oder zu Komplikationen führen, wird eine Warnmeldung angezeigt. Sind die Fehler korrigiert, kann die Anzeige mit der Funktion "Zeile löschen" deaktiviert werden.

| INFO               |                                                                                      | MODES      |
|--------------------|--------------------------------------------------------------------------------------|------------|
| Status             | TOTAL ALERTS: 1 - Correct the condition first and then press CLEAR.                  | Manuell    |
|                    | FAULTS: 1                                                                            |            |
| Werkzeug-<br>liste | 3005-KEIN PROGRM-Kein Programm im Speicher.~Nochmals suchen oder Programm schreiben. | PGM        |
|                    | ERRORS: 0                                                                            |            |
| EPA                | WARNINGS: 0                                                                          | Editieren  |
| MATH               |                                                                                      | Finrichten |
| HELP               |                                                                                      |            |
| Warnung            |                                                                                      | Bearbeiten |
|                    |                                                                                      |            |
| DEFAULTS           |                                                                                      | Speichern  |
| KEY                |                                                                                      |            |
| BOARD              | •                                                                                    |            |
|                    | • • • • • • • • • • • • • • • • • • •                                                |            |
| CALC               | Zeile<br>Iöschen                                                                     |            |
|                    | Copyright @ 2020 Southwestern Industries, Inc.                                       |            |
|                    |                                                                                      |            |
|                    |                                                                                      |            |
|                    |                                                                                      |            |
|                    |                                                                                      |            |

Abbildung: Bildschirm ProtoTRAK RMX / EDIT – Modus / Warnung

# 12.0 MODUS – Einrichten / Programmablauf einrichten

Um ein Programm automatisch ablaufen zu lassen, müssen zu jedem Programm notwendige Einstellungen vorgenommen werden.

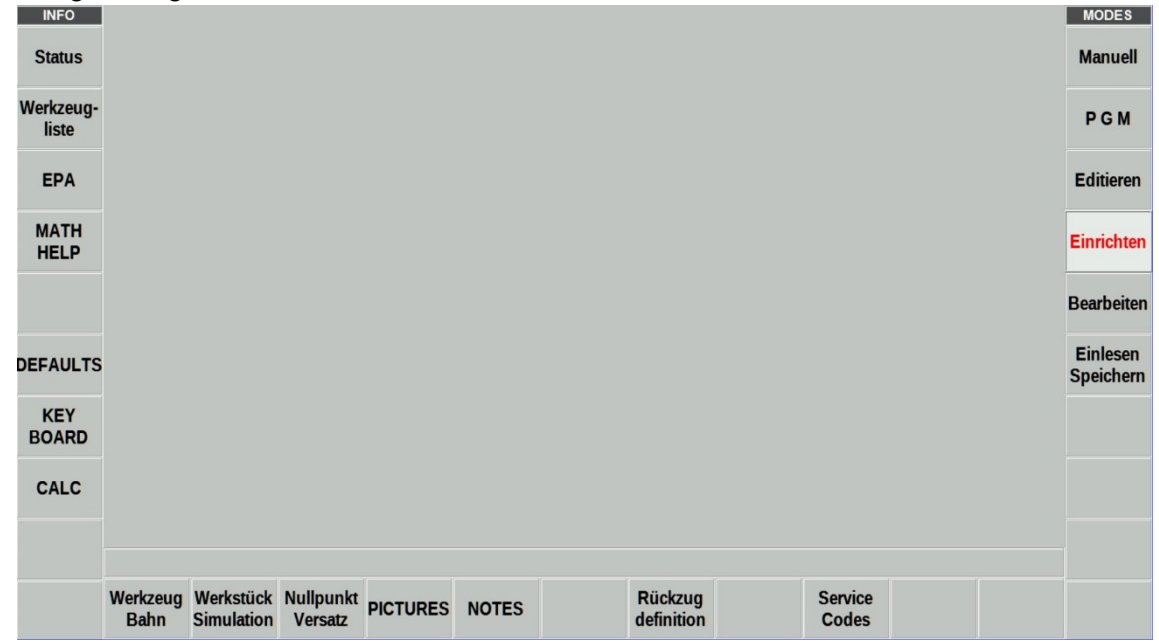

#### Abbildung: Bildschirm ProtoTRAK RMX / Einricht-Modus / Startbildschirm

| Werkzeugbahn         | Grafische Darstellung aller Arbeitsschritte des Werkzeuges    |
|----------------------|---------------------------------------------------------------|
| Werkstück Simulation | Simulation des CNC-Programms auf dem Monitor                  |
| Nullpunkt Versatz    | Einrichtung der Referenzpunkte für mehrere Spannvorrichtungen |
| PICTURES             | Bilder betrachten (Option)                                    |
| NOTES                | Hinweise und Anmerkungen                                      |
| Rückzugdefinition    | Einrichtung der Referenzposition für die Werkzeuge            |
| Service Codes        | Die Funktionen dienen zur Überwachung und Konfiguration       |

Werkzeugbahn: Mit dieser Funktion können alle Bearbeitungsschritte grafisch dargestellt werden.

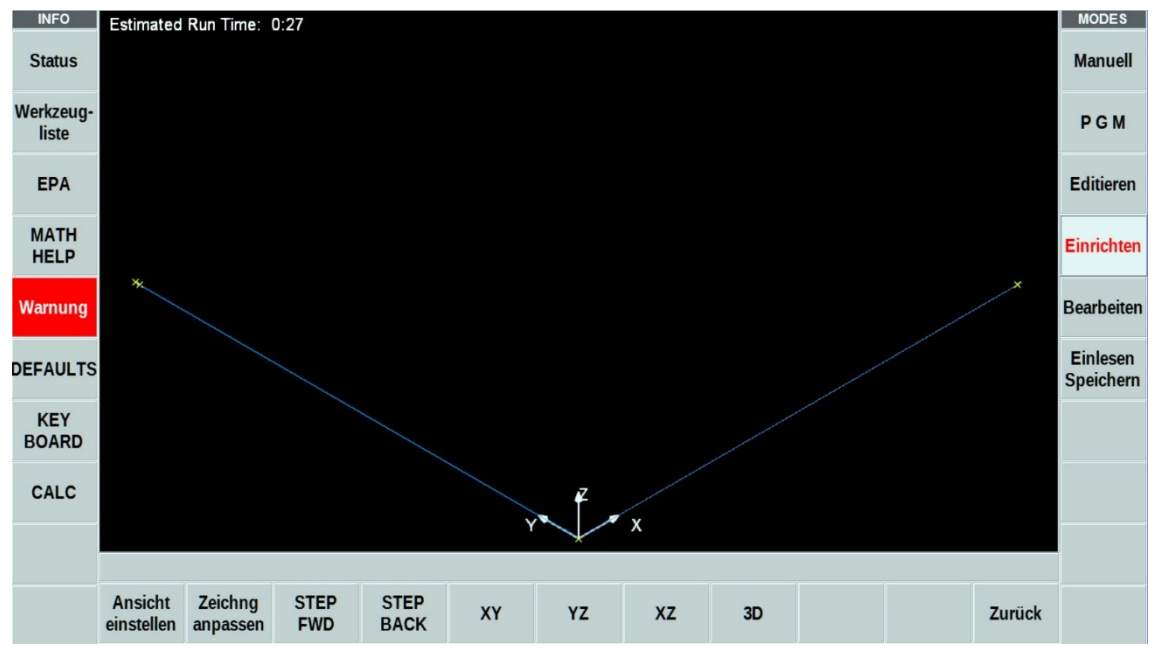

Abbildung: Bildschirm ProtoTRAK RMX / Einricht-Modus / Werkzeugbahn

**Warnung:** Werden bei der automatischen Überprüfung Fehler festgestellt, werden diese in einer Liste angezeigt. Nach der Korrektur kann die Warnung mit "Zeile löschen" deaktiviert werden.

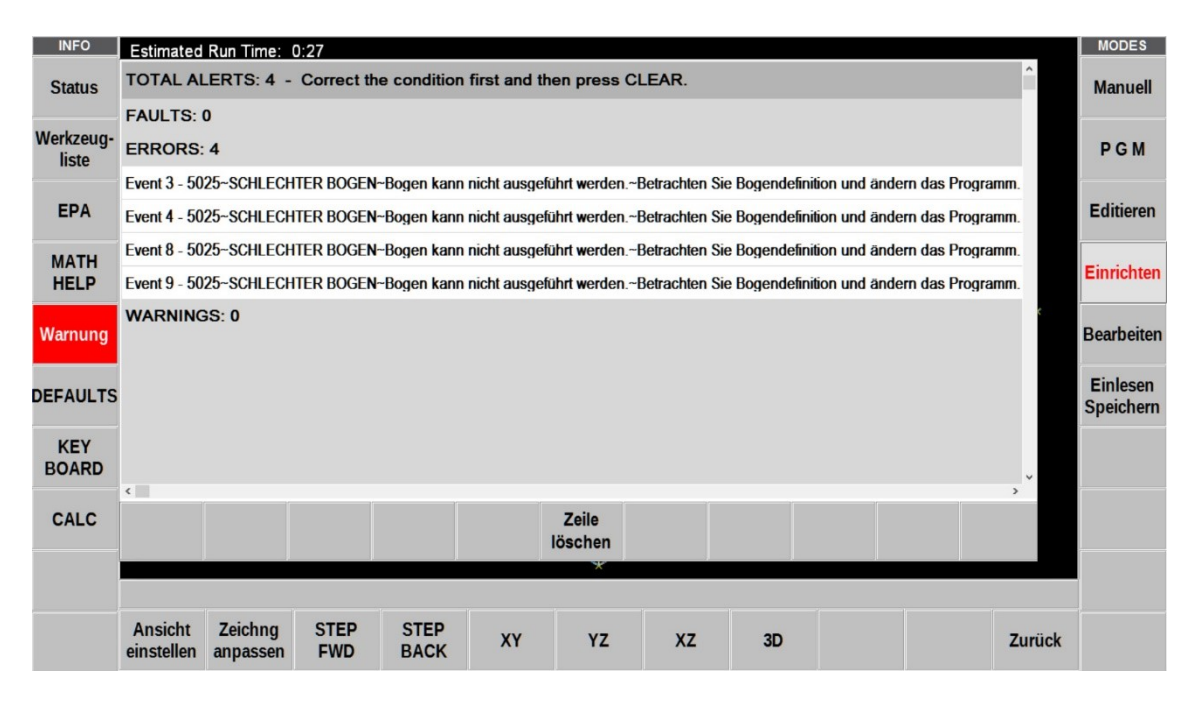

Abbildung: Bildschirm ProtoTRAK RMX / Einricht–Modus / Warnung

Nullpunkt Versatz: Einrichtung des Nullpunktversatzes für jede eingesetzte Spannvorrichtung zur Basisvorrichtung.

| INFO         |           | Fixture Of   | fset Table   |              |                    |         |  |   |      |       | MODES                 |
|--------------|-----------|--------------|--------------|--------------|--------------------|---------|--|---|------|-------|-----------------------|
| Status       | Fixture # | X Offset     | Y Offset     | Z Offset     |                    |         |  | x | 0.00 | ABS   | Manuell               |
|              | 1         | Basis Nullp. | Basis Nullp. | Basis Nullp. |                    |         |  | Y | 0.00 | ABS   |                       |
| Werkzeug-    | 2         | 0.000        | 0.000        | 0.000        |                    |         |  | 7 | 0.00 | ABS   | <b>DGM</b>            |
| liste        | 3         | 0.000        | 0.000        | 0.000        |                    |         |  | - | 0.00 |       | FOM                   |
|              | 4         | 0.000        | 0.000        | 0.000        |                    |         |  |   |      |       |                       |
| EPA          | 5         | 0.000        | 0.000        | 0.000        |                    |         |  |   |      |       | Editieren             |
| MATH         | 6         | 0.000        | 0.000        | 0.000        |                    |         |  |   |      |       |                       |
| HELP         |           |              |              |              |                    |         |  |   |      |       | Einrichten            |
|              |           |              |              |              |                    |         |  |   |      |       |                       |
|              |           |              |              |              |                    |         |  |   |      |       | Bearbeiten            |
|              |           |              |              |              |                    |         |  |   |      |       |                       |
| DEFAULTS     |           |              |              |              |                    |         |  |   |      |       | Einlesen<br>Speichern |
| KEY<br>BOARD |           |              |              |              |                    |         |  |   |      |       |                       |
|              |           |              |              |              |                    |         |  |   |      |       |                       |
| CALC         |           |              |              |              |                    |         |  |   |      |       |                       |
|              |           |              |              |              |                    |         |  |   |      |       | -                     |
|              |           |              |              |              |                    |         |  |   |      |       |                       |
|              |           |              |              |              |                    |         |  |   |      |       |                       |
|              |           |              |              |              | Tabelle<br>löschen | Eilgang |  |   | Zu   | ırück |                       |

Abbildung: Bildschirm ProtoTRAK RMX / Einricht–Modus / Nullpunkt Versatz

**Rückzug Definition**: Einrichtung des Referenzpunktes für das Basiswerkzeug. Alle weiteren Werkzeuge werden an dem Basiswerkzeug ausgerichtet und vermessen.

| INFO         | REFE                | RENCE POSI  | TION TA | BLE                  |                        |                              |            |  | MODE    |
|--------------|---------------------|-------------|---------|----------------------|------------------------|------------------------------|------------|--|---------|
| Status       | REF POSITION        | Eilgang Wdf |         | Status               |                        |                              |            |  | Manu    |
|              | Z Rückzug           |             |         | Gesetzt              |                        |                              |            |  |         |
| Werkzeug-    | X Rückzug           | 0.00        | abs     |                      |                        |                              |            |  | PCI     |
| liste        | Y Rückzug           | 151.50      | abs     |                      |                        |                              |            |  | FOI     |
|              | Z unt.El.Endschalt. |             |         | aus                  | $\bigcirc$             |                              |            |  |         |
| EPA          | X LOWER LIMIT       |             |         | aus                  |                        |                              |            |  | Editier |
|              | X UPPER LIMIT       |             |         | aus                  |                        |                              |            |  |         |
| HELD         | Y LOWER LIMIT       |             |         | aus                  |                        |                              |            |  | Einrich |
| THEF         | Y UPPER LIMIT       |             |         | aus                  | $\bigcirc$             |                              |            |  |         |
|              |                     |             |         |                      |                        |                              |            |  | Bearbe  |
| DEFAULTS     |                     |             |         |                      |                        |                              |            |  | Einles  |
|              |                     |             |         |                      |                        |                              |            |  | Speich  |
| KEY<br>BOARD |                     |             |         |                      |                        |                              |            |  |         |
| CALC         |                     |             | Fräskop | f zum gewür<br>und m | nschten F<br>it SET Be | Rückzugpunkt v<br>estätigen. | verfahren, |  |         |
|              |                     |             |         |                      |                        |                              |            |  |         |
|              |                     |             |         |                      |                        |                              |            |  |         |
|              |                     |             |         |                      |                        |                              |            |  |         |

Abbildung: Bildschirm ProtoTRAK RMX / Einricht–Modus / Rückzug Definition

Service Codes: Über dieses Menü können Maschinenfunktionen, Messfunktionen, Kalibrierungen und Softwarefunktionen überprüft, eingestellt und Updates installiert werden.

| INFO<br>Status | SERV            | ICE CODES   |              |            |                     |                         |                        |  |        | MODES                 |
|----------------|-----------------|-------------|--------------|------------|---------------------|-------------------------|------------------------|--|--------|-----------------------|
| Werkzeua-      | Α.              | Software Se | ervice Cod   | es         |                     |                         |                        |  |        |                       |
| liste          | B.              | Machine Se  | tup Service  | e Codes    |                     |                         |                        |  |        | PGM                   |
| EPA            | D.              | Operator De | efaults / Or | otions Ser | vice Code           | S                       |                        |  |        | Editieren             |
| MATH           | E.              | Lube Pump   | Setup        |            |                     |                         |                        |  |        | Einrichten            |
|                |                 |             |              |            |                     |                         |                        |  |        | Bearbeiten            |
| DEFAULTS       |                 |             |              |            |                     |                         |                        |  |        | Einlesen<br>Speichern |
| KEY<br>BOARD   |                 |             |              |            |                     |                         |                        |  |        |                       |
| CALC           |                 |             |              |            | Service<br>INC oder | Code Nr. e<br>ABS SET E | eingeben<br>Bestätigen |  |        |                       |
|                | Service Code #: |             |              |            |                     |                         |                        |  |        |                       |
|                | A               | В           | с            | D          | E                   |                         |                        |  | Zurück |                       |

Abbildung: Bildschirm ProtoTRAK RMX / Einricht–Modus / SERVICE CODES

## 13.0 MODUS – Bearbeitung / Werkstück bearbeiten

Im Bearbeitungsmodus kann die Bearbeitung eines Werkstückes im manuellen oder CNC-Betrieb durchgeführt werden.

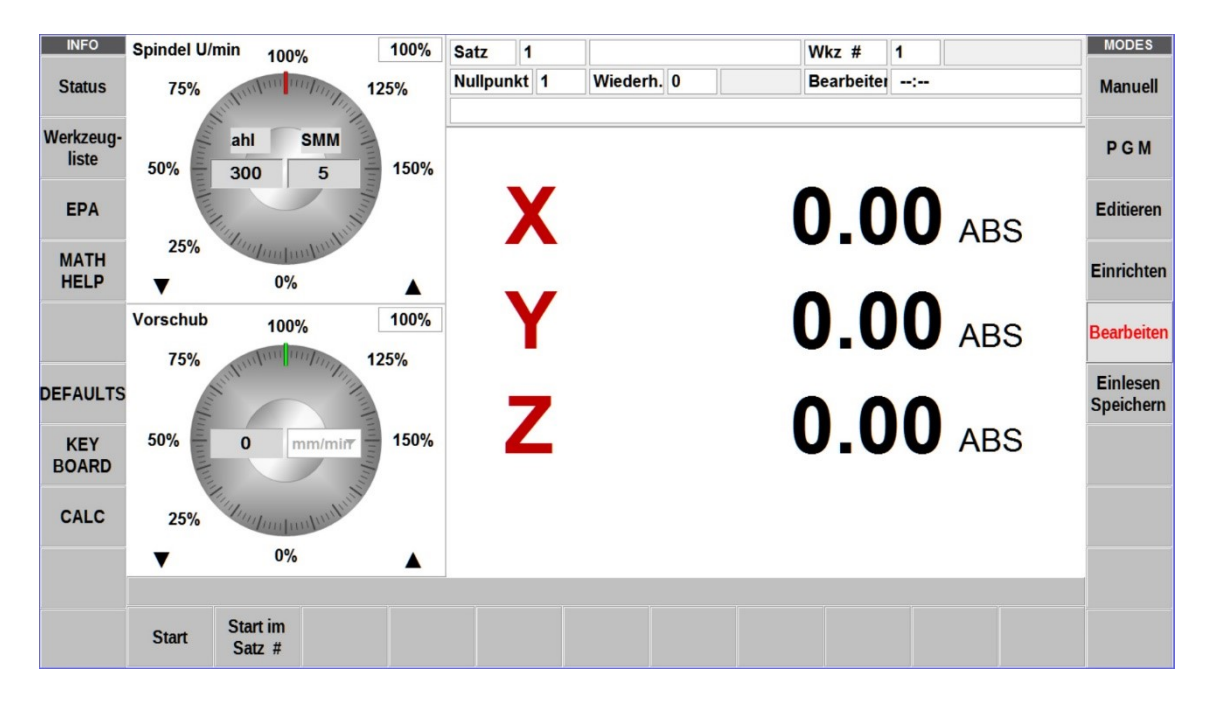

Abbildung: Bildschirm ProtoTRAK RMX / Bearbeitung–Modus / Startbildschirm

| Satz            | Satzanzeige von dem das Programm gestartet wird  |
|-----------------|--------------------------------------------------|
| Wkz #           | Welches Werkzeug sich in der Spindel befindet    |
| Nullpunkt       | Wieviel versetzte Nullpunkte eingerichtet sind   |
| Wiederh. #      | Wieviel Programmsätze wiederholt werden sollen   |
| Bearbeiter      | Name des Bedieners                               |
| Spindel U/min   | eingestellte Spindeldrehzahl                     |
| Vorschub mm/min | Vorschub der Fahrachsen X, Y, Z                  |
| Start           | Manueller oder CNC-Start                         |
| Start im Satz # | Satzeingabe ab dem das CNC-Programm starten soll |

Bevor die Teilebearbeitung ausführt wird, muss die Position zwischen dem Werkstück und der Spindel festgelegt werden. Das heißt, Sie müssen feststellen, wo sich das Werkstück auf dem Tisch in Bezug auf die Werkzeug- oder Spindelmittellinie befindet.

Dies geschieht mit Hilfe eines Kantentaster oder einer Messuhr, um den Tisch so zu verfahren, dass der absolute Nullpunkt des Werkstückprogramms unter der Spindelmittellinie befindet.

# 13.1 Programmstart auf zwei Arten

#### START:

Beginnt das Programm bei Satz 1 u muss der absolute Nullpunkt im Manuell-Modus eingestellt sein, der dann dem Werkstückprogramm-Nullpunkt entspricht.

Das heißt, der Werkstückprogramm-Nullpunkt befindet sich direkt unter der Pinolen-Mittellinie.

#### START im Satz #:

Diese Funktion ermöglicht in der Mitte eines Programms zu beginnen. Gegebenenfalls erfolgt die Aufforderung, die Wiederholungsnummer, mit der begonnen werden soll, einzugeben oder zwischen dem Beginn mit dem Schrupp-, Ruhe- oder Schlichtwerkzeug zu wählen. Darüber hinaus kann bei bestimmten Durchgang # oder beim XY-, Z- oder XY- und Z-Schlichtschnitt begonnen werden.

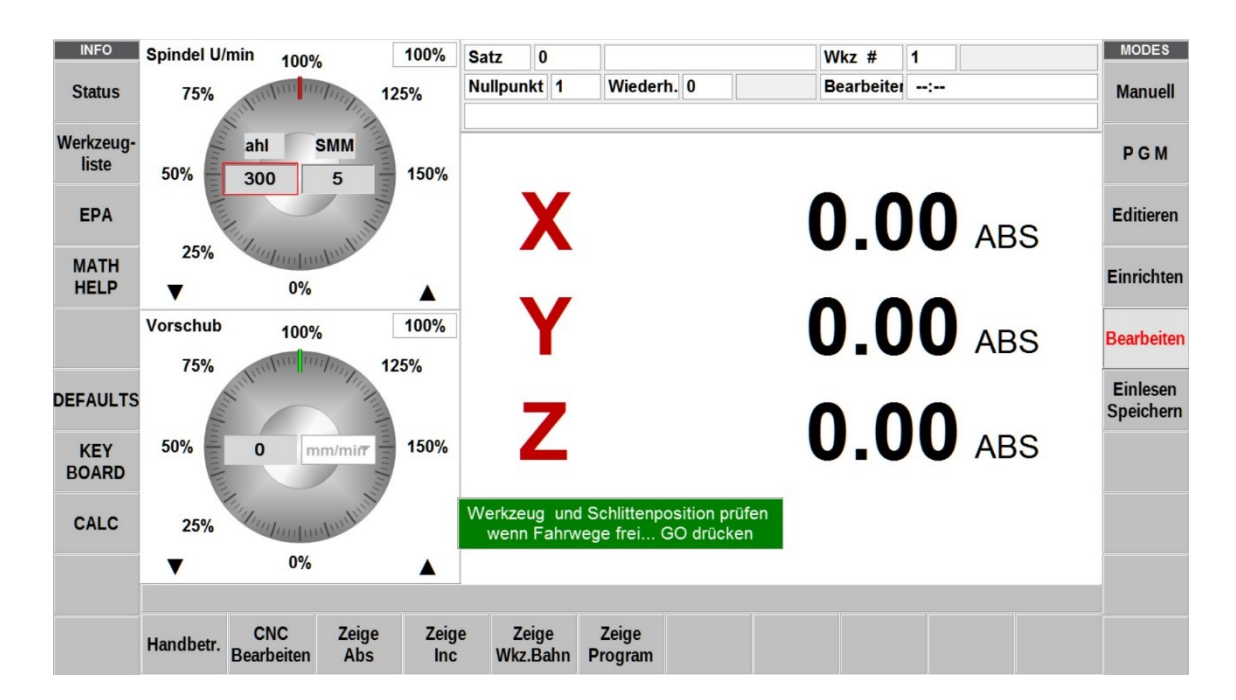

Abbildung: Bildschirm ProtoTRAK RMX / Bearbeitung–Modus / Startanzeige

| Handbetr.       | Aktivierung der manuellen Werkstückbearbeitung mit den elektronischen Handrädern (TRAKING) |
|-----------------|--------------------------------------------------------------------------------------------|
| CNC Bearbeiten  | Aktivierung der Werkstückbearbeitung per CNC-Programm                                      |
| Zeige Abs       | Die Anzeige der Fahrwege erfolgt in ABS-Bemaßung (mm)                                      |
| Zeige Inc       | Die Anzeige der Fahrwege erfolgt in INC-Bemaßung (Zoll)                                    |
| Zeige Wkz. Bahn | Über diese Funktion wird die Bearbeitung grafisch dargestellt                              |
| Zeige Program   | Über diese Funktion wird die Bearbeitung digital angezeigt                                 |
| HINWEIS         | Hinweise zur Bedienung werden in grünen Feldern angezeigt                                  |

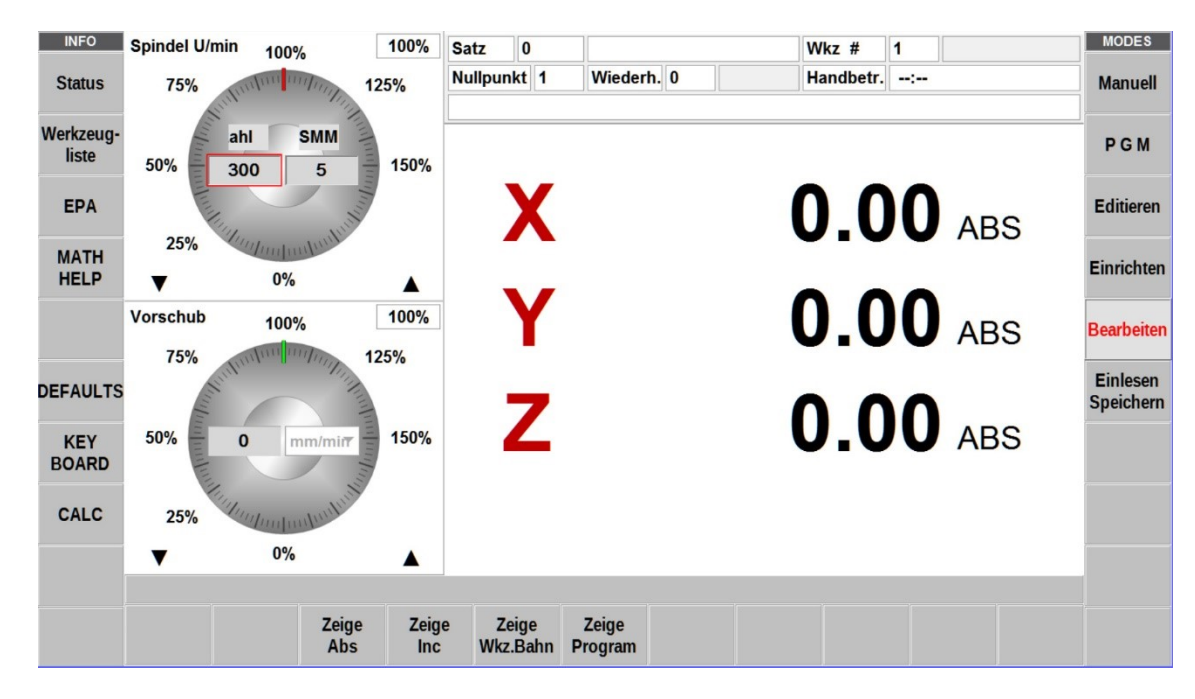

# 13.2 Bildschirmanzeige im Hand- und CNC-Betrieb

Abbildung: Bildschirm ProtoTRAK RMX / Bearbeitung–Modus / Handbetrieb

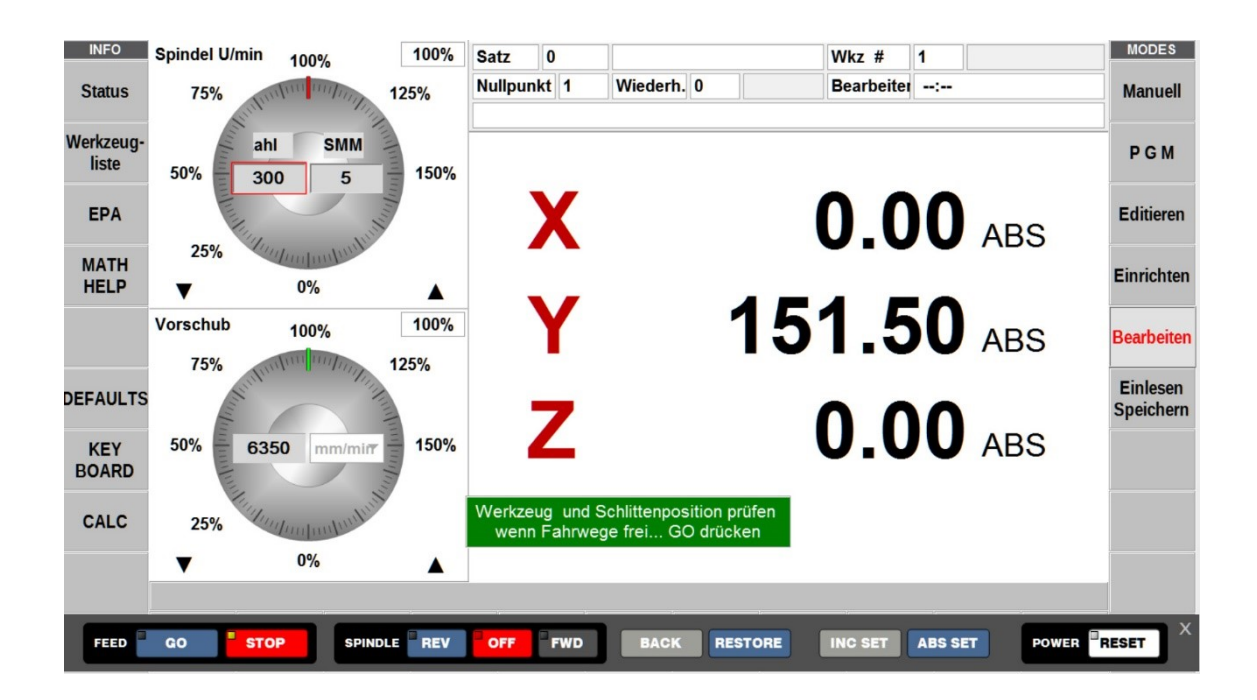

Abbildung: Bildschirm ProtoTRAK RMX / Bearbeitung–Modus / CNC-Betrieb

#### 13.3 Bildschirmanzeige "Zeige Wkz. Bahn"

Nach dem Start wird die Werkzeugbahn jeden Arbeitsschrittes grafisch angezeigt. Über die Funktion "Ansicht einstellen" kann die grafische Darstellung eingestellt werden.

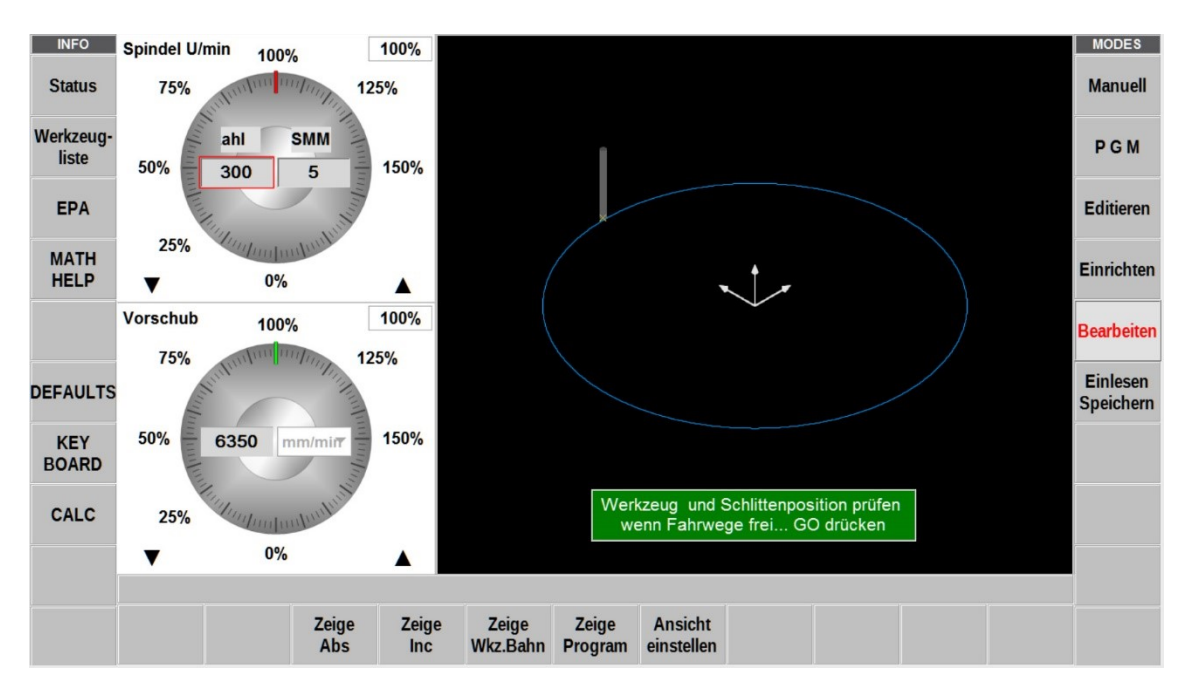

Abbildung: Bildschirm ProtoTRAK RMX / Bearbeitung–Modus / Zeige Wkz. Bahn

## 13.4 Bildschirmanzeige "Zeige Program"

Nach dem Start wird die Werkzeugbahn jeden Arbeitsschrittes digital angezeigt.

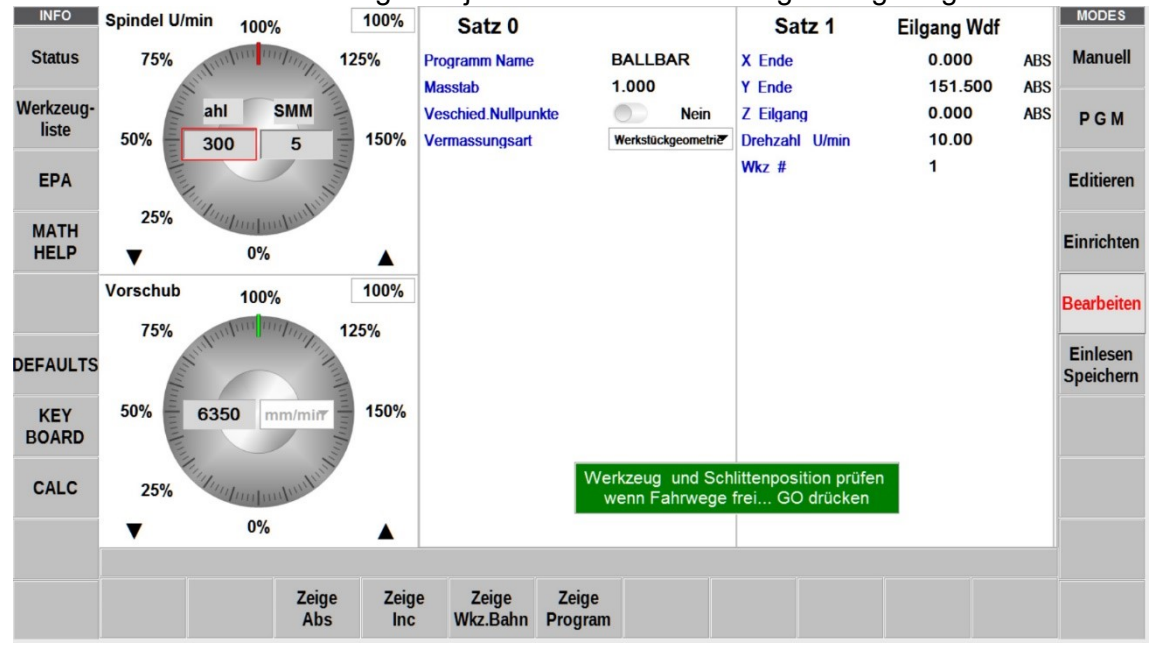

Abbildung: Bildschirm ProtoTRAK RMX / Bearbeitung–Modus / Zeige Program

# 13.5 Bildschirmanzeige GO-Start / Bearbeitungs-Start

Nach dem alle Programmbedingungen eingestellt wurden und das Werkstück ausgerichtet wurde, kann die Werkstückbearbeitung mit GO gestartet werden.

Die während der Bearbeitung angezeigten grünen Hinweise sind unbedingt zu beachten, um Schäden und Havarien an der Maschine und am Werkstück zu vermeiden.

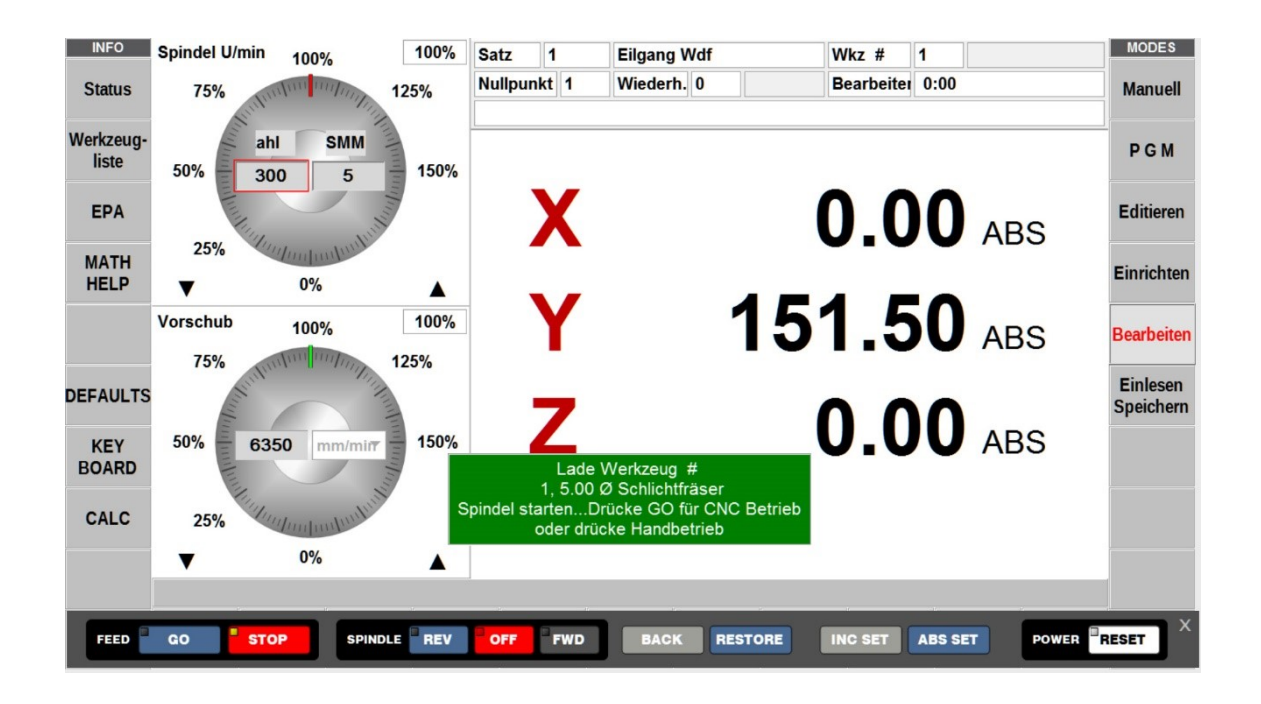

Abbildung: Bildschirm ProtoTRAK RMX / Bearbeitung–Modus / Werkzeug einspannen

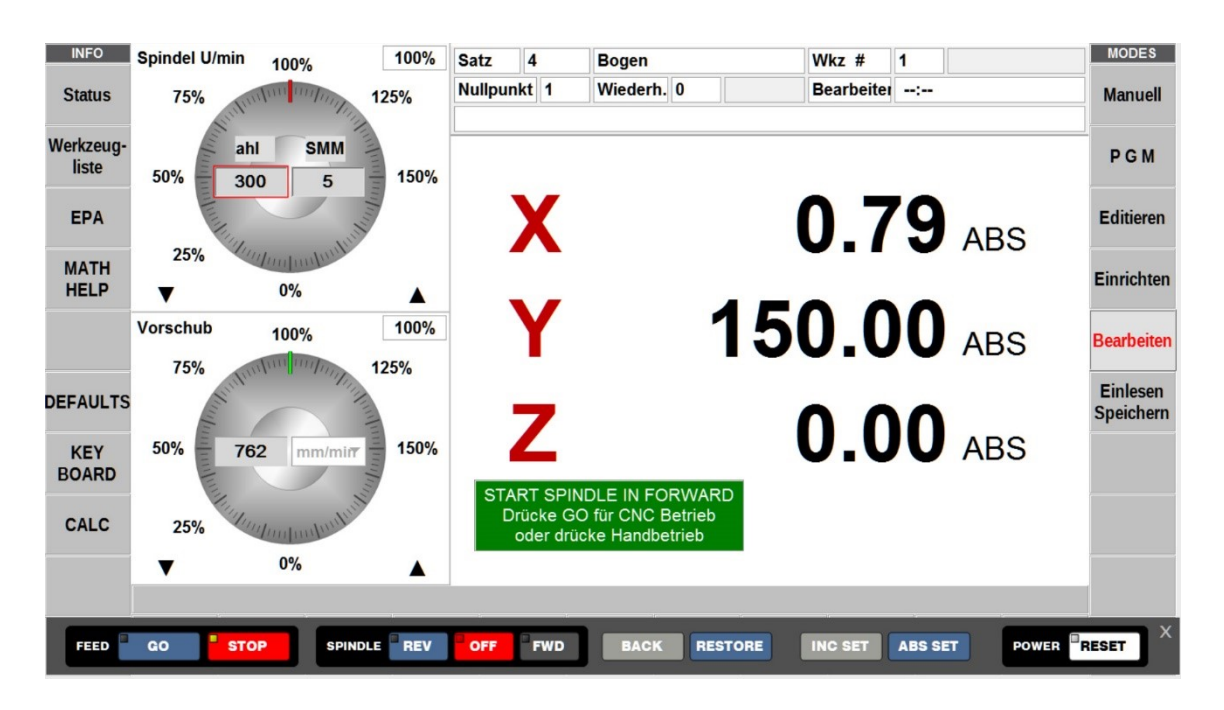

Abbildung: Bildschirm ProtoTRAK RMX / Bearbeitung–Modus / Hand- oder CNC-Betrieb

# 13.6 Bildschirmanzeige CNC-Bearbeitung

Während der Werkstückbearbeitung kann zwischen der Grafik- und Digitalansicht des Programmablaufes gewechselt werden.

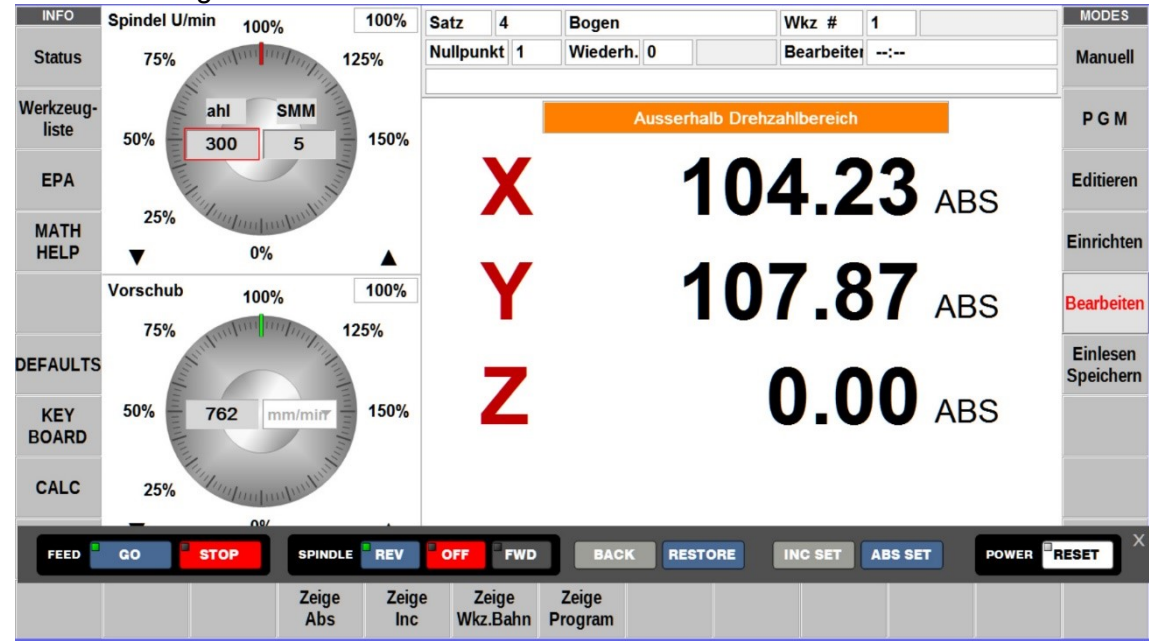

Abbildung: Bildschirm ProtoTRAK RMX / Bearbeitung–Modus / Digitalansicht

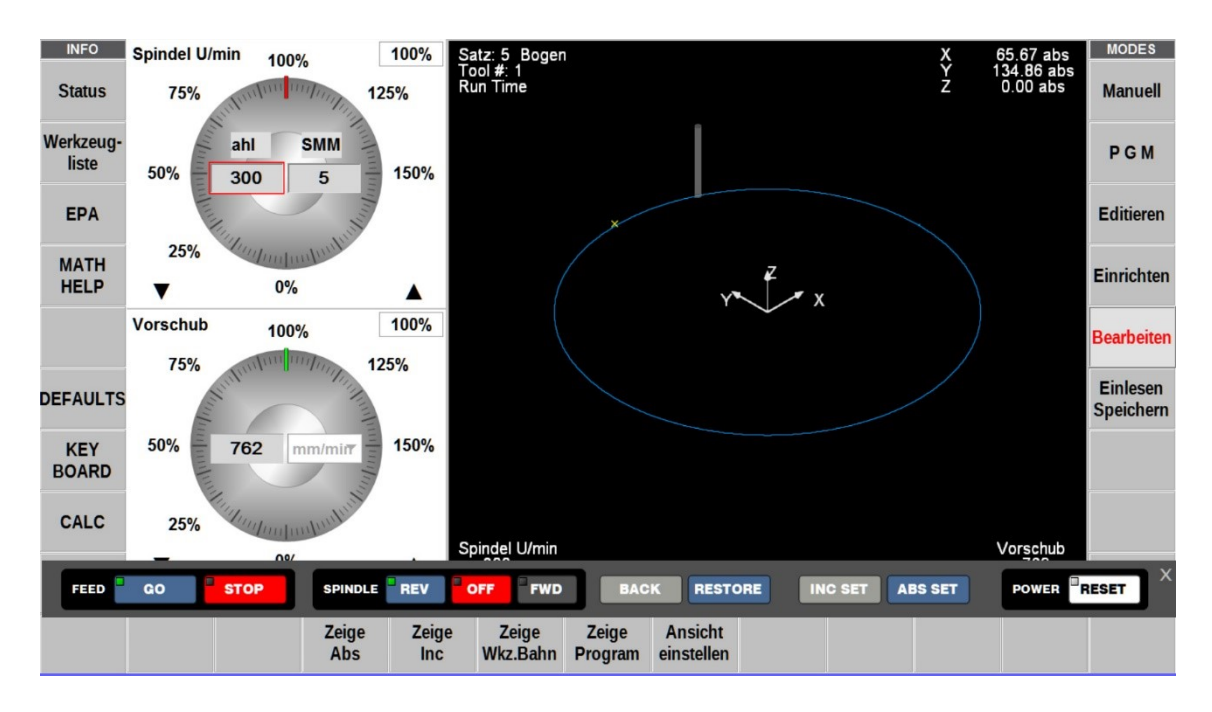

Abbildung: Bildschirm ProtoTRAK RMX / Bearbeitung–Modus / Grafikansicht

| Links Oben:   | Satz # / Werkzeug # / Bearbeitungszeit |
|---------------|----------------------------------------|
| Rechts Oben:  | Werkzeugposition in X-, Y- und Z-Achse |
| Links Unten:  | Spindeldrehzahl in U/min               |
| Rechts Unten: | Vorschubgeschwindigkeit in mm/mis      |

#### 13.7 Bildschirmanzeige Bearbeitungsende

Nach Bearbeitungsende wird der Ausgangbildschirm angezeigt und es kann ein neues Bearbeitungsprogramm geladen werden.

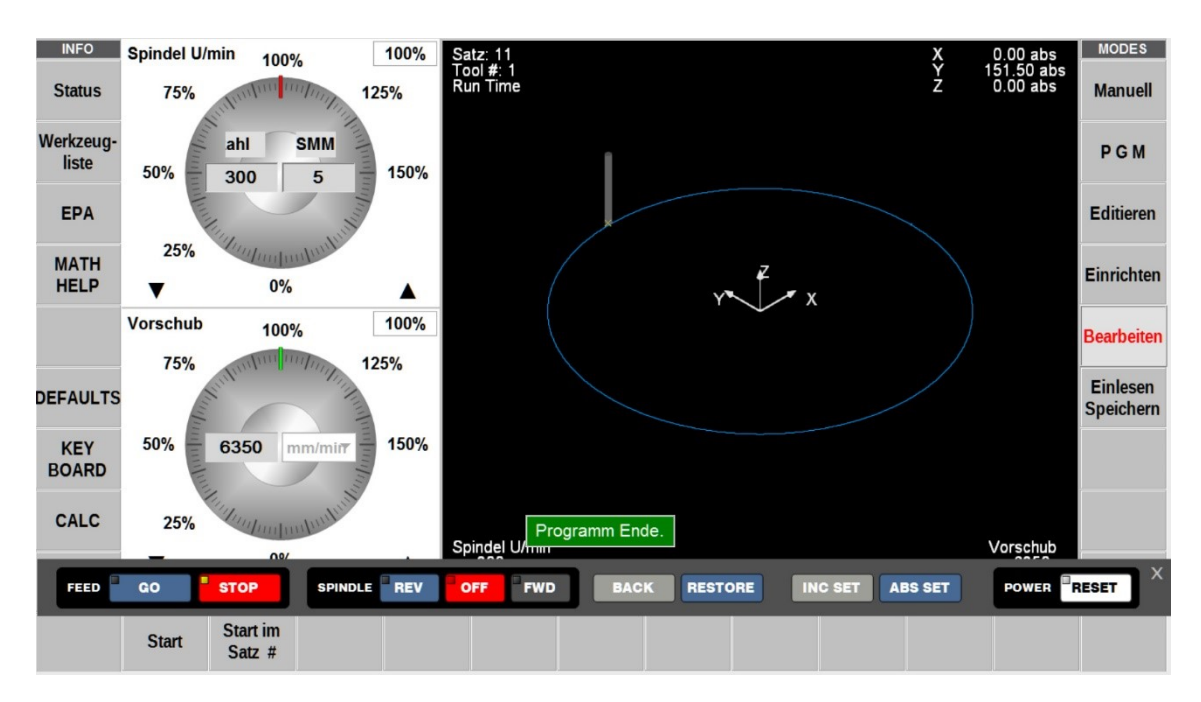

Abbildung: Bildschirm ProtoTRAK RMX / Bearbeitung–Modus / Programmende

# 14.0 MODUS – Einlesen und Speichern

In diesem Modus können Bearbeitungsprogramme gespeichert und eingelesen werden. Weiterhin können Programme aus vorherigen Programmversionen und im G-Code eingelesen werden.

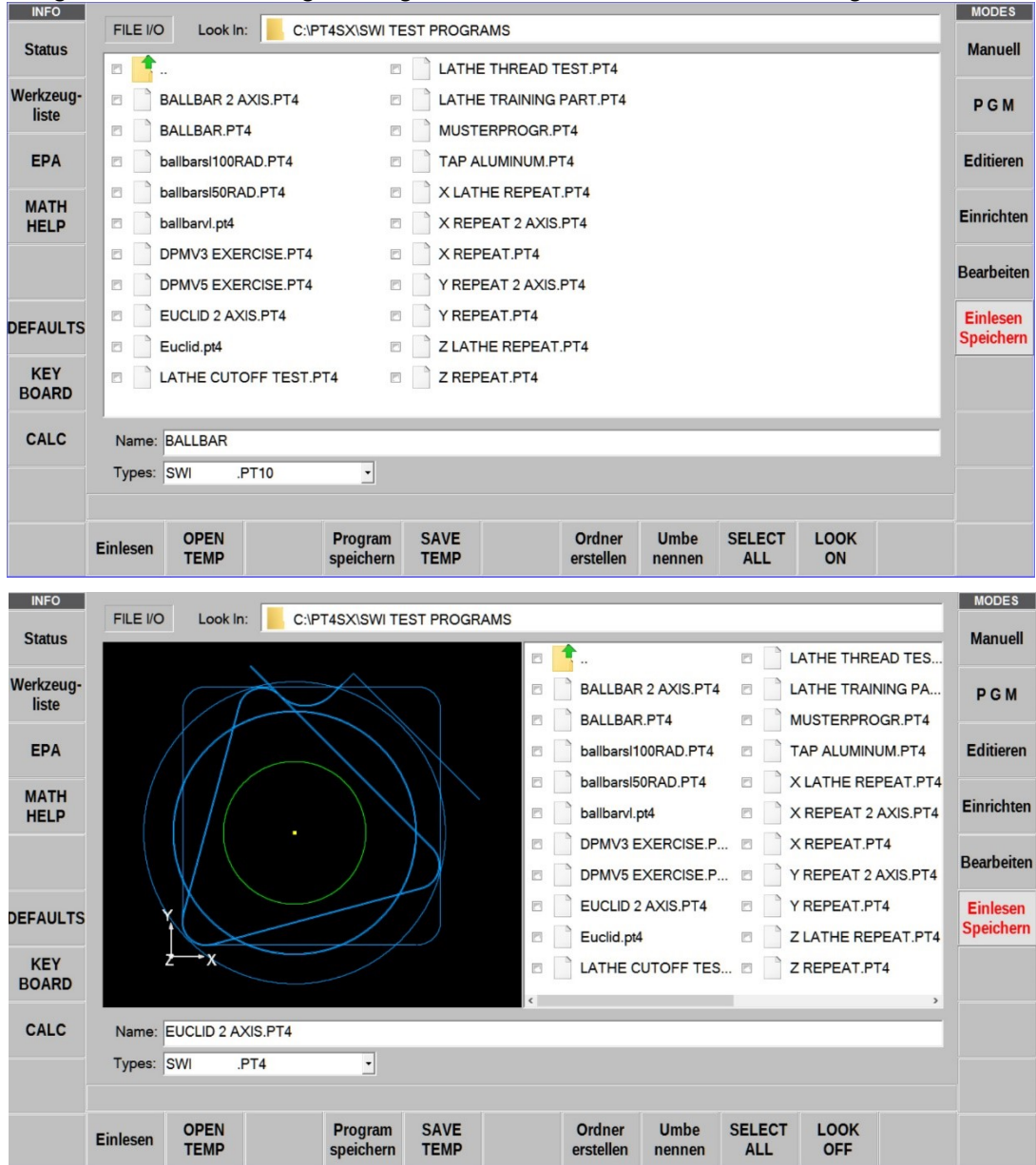

#### Abbildung: Bildschirm ProtoTRAK RMX / Speichern Einlesen – Modus

| Look In           | Anzeige vom Laufwerk und Verzeichnis der Programme                                                          |
|-------------------|----------------------------------------------------------------------------------------------------|
| Bildschirmmitte   | Anzeige aller Programme im Verzeichnis                                                                      |
| Name              | Programmname vom ausgewählten Programm                                                                      |
| Туре              | abgespeichert Programmversion                                                                               |
| Einlesen          | Funktion zum einlesen des ausgewählten Programm                                                             |
| OPEN TEMP         | Anzeige von Zusatzinformationen zum geladenen Programm                                                      |
| Program speichern | Im Arbeitsspeicher befindliche Programme abspeichern                                                        |
| SAVE TEMP         | Zusatzinformation aus dem Programm speichern                                                                |
| Ordner erstellen  | Anlegen eines neuen Programmordners                                                                         |
| Umbenennen        | Ordnerbezeichnungen oder Programmnamen umbenennen                                                           |
| SELECT ALL        | alles auswählen                                                                                             |
| LOOK ON           | Mit dieser Funktion kann das programmierte Werkstück, vom ausgewählten Programm, grafisch angezeigt werden. |

#### 15.0 Programmbeispiel

#### Beispiel für ein ProtoTRAK-RMX-Programm

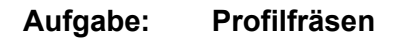

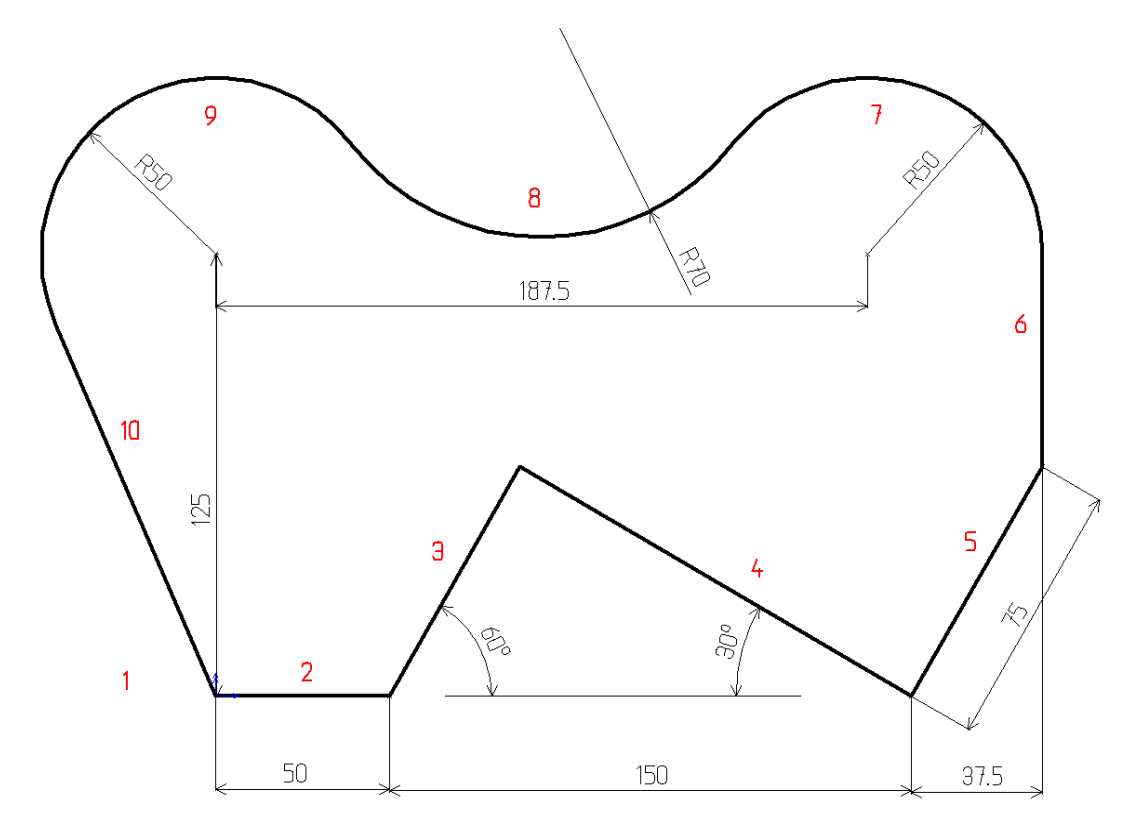

Das Profil setzt sich aus 9 Linien und 3 Bögen zusammen.

Folgende Linien, Schnittpunkte, Tangenten, Bögen und Mittelpunkte sind unbekannt:

- Schnittpunkt der Linien 3 und 4
- Schnittpunkt der Linien 5 und 6
- Tangente der Bögen 7 und 8
- Mittelpunkt des Bogens 8
- Tangente der Bögen 8 und 9
- Tangente von Bogen 9 und Linie 10

# Satz 0 / Programmkopf

|              | einem i           | Program         | im zu be  | eginnen    | , muss .    | zunach | st der i | Program | ткорі а | usgeiuii | t werde | n                     |
|--------------|-------------------|-----------------|-----------|------------|-------------|--------|----------|---------|---------|----------|---------|-----------------------|
| INFO         | Program           | m Name          |           | MU         | STERTEIL    | PROFIL |          |         |         |          |         | MODES                 |
| Status       | Maßstab           |                 |           | 1.0        | 00          |        |          |         |         |          |         | Manuell               |
| Werkzeua-    | Mehrere           | Nullpunk        | te        | $\bigcirc$ | Nein        |        | _        |         |         |          |         |                       |
| liste        | Vermass           | ungsart         |           | Wer        | kstückgeome | trie   | •        |         |         |          |         | PGM                   |
| EPA          |                   |                 |           |            |             |        |          |         |         |          |         | Editieren             |
| MATH<br>HELP |                   |                 |           |            |             |        |          |         |         |          |         | Einrichten            |
|              |                   |                 |           |            |             |        |          |         |         |          |         | Bearbeiten            |
| DEFAULTS     |                   |                 |           |            |             |        |          |         |         |          |         | Einlesen<br>Speichern |
| KEY<br>BOARD |                   |                 |           |            |             |        |          |         |         |          |         |                       |
| CALC         |                   |                 |           |            |             |        |          |         |         |          |         |                       |
|              |                   |                 |           |            |             |        |          |         |         |          |         |                       |
|              |                   |                 |           |            |             |        |          |         |         |          |         |                       |
|              | Program<br>Anfang | Program<br>Ende | zu Satz # |            |             |        |          |         |         |          |         |                       |

Um mit einem Programm zu beginnen, muss zunächst der Programmkopf ausgefüllt werden.

| Satz 0             | Programmkopf       |
|--------------------|--------------------|
| Programm Name      | Musterteil Profil  |
| Maßstab            | 1:1                |
| Mehrere Nullpunkte | nein               |
| Vermessungsart     | Werkstückgeometrie |

Die Kopfzeile muss, wie jedes Fräsprogramm vervollständig ausgefüllt sein, mit der Ausnahme, dass es keine Eingabeaufforderung für X-Ende oder Y-Ende vorhanden ist.

#### Satz 1 / Rahmen

- Zum Programmstart muss eine Linie oder Bogen programmiert werden.
- Für eine Linie sind alle erforderlichen Abmessungen vorhanden.
- Das 50 mm Liniensegment (2), das bei 0,0 beginnt, ist vollständig bekannt.

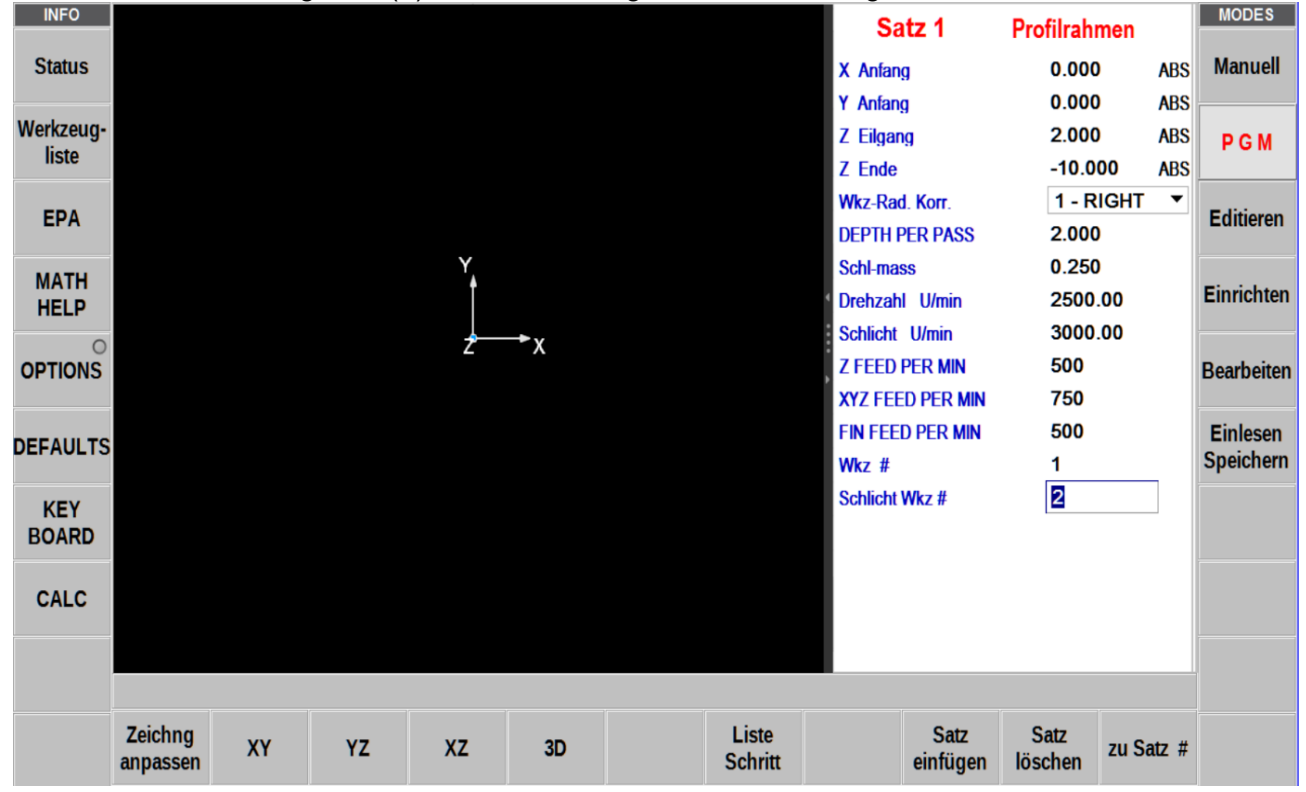

| Satz 1           | Rahmen $\rightarrow$ Profilrahmen |
|------------------|-----------------------------------|
| X Anfang         | 0.000 ABS                         |
| Y Anfang         | 0.000 ABS                         |
| Z Eilgang        | 2.000 ABS                         |
| Z Ende           | - 10.000 ABS                      |
| Wkz-Rad. Korr.   | 1 – RICHT                         |
| DEPTH PER PASS   | 2.000                             |
| Schl-mass        | 0.250                             |
| Drehzahl U/min   | 2500.00                           |
| Schlicht U/min   | 3000.00                           |
| Z FEED PER MIN   | 500                               |
| XYZ FEED PER MIN | 750                               |
| FIN FEED PER MIN | 500                               |
| Wkz. #           | 1                                 |
| Schlicht Wkz. #  | 2                                 |

## Satz 2 / Profil Linear

- Geben Sie X-Ende (50) und Y-Ende (0), wie auf dem Bildschirm angezeigt, ein
- Es gibt kein CONRAD (Winkel) zum nächsten Satz.
- Beachten Sie die OK-Kennzeichnung neben der Satzzeile.

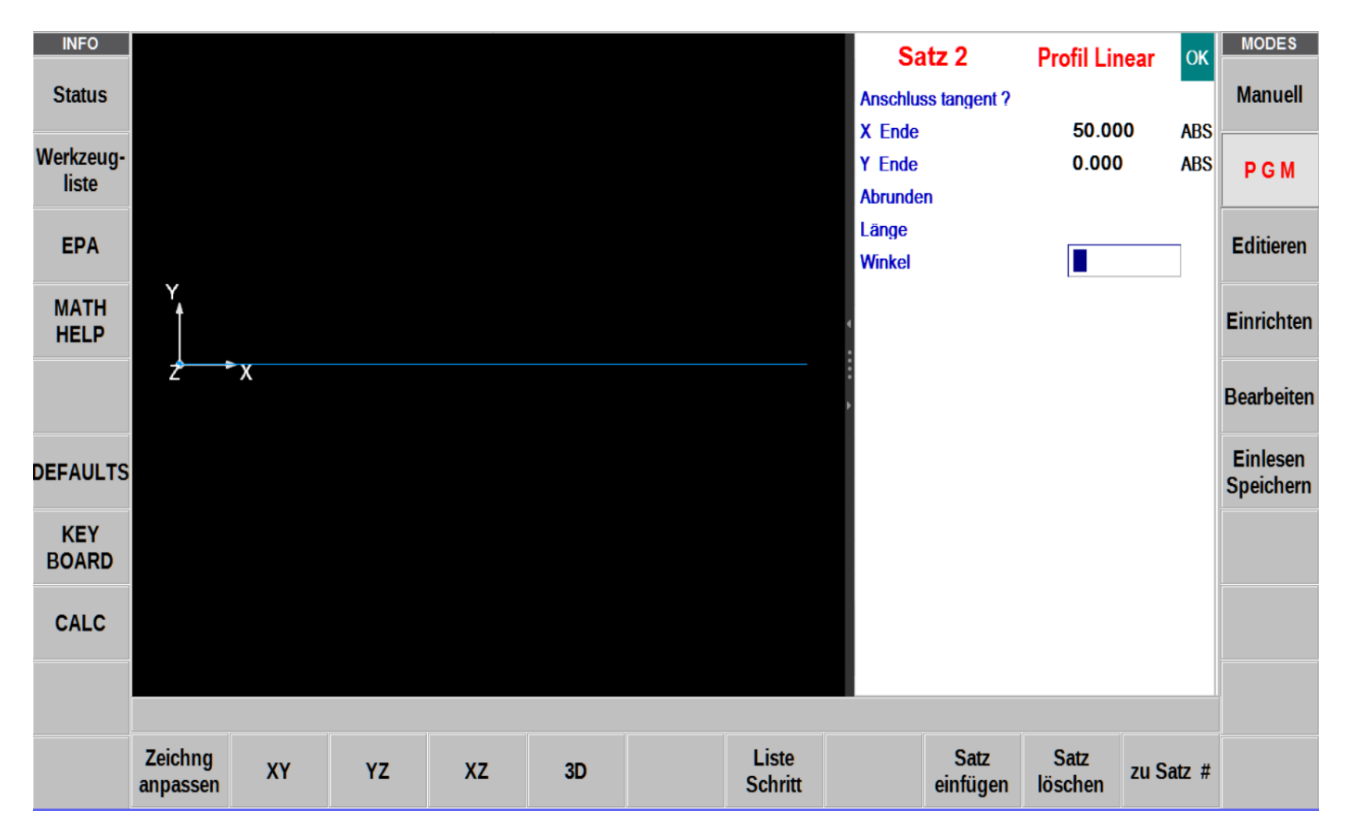

| Satz 2               | Profil Linear                |
|----------------------|------------------------------|
| Anschluss Tangente ? | kein Eintrag                 |
| X Ende               | 50.000 ABS                   |
| Y Ende               | 0.000 ABS                    |
| Abrunden             | kein Wert eintragen          |
| Länge                | kein Wert eintragen          |
| Winkel               | kein Wert eintragen          |
| weiter mit           | mit Richtungstaste zu Satz 3 |

# Satz 3 / Profil Linear

- Die Linie im Fall 3 ist nicht tangential zur Linie im Fall 2 (keine 2 Geraden können einander tangieren)
- X-Ende und Y-Ende sind nicht bekannt.
- Tippen Sie auf "Anschluss tangent ?" dass im Feld NO angezeigt wird.
- Der Linienwinkel "Winkel" beträgt 60°, gemessen von einer imaginären positiven X-Linie vom Anfang der Linie 2.
- Die Zeilenlänge "Länge" ist nicht bekannt, überspringen.
- Hinweis: Etikett zeigt NOT OK das ist richtig

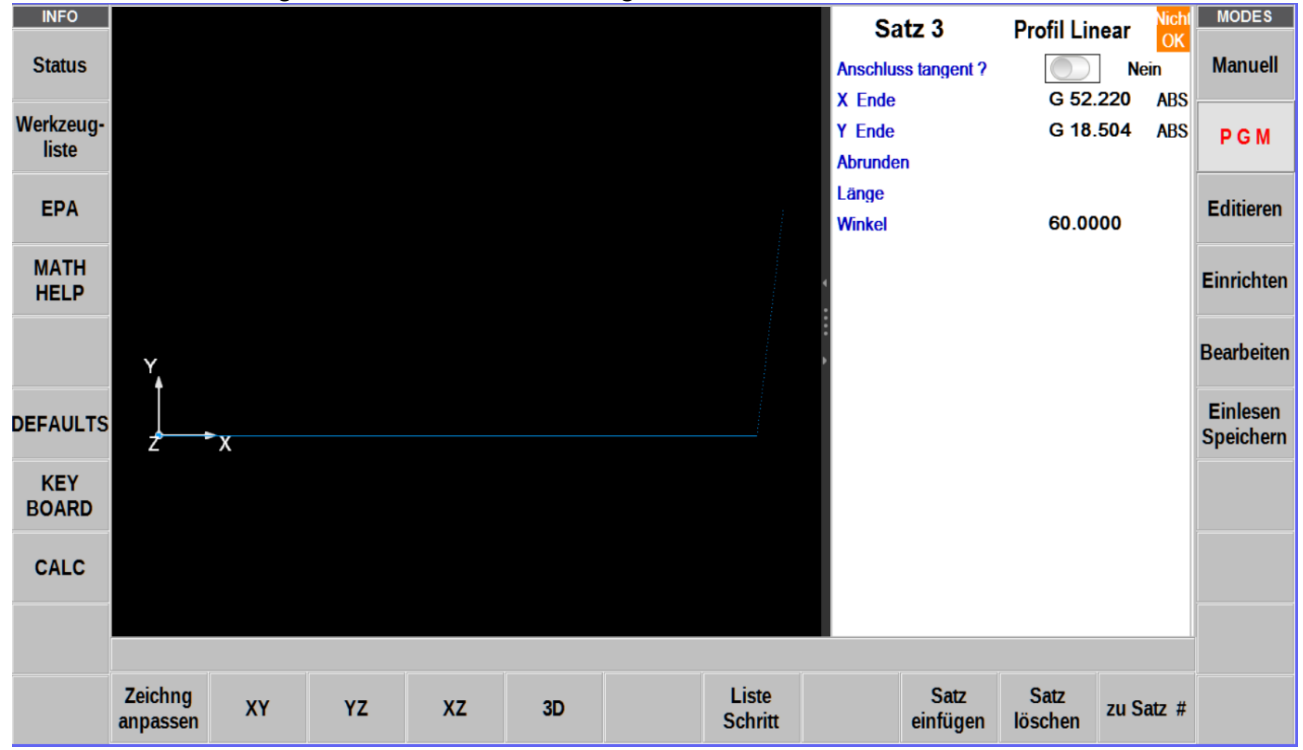

| Satz 3               | Profil Linear                |  |  |
|----------------------|------------------------------|--|--|
| Anschluss Tangente ? | NEIN                         |  |  |
| X Ende               | G 52.220 ABS (schätzen)      |  |  |
| Y Ende               | G 18.504 ABS (schätzen)      |  |  |
| Abrunden             | kein Wert eintragen          |  |  |
| Länge                | kein Wert eintragen          |  |  |
| Winkel               | 60.000                       |  |  |
| weiter mit           | mit Richtungstaste zu Satz 4 |  |  |

| Zeichng<br>anpassen | XY | YZ | XZ | 3D | schätze | Liste<br>Schritt | Satz<br>einfügen | Satz<br>löschen | zu Satz # |
|---------------------|----|----|----|----|---------|------------------|------------------|-----------------|-----------|

**Hinweis:** Um das Schätzmaß G .... zu ermitteln, muss die Funktionstaste "schätzen" gedrückt werden, und dann den Hinweis zu folgen.

Es wurde alles eingegeben was bekannt ist.

Über den Monitor streichen oder Pfeiltaste drücken um zum nächsten Satz (4) zu wechseln.

## Satz 4 / Profil Linear

- Die Linie im Satz 4 ist nicht tangential zur Linie im Satz 3.
- X-Ende ist bekannt (200) und Y-Ende ist bekannt (0)
- Der Linienwinkel beträgt 330°, gemessen von einer imaginären Position der X-Linie vom Anfang der Linie 3 aus im Gegenuhrzeigersinn.

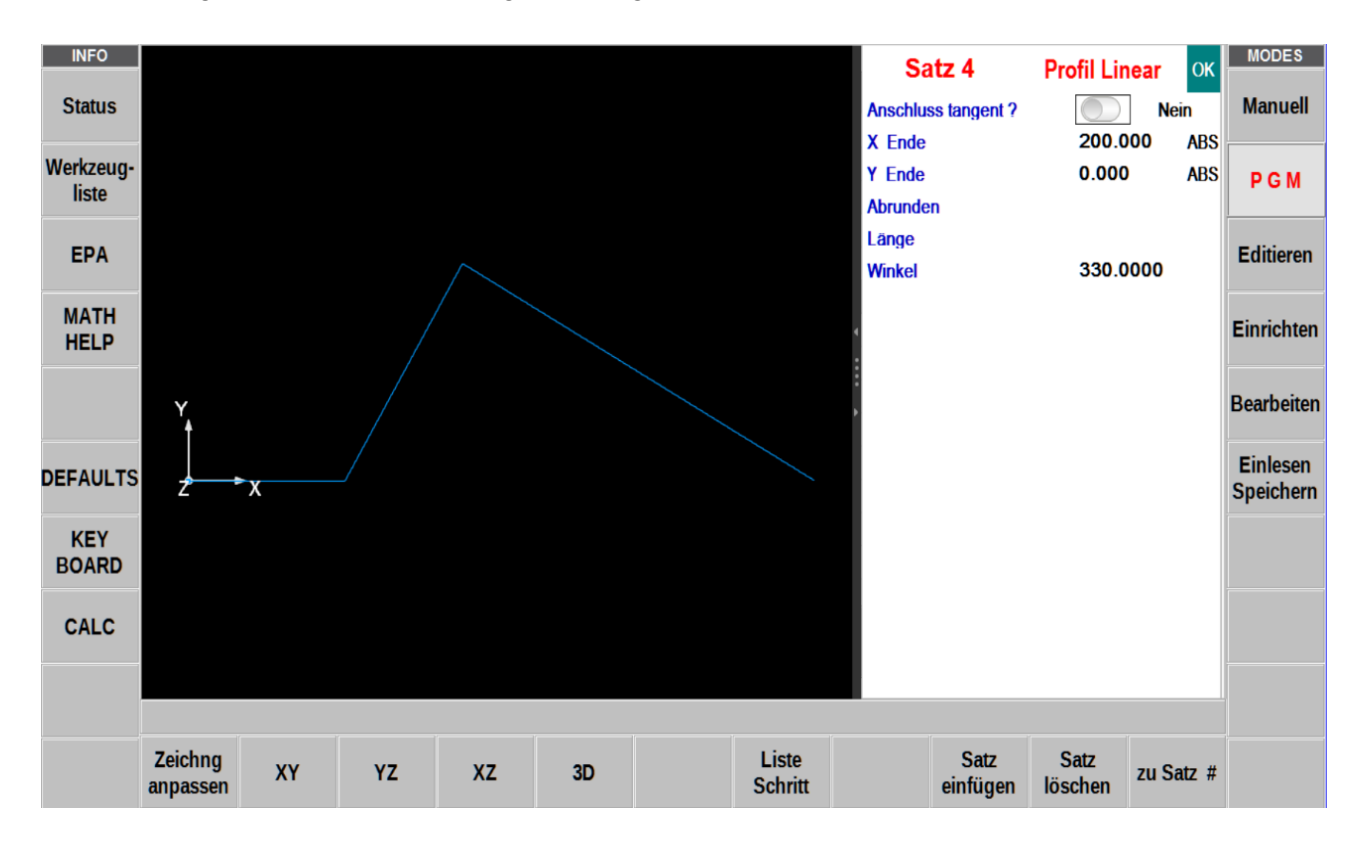

| Satz 4               | Profil Linear                |
|----------------------|------------------------------|
| Anschluss Tangente ? | NEIN                         |
| X Ende               | 200.000 ABS                  |
| Y Ende               | 0.000 ABS                    |
| Abrunden             | kein Eintrag                 |
| Länge                | kein Wert eintragen          |
| Winkel               | 330.000                      |
| weiter mit           | mit Richtungstaste zu Satz 5 |

Hinweis: Die Anzeige OK muss in diesem Satz als auch im vorherigen Satz jetzt grün stehen.

## Satz 5 / Profil Linear

Das X-Ende für Zeile 5 ist bekannt (237,5), aber das Y-Ende ist nicht bekannt.

- Tippen Sie auf "schätzen" und tippen Sie auf den Bildschirm ungefähr dort, wo das Y-Ende
- Die Länge 75 ist bekannt
- Beachten Sie, dass die Anzeige auf "OK" steht (grün)

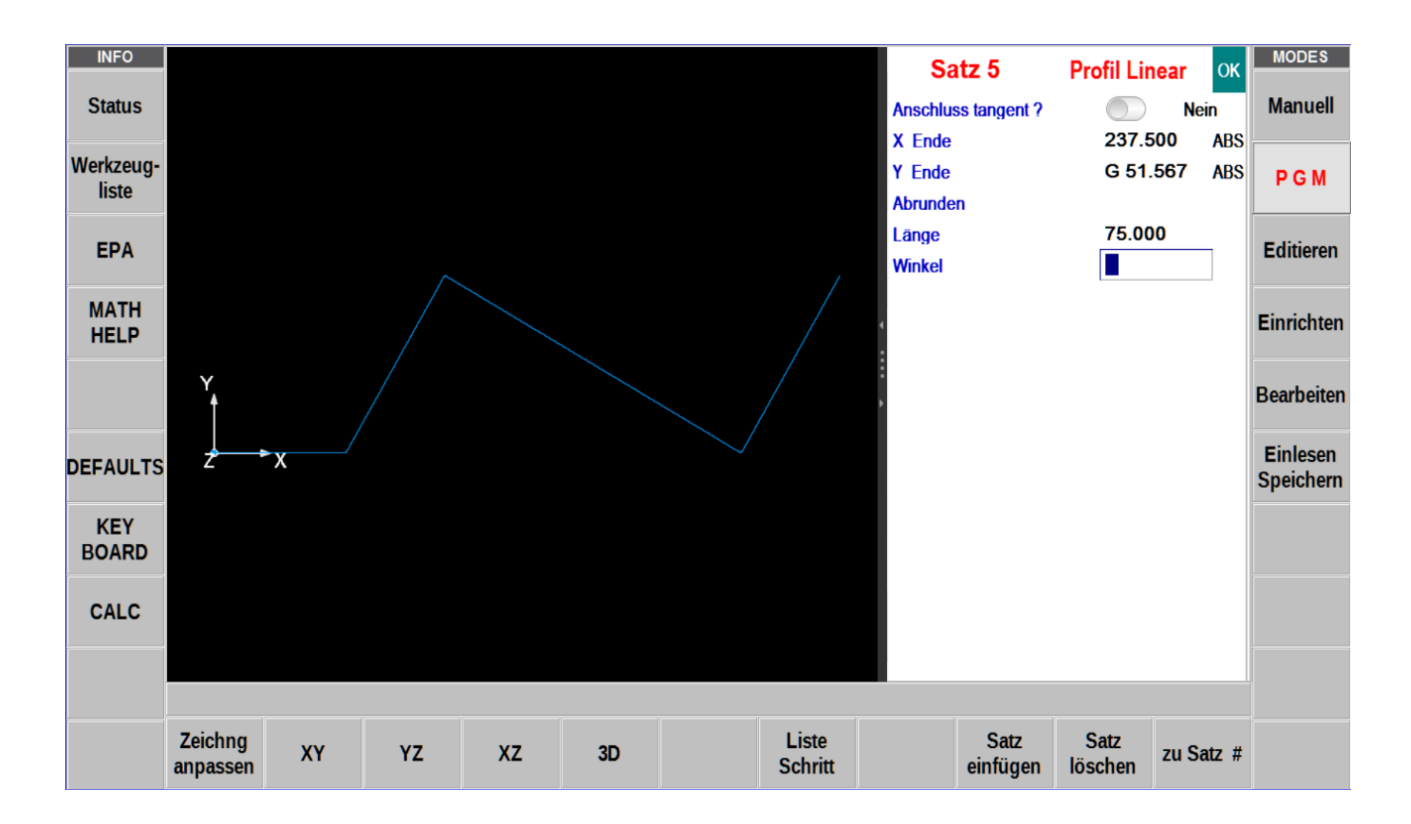

| Satz 5               | Profil Linear                |  |
|----------------------|------------------------------|--|
| Anschluss Tangente ? | NEIN                         |  |
| X Ende               | 237.500 ABS                  |  |
| Y Ende               | G 51.567 ABS (schätzen)      |  |
| Abrunden             | kein Eintrag                 |  |
| Länge                | 75.000                       |  |
| Winkel               | kein Eintrag                 |  |
| weiter mit           | mit Richtungstaste zu Satz 6 |  |

Hinweis: Die Anzeige OK muss in diesem Satz auf grün stehen.

#### Satz 6 / Profil Linear

Die Linie im Satz 6 ist nicht tangential zur Linie im Satz 5.

- Das X-Ende (237,5) ist bekannt und das 125-Y-Ende ist bekannt
- Beachten Sie, dass die Veranstaltung OK ist

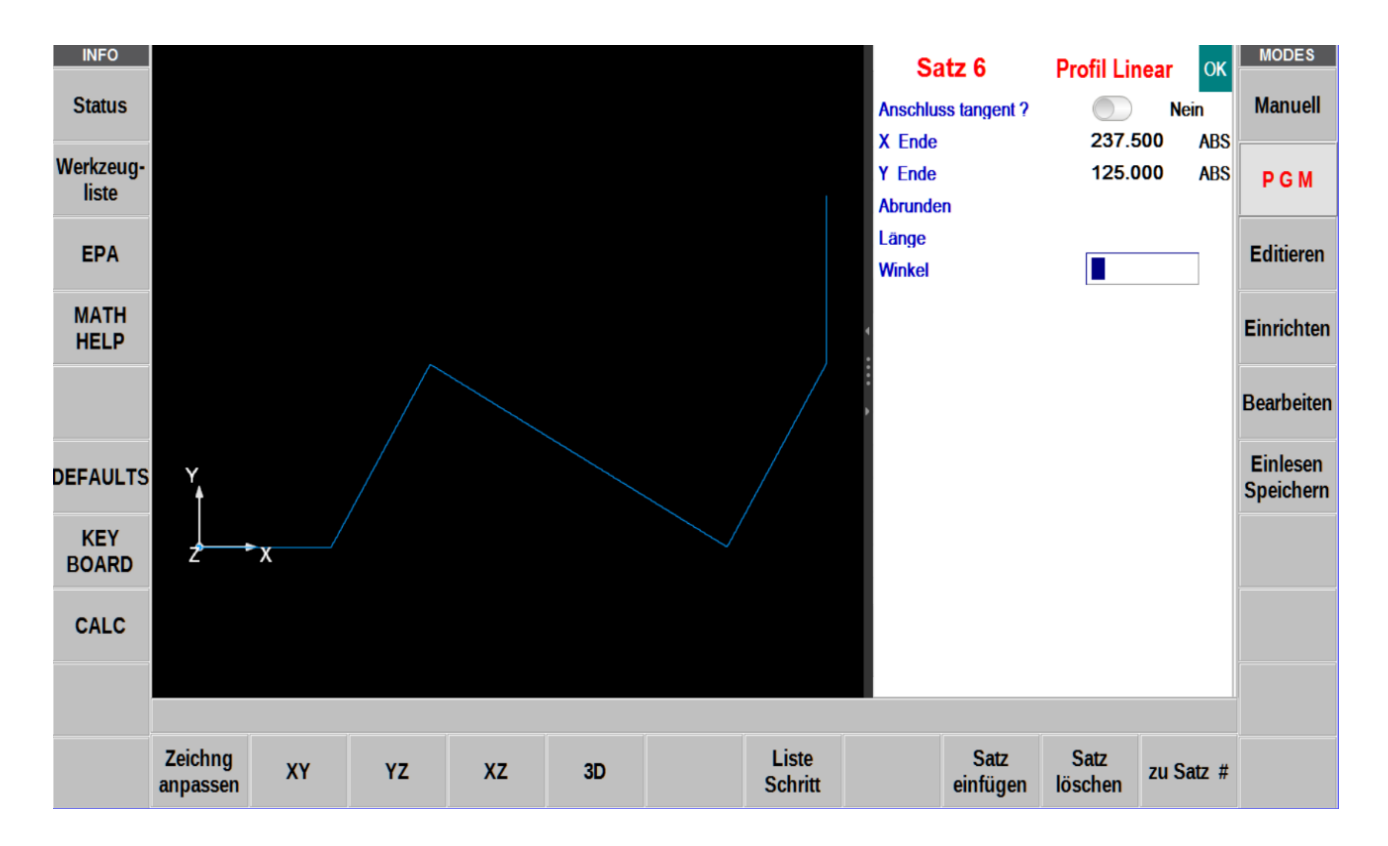

| Satz 6               | Profil Linear                |
|----------------------|------------------------------|
| Anschluss Tangente ? | NEIN                         |
| X Ende               | 237.500 ABS                  |
| Y Ende               | 125.000 ABS                  |
| Abrunden             | kein Eintrag                 |
| Länge                | kein Eintrag                 |
| Winkel               | kein Eintrag                 |
| weiter mit           | mit Richtungstaste zu Satz 7 |

# Satz 7 / Profil Bogen

- Der Bogen ist im Ereignis 6 tangential zur Linie.
- Der Bogen ist zeigt gegen den Uhrzeigersinn
- X-Ende und Y-Ende sind nicht bekannt.
- X-Zentrum bei 187,5 und Y-Zentrum bei 125 sind bekannt
- Der Radius bei 50 ist bekannt
- Anzeige zeigt "NICHT OK"

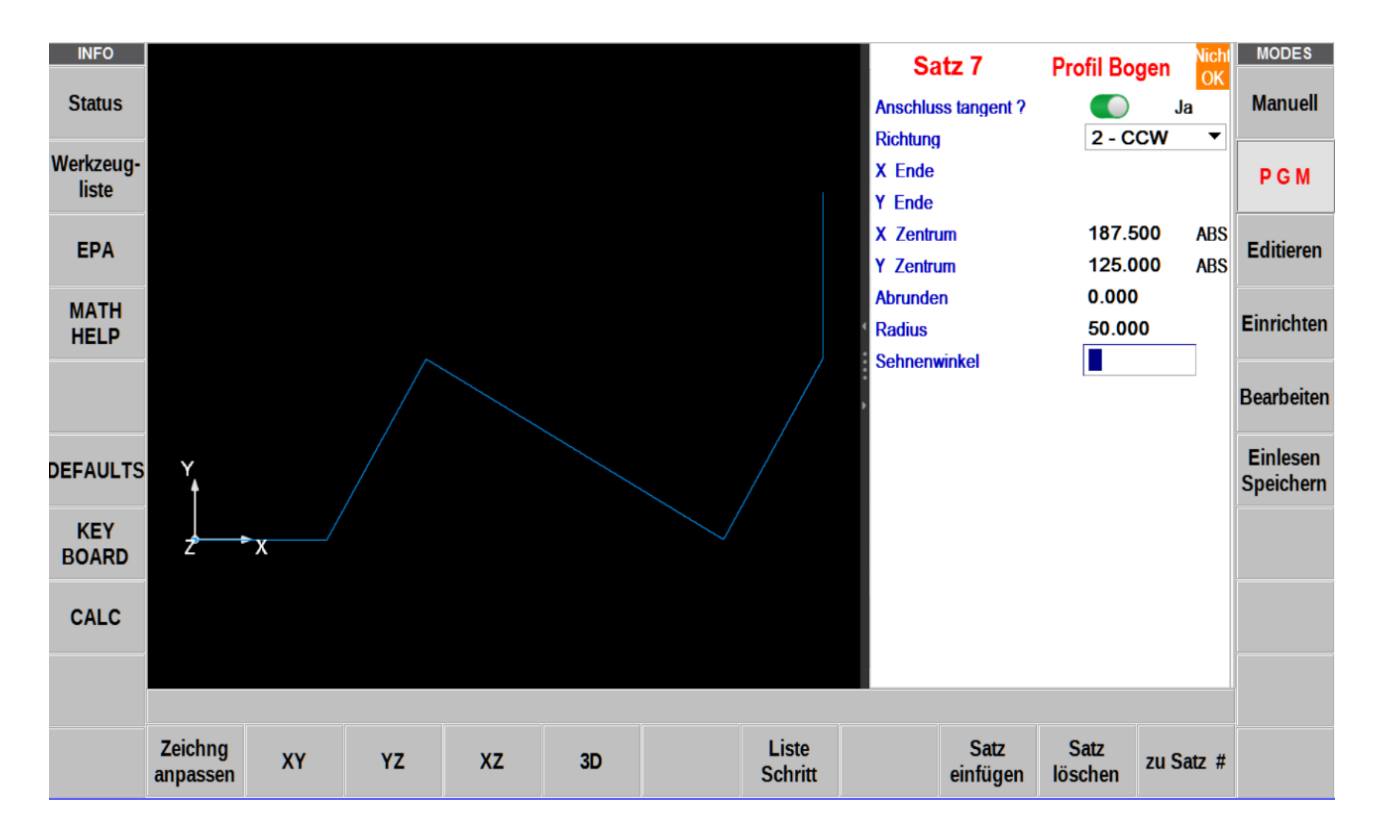

| Satz 7               | Profil Bogen                     |
|----------------------|----------------------------------|
| Anschluss Tangente ? | JA                               |
| Richtung             | 2 – CCW / Gegen den Urzeigersinn |
| X Ende               | kein Eintrag                     |
| Y Ende               | kein Eintrag                     |
| X Zentrum            | 187.500 ABS                      |
| Y Zentrum            | 125.000 ABS                      |
| Abrunden             | 0.000                            |
| Radius               | 50.000                           |
| Winkel               | kein Eintrag                     |
| weiter mit           | mit Richtungstaste zu Satz 8     |

**Hinweis:** Beachten Sie, dass der Bogen derzeit nicht auf dem Bildschirm gezeichnet wird, aber durch die Auswahl des nächsten Satzes auf dem Bildschirm angezeigt wird.

## Satz 8 / Profil Bogen

- Der Bogen ist tangential zum Bogen 7
- Der Bogen wird im Uhrzeigersinn bearbeitet
- X-Ende und Y-Ende sind nicht bekannt.
- X-Zentrum und Y-Zentrum sind nicht bekannt.
- Der Radius beträgt 70
- Anzeige zeigt "NICHT OK", auch weiterhin im Satz 7

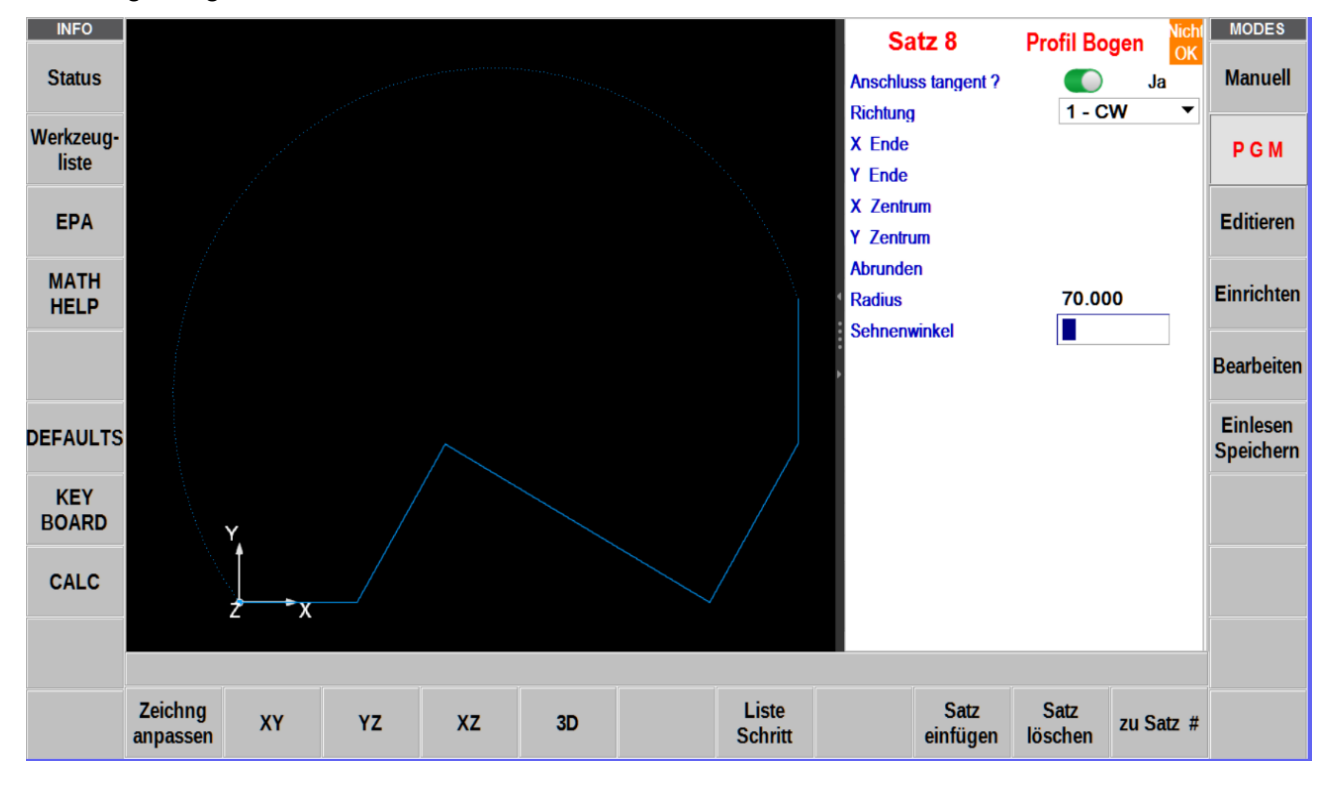

| Satz 8               | Profil Bogen                 |
|----------------------|------------------------------|
| Anschluss Tangente ? | JA                           |
| Richtung             | 1 – CW / im Urzeigersinn     |
| X Ende               | kein Eintrag                 |
| Y Ende               | kein Eintrag                 |
| X Zentrum            | kein Eintrag                 |
| Y Zentrum            | kein Eintrag                 |
| Abrunden             | kein Eintrag                 |
| Radius               | 70.000                       |
| Winkel               | kein Eintrag                 |
| weiter mit           | mit Richtungstaste zu Satz 9 |

## Satz 9 / Profil Bogen

- Der Bogen ist tangential zum Bogen 8
- Der Bogen wird gegen den Uhrzeigersinn bearbeitet
- X-Ende und Y-Ende sind nicht bekannt.
- Das Bogenzentrum ist bekannt: X-Mittelpunkt 0 ABS und Y-Mittelpunkt 125 ABS
- Der Radius beträgt 50
- Anzeige zeigt "NICHT OK"
- Anzeige im Satz 7 und 8 ist jetzt "OK" (grün)

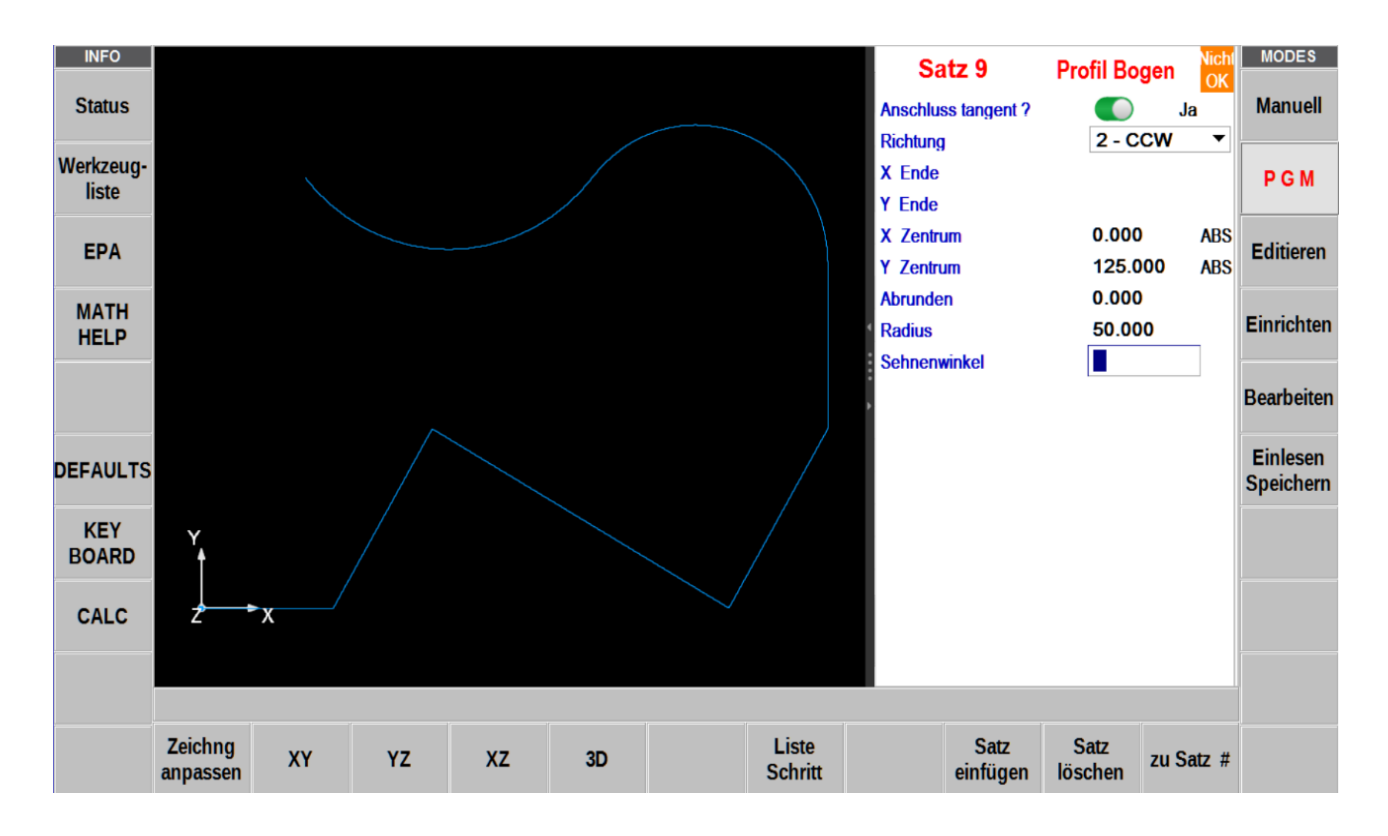

| Satz 9               | Profil Bogen                  |
|----------------------|-------------------------------|
| Anschluss Tangente ? | JA                            |
| Richtung             | 2 – CCW / gegen Urzeigersinn  |
| X Ende               | kein Eintrag                  |
| Y Ende               | kein Eintrag                  |
| X Zentrum            | 0.000 ABS                     |
| Y Zentrum            | 125.000 ABS                   |
| Abrunden             | 0.000                         |
| Radius               | 50.000                        |
| Winkel               | kein Eintrag                  |
| weiter mit           | mit Richtungstaste zu Satz 10 |

#### Satz 10 / Profil Linear

- Linie 10 ist Tangente an Bogen 9
- X Ende bei 0.0 und Y Ende bei 0.0 sind bekannt
- Satz 10 ist OK, ebenso Satz 9 OK

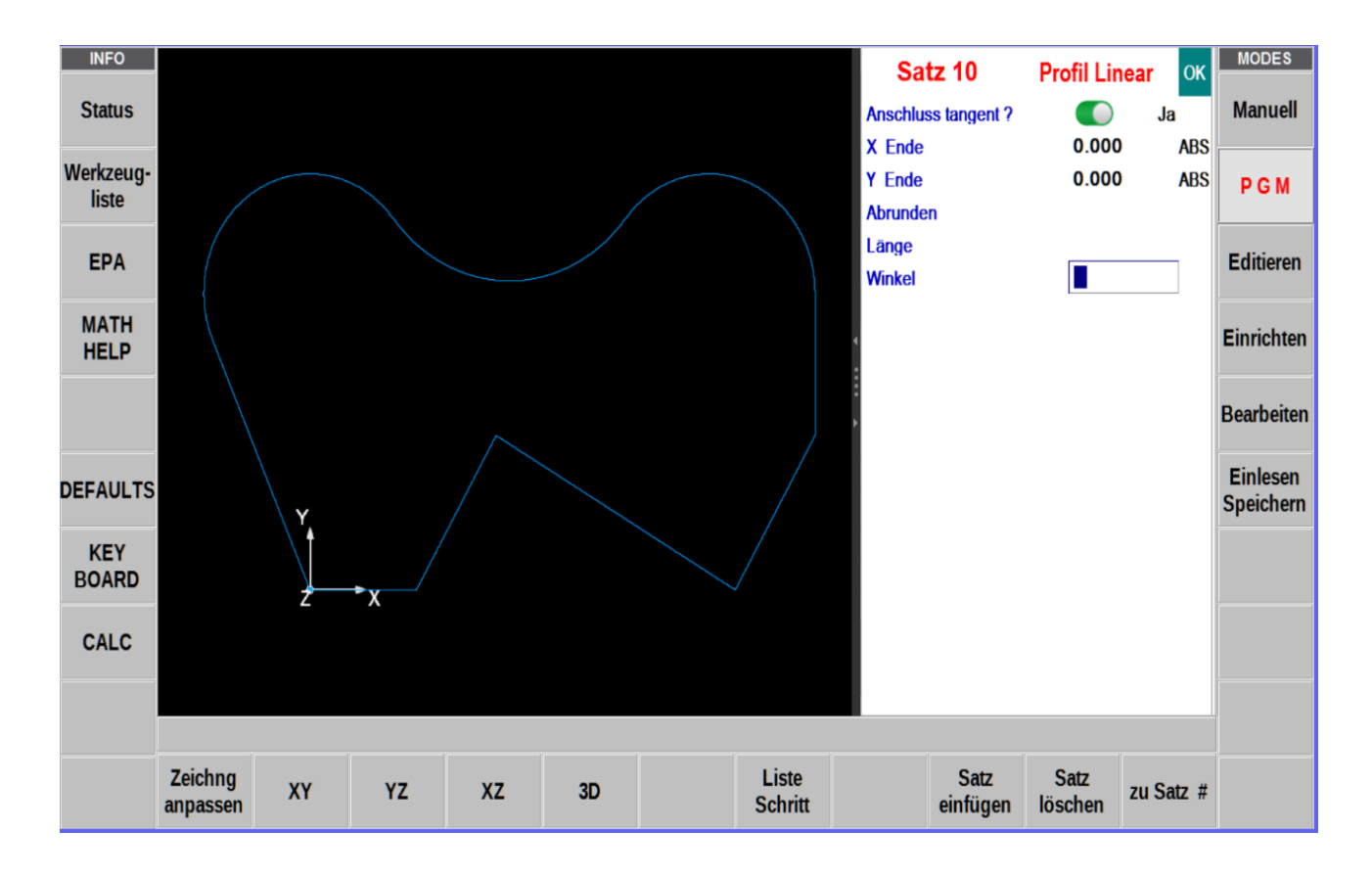

| Satz 10              | Profil Linear                                             |
|----------------------|-----------------------------------------------------------|
| Anschluss Tangente ? | JA                                                        |
| X Ende               | 0.000 ABS                                                 |
| Y Ende               | 0.000 ABS                                                 |
| Abrunden             | kein Eintrag                                              |
| Länge                | kein Eintrag                                              |
| Winkel               | kein Eintrag                                              |
| weiter mit           | mit Richtungstaste zu Satz 11 $\rightarrow$ "Profil Ende" |

## Satz 11 / Programmende

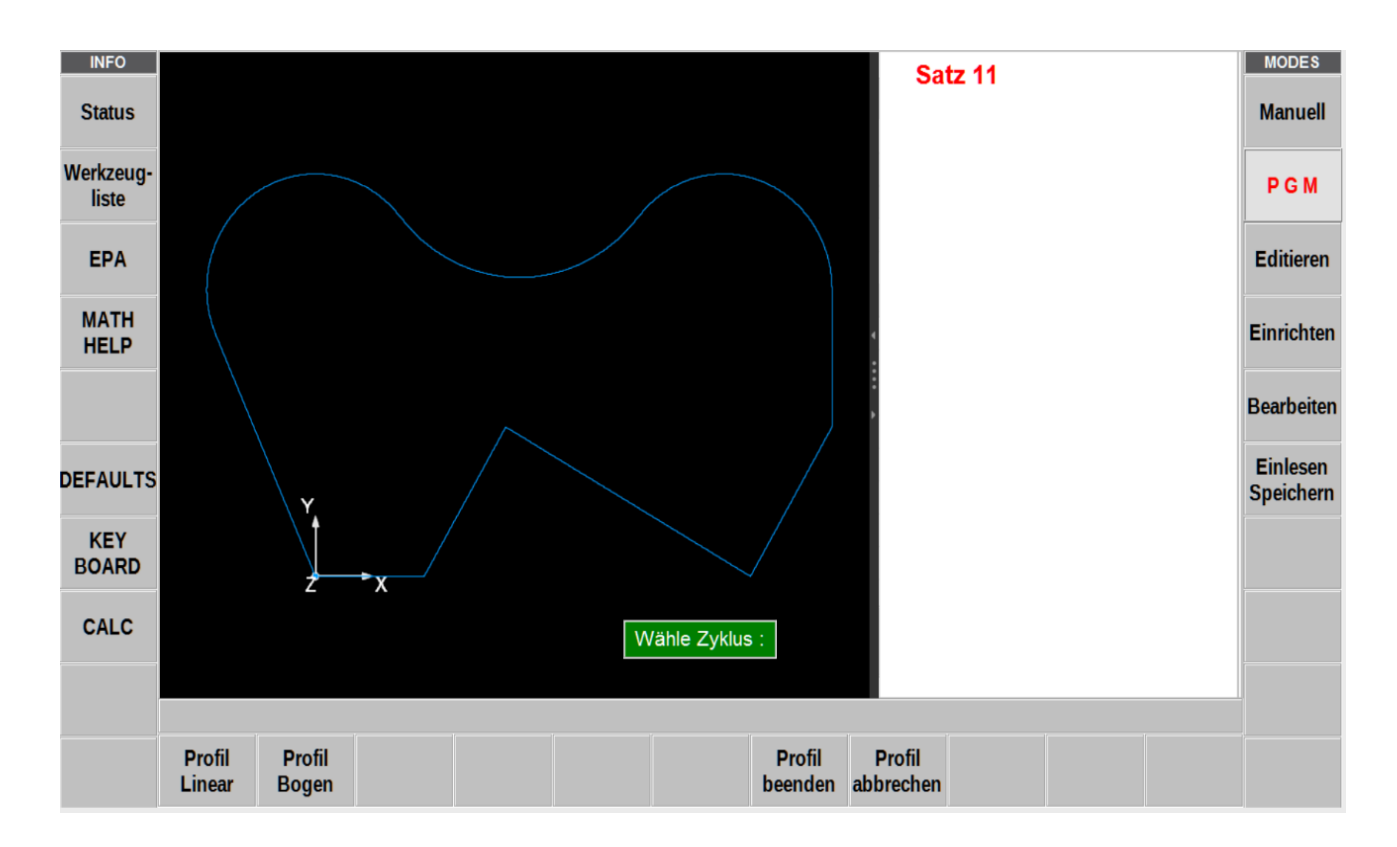

- Das gesamte Profil ist jetzt programmiert
  Seite vorwärts blättern und "Profil beenden" antippen